# もくじ

| もくじ         | 1  |
|-------------|----|
| はじめに        | 5  |
| やりたいことを探そう! | 10 |

# 1章 本体の機能

| 1 | 各部の名前                             | 16 |
|---|-----------------------------------|----|
|   | ❶ 前面図                             | 16 |
|   | 2 背面図                             | 17 |
|   | 3 裏面図                             | 18 |
| 2 | システムインジケータ                        | 21 |
| З | キーボード                             | 22 |
|   | <ul><li>キーボード図</li></ul>          | 22 |
|   | ❷ キーシフトインジケータの切り替え                | 24 |
|   | 3 キーを使った便利な機能                     | 25 |
| 4 | タッチパッドとマウス                        | 29 |
|   | ● タッチパッドを設定するには                   | 29 |
|   | 2 タッピング機能                         | 30 |
|   | 3 その他の設定                          | 32 |
|   | ④ タッチパッドを無効/有効にするには               | 33 |
|   | <ul><li>     マウスの設定    </li></ul> | 33 |
| 5 | ディスプレイ                            | 35 |
|   | ● ディスプレイの設定                       | 35 |
|   | ❷ 時間帯で壁紙を変える                      | 36 |
| 6 | ハードディスクドライブ                       | 43 |
| 7 | サウンド機能                            | 44 |
|   | ● スピーカの音量を調整する                    | 44 |
|   | 2 音楽/音声の録音レベルを調整する                | 45 |
| 8 | ドライブ                              | 46 |
|   | ● 使用できるメディアと対応するアプリケーション          | 46 |
|   | 2 使用できる CD                        | 47 |
|   | ④ 使用できる DVD                       | 48 |
| 9 | セキュリティロック                         | 50 |

15

# 2章 音楽と映像

| 1 | 音楽 CD を聴く                         | 52 |
|---|-----------------------------------|----|
|   | ❶ Windows を起動して音楽 CD を聴く          | 52 |
| 2 | 音楽ファイルを聴く                         | 56 |
|   | ● BeatJam で音楽ファイルを再生する            | 56 |
|   | ❷ Windows Media Player でファイルを再生する | 59 |
| З | オリジナル音楽 CD を作る                    | 63 |
|   | ❶ Drag'n Drop CD + DVD を使うために     | 63 |
|   | ❷ Drag'n Drop CD + DVD を使う        | 64 |
|   | ❸ Drag'n Drop CD + DVD を終了する      | 67 |
| 4 | DVD-Video を観る                     | 68 |
|   | ❶ InterVideo WinDVD を起動する         | 69 |
|   | 2 InterVideo WinDVD を使う           | 70 |

51

75

87

# 3章 通信機能

| 1 | LAN へ接続する         | .76 |
|---|-------------------|-----|
|   | ● ケーブルを使った LAN 接続 | .76 |
|   | 2 ネットワーク設定に便利な機能  | .78 |
| 2 | 内蔵モデムについて         | .83 |
|   | ● 海外でインターネットに接続する | 83  |

# 4章 周辺機器の接続

| 1 | 周辺機器について           | 88  |
|---|--------------------|-----|
|   | ● 周辺機器を使う前に        | 89  |
| 2 | フロッピーディスクドライブを接続する | .90 |
|   | ● フロッピーディスクドライブ    | .90 |
|   | 2 フロッピーディスク        | 91  |
|   | 3 フロッピーディスクを使う前に   | 92  |

| З | PC カードを接続する    |  |
|---|----------------|--|
|   | ● PC カードを使う前に  |  |
|   | 2 PC カードを使う    |  |
| 4 | USB 対応機器を接続する  |  |
| 5 | テレビを接続する       |  |
| 6 | 外部ディスプレイを接続する  |  |
| 7 | その他の機器を接続する    |  |
|   | ● マイクロホン       |  |
|   | <b>2</b> ヘッドホン |  |
| 8 | メモリを増設する       |  |

# 5章 バッテリ駆動

| 1 | バッテリについて                 |  |
|---|--------------------------|--|
|   | ● バッテリ充電量を確認する           |  |
|   | 2 バッテリを充電する              |  |
|   | 3 バッテリパックを交換する           |  |
| 2 | 省電力の設定をする                |  |
|   | ● 省電力ユーティリティ             |  |
| З | パソコンの使用を中断する/電源を切る       |  |
|   | ● スタンバイ                  |  |
|   | 2 休止状態                   |  |
|   | ❸ 簡単に電源を切る/パソコンの使用を中断する… |  |

# 6章 アプリケーションについて

| 1 | アプリケーションを追加 | (インストール) する1   | 38 |
|---|-------------|----------------|----|
| 2 | アプリケーションを削除 | (アンインストール) する1 | 39 |

## 115

#### 137

# (7章 システム環境の変更

| 1 | システム環境の変更とは      | 142 |
|---|------------------|-----|
| 2 | 東芝 HW セットアップを使う  | 143 |
| З | パスワードセキュリティ      | 149 |
|   | ● ユーザパスワード       | 149 |
|   | 2 ユーザパスワードの入力    | 151 |
|   | 3 スーパーバイザパスワード   | 151 |
| 4 | BIOS セットアップを使う   | 153 |
|   | ● 起動と終了          | 153 |
|   | ❷ BIOS セットアップの画面 | 154 |
|   | 3 設定項目           | 155 |

## 付録

| 1  | 本製品の仕様     | 170 |
|----|------------|-----|
| 2  | 技術基準適合について | 179 |
| 総合 | さくいん       | 193 |

## 141

169

# はじめに

키므~ 흑며 🛑

本製品を安全に正しく使うために重要な事項が、同梱の冊子『安心してお使いいた だくために』に記載されています。必ずお読みになり、正しくお使いください。 お読みになった後は、いつでも見られるようにお手元に大切に保管してください。

本書は、次の決まりに従って書かれています。

| ⚠️危険       | "取扱いを誤った場合、使用者が死亡または重傷(*1)を負うことが<br>あり、その切迫の度合いが高いこと"を示します。                                                                                    |
|------------|----------------------------------------------------------------------------------------------------|
| ⚠警告        | "取扱いを誤った場合、使用者が死亡または重傷(*1)を負うことが<br>想定されること"を示します。                                                                                             |
| ⚠注意        | "取扱いを誤った場合、使用者が傷害(*2)を負うことが想定される<br>か、または物的損害(*3)の発生が想定されること"を示します。                                                                            |
| お願い        | データの消失や、故障、性能低下を起こさないために守ってほしい内<br>容、仕様や機能に関して知っておいてほしい内容を示します。                                                                                |
| メモ         | 知っていると便利な内容を示します。                                                                                                    |
| 役立つ<br>操作集 | 知っていると役に立つ操作を示します。                                                                                                    |
| 参照         | このマニュアルや他のマニュアルへの参照先を示します。<br>このマニュアルへの参照の場合…「<br>」<br>他のマニュアルへの参照の場合…『<br>サイバーサポートへの参照の場合…《<br>ン<br>サイバーサポートにはさまざまな情報が搭載されており、自然語<br>で検索できます。 |

\* 1 重傷とは、失明やけが、やけど(高温・低温)、感電、骨折、中毒などで、後遺症が残るものお よび治療に入院・長期の通院を要するものをさします。

\*2 傷害とは、治療に入院や長期の通院を要さないけが・やけど・感電などをさします。

\*3 物的損害とは、家屋・家財および家畜・ペット等にかかわる拡大損害をさします。

### 用語について

本書では、次のように定義します。

- **システム**特に説明がない場合は、使用しているオペレーティングシステム (OS)を示します。本製品のシステムは Windows XP です。
- アプリケーションまたはアプリケーションソフト

アプリケーションソフトウェアを示します。

- Windows XP Microsoft® Windows® XP Home Edition operating system日本語版を示します。
- MS-IME Microsoft® IME 2003 / ナチュラル インプット 2003 を示します。
- サイバーサポート

CyberSupport for TOSHIBA を示します。

**ドライブ** マルチドライブを示します。

◎ 詳細について「1章8ドライブ」

#### 記載について

- ・インターネット接続については、内蔵モデムを使用した接続を前提に説明してい ます。
- ・アプリケーションについては、本製品にプレインストールまたは同梱の DVD から インストールしたバージョンを使用することを前提に説明しています。
- ・本書に記載している画面やイラストは一部省略したり、実際の表示とは異なる場合があります。

#### Trademarks

- Microsoft、Windows、Windows Media、Office ロゴ、Outlook は、米国
   Microsoft Corporationの米国およびその他の国における登録商標です。
- ・Intel、インテル、Celeronは、アメリカ合衆国およびその他の国における Intel Corporation またはその子会社の商標または登録商標です。
- ・CyberSupport、BeatJamは、株式会社ジャストシステムの商標または登録商標です。
- ・CyberSupport、BeatJamは、株式会社ジャストシステムの著作物であり、 CyberSupport、BeatJamにかかる著作権、その他の権利は株式会社ジャストシス テムおよび各権利者に帰属します。
- ・ CDDB は Gracenote の登録商標です。
- · Fast Ethernet、Ethernet は富士ゼロックス社の商標または登録商標です。
- ・LaLaVoice、ConfigFreeは(株)東芝の登録商標です。
- ・The 翻訳、The 翻訳インターネットは(株)東芝ソリューション株式会社の商標 です。

- ・駅前探険倶楽部は株式会社駅前探険倶楽部の登録商標です。
- ・ekitanExpress Onlineの商標は出願中です。
- Adobe、Adobe ロゴは Adobe Systems Incorporated (アドビ システムズ社) の商標です。
- ・Drag'n Dropはイージーシステムズジャパン株式会社と株式会社デジオンの 登録商標です。
- ・InterVideo、WinDVDはInterVideo,Inc.の登録商標または商標です。
- Symantec、Symantec ロゴ、Norton AntiVirus、LiveUpdateはSymantec Corporationの登録商標です。

Norton Internet SecurityはSymantec Corporationの商標です。

©2003 Symantec Corporation, All Rights Reserved.

- ・Liquid View は、Portrait Display の登録商標です。
- · infoPepperは東芝情報システム株式会社の登録商標です。
- ・アメリカ・オンラインおよび AOL は AOL の登録商標です。
- ・BIGLOBEは日本電気株式会社の登録商標です。
- ・ DION は KDDI 株式会社の登録商標です。
- ·OCNはNTTコミュニケーションズ株式会社の商標です。
- · @niftyは、ニフティ株式会社の商標です。
- ·ODNは日本テレコム株式会社の商標です。
- ・かるがるネット、かるがるネットのロゴは株式会社アイコムジャパンの商標または 登録商標です。

取扱説明書に掲載の商品の名称は、それぞれ各社が商標および登録商標として使用している場合があります。

### プロセッサ(CPU)に関するご注意

本製品に使われているプロセッサ(CPU)の処理能力は次のような条件によって違いが現れます。

- ・周辺機器を接続して本製品を使用している場合
- ・ACアダプタを接続せずバッテリ駆動にて本製品を使用する場合
- ・マルチメディアゲームや特殊効果を含む映像を本製品にてお楽しみの場合
- ・本製品を通常の電話回線、もしくは低速度のネットワークに接続して使用する場合
- ・複雑な造形に使用するソフト(例えば、運用に高性能コンピュータが必要に設計 されているデザイン用アプリケーションソフト)を本製品上で使用する場合
- ・気圧が低い高所にて本製品を使用する場合
   目安として、標高1,000メートル(3,280フィート)以上をお考えください。
- ・目安として、気温5~35℃(高所の場合25℃)の範囲を超えるような外気温の 状態で本製品を使用する場合

本製品のハードウェア構成に変更が生じる場合、CPUの処理能力が実際には仕様と 異なる場合があります。

また、ある状況下においては、本製品は自動的にシャットダウンする場合がありま す。これは、当社が推奨する設定、使用環境の範囲を超えた状態で本製品が使用さ れた場合、お客様のデータの喪失、破損、本製品自体に対する損害の危険を減らす ための通常の保護機能です。なお、このようにデータの喪失、破損の危険がありま すので、必ず定期的にデータを外部記録機器にて保存してください。また、プロ セッサが最適の処理能力を発揮するよう、当社が推奨する状態にて本製品をご使用 ください。

この他の使用制限事項につきましては取扱説明書をお読みください。また、詳細な 情報については東芝 PC ダイヤル 0570-00-3100 にお問い合わせください。

#### 著作権について

音楽、映像、コンピュータ・プログラム、データベースなどは著作権法により、その著作者および著作権者の権利が保護されています。こうした著作物を複製することは、個人的にまたは家庭内で使用する目的でのみ行うことができます。上記の目的を超えて、権利者の了解なくこれを複製(データ形式の変換を含む)、改変、複製物の譲渡、ネットワーク上での配信などを行うと、「著作権侵害」「著作者人格権侵害」として損害賠償の請求や刑事処罰を受けることがあります。本製品を使用して 複製などをする場合には、著作権法を遵守の上、適切な使用を心がけてください。

#### リリース情報について

「リリース情報」には、本製品を使用するうえでの注意事項などが記述されています。 必ず読んでください。次の操作を行うと表示されます。

 [スタート] → [すべてのプログラム] → [はじめに] → [リリース情報] を クリックする

#### お願い∎

- ・本製品の内蔵ハードディスクにインストールされているシステム(OS)、アプリ ケーション以外をインストールした場合の動作保証はできません。
- ・内蔵ハードディスクにインストールされているシステム(OS)、アプリケーションは、本製品でのみ利用できます。
- ・購入時に定められた条件以外で、製品およびソフトウェアの複製もしくはコピー をすることは禁じられています。取り扱いには注意してください。
- パスワードを設定した場合は、忘れたときのために必ずパスワードを控えておいてください。パスワードを忘れてしまって、パスワードを削除できなくなった場合は、使用している機種を確認後、近くの保守サービスに依頼してください。パスワードの解除を保守サービスに依頼する場合は、有償です。またそのとき、身分証明書(お客様自身を確認できる物)の提示が必要となります。
- ・ご使用の際は必ず本書をはじめとする取扱説明書と『エンドユーザ使用許諾契約 書』および『ソフトウェアに関する注意事項』をお読みください。

本製品のお客様登録(ユーザ登録)をあらかじめ行っていただくようお願いしており ます。本体同梱の『お客様登録カード』またはインターネット経由で登録できます。

 詳細について『まずはこれから ユーザ登録をする』 『保証書』は記入内容を確認のうえ、大切に保管してください。

# やりたいことを探そう!

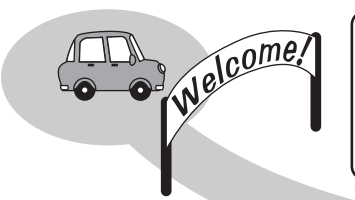

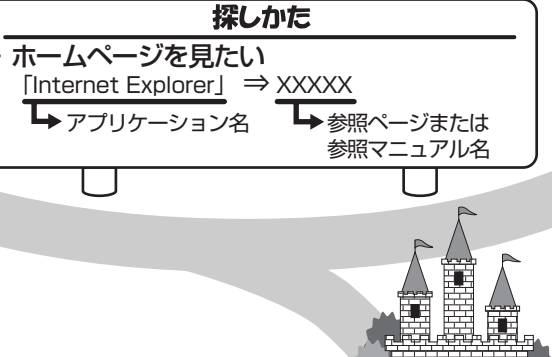

・プロバイダと契約したい 「簡単インターネット」⇒「基本をマスター 2章」

通信を楽しむ

- ・ホームページを見たい
   「Internet Explorer」⇒『基本をマスター 2章』
- ・ホームページを英語/日本語に翻訳したい
   「The翻訳インターネット」⇒《サイバーサポート》
- ・海外でインターネットに接続したい 「内蔵モデム用地域選択ユーティリティ」⇒P.83
- ・ネットワークの診断や切り替えをしたい 「ConfigFree」⇒P.78

メールを使う

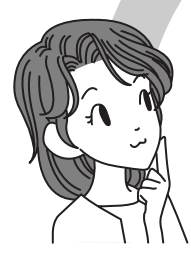

- ・メールとスケジュールをまとめて管理したい
   「Microsoft Office Outlook」⇒ 《サイバーサポート》
- ・メールをしたい
   「Microsoft Office Outlook」「Outlook Express」
   ⇒『基本をマスター 3章』

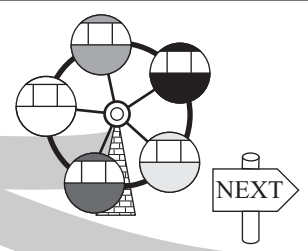

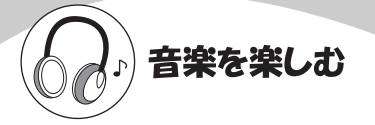

- ・音楽CDやファイル、ムービーを再生したい 「Windows Media Player」⇒P.52
- ・オリジナル音楽CDをつくりたい 「Drag'n Drop CD+DVD」⇒P.63
- ・音楽CDやファイルを再生、管理したい 「BeatJam」⇒P.52

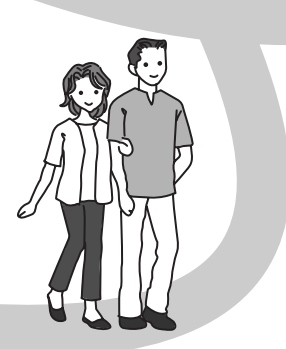

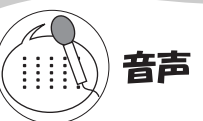

・パソコンを音声で操作したい パソコンに文章を読み上げさせたい 「LaLaVoice」⇒《サイバーサポート》

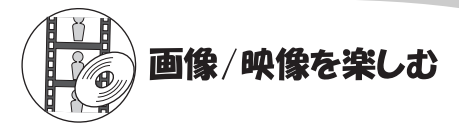

・DVDを楽しみたい 「InterVideo WinDVD」⇒P.68

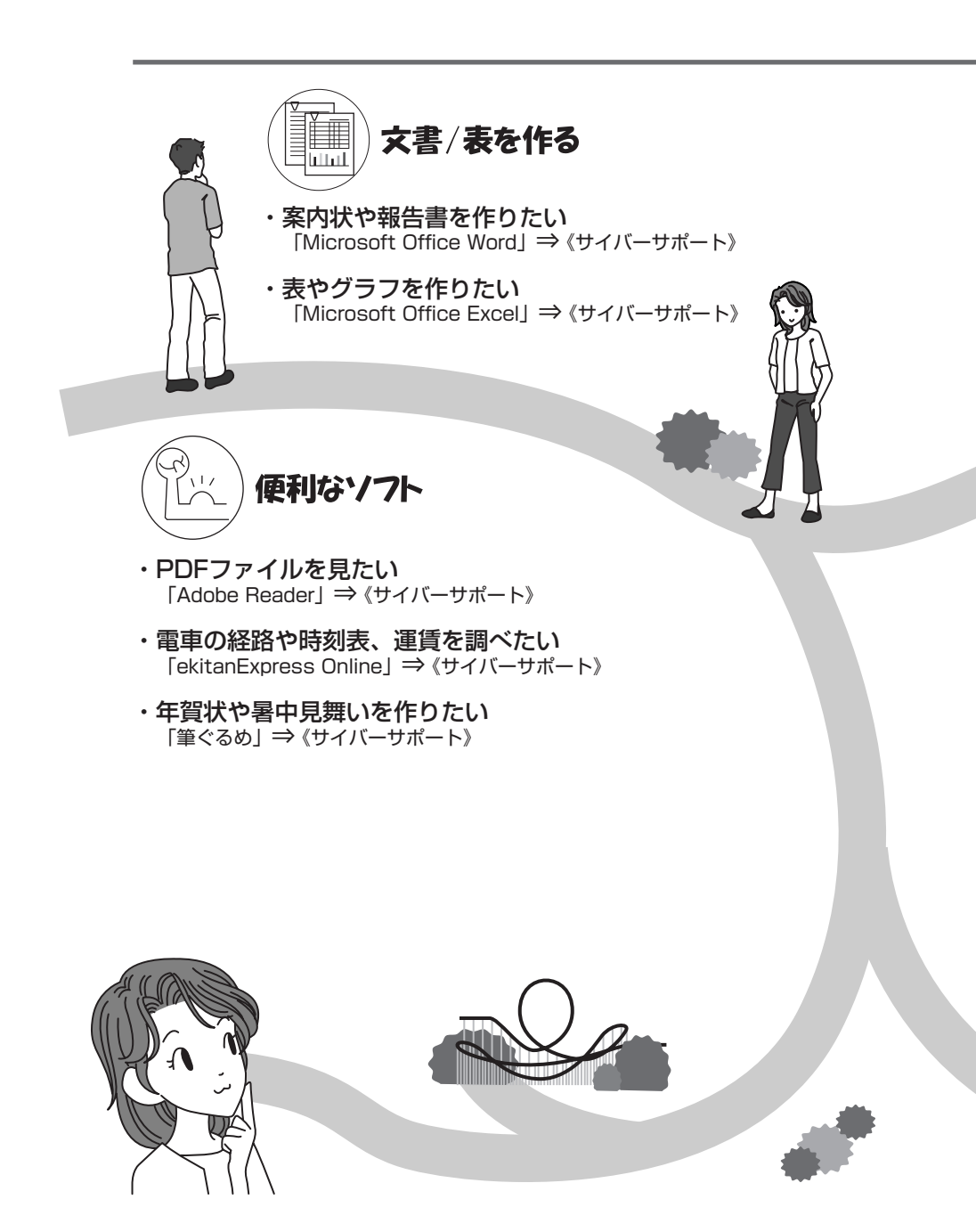

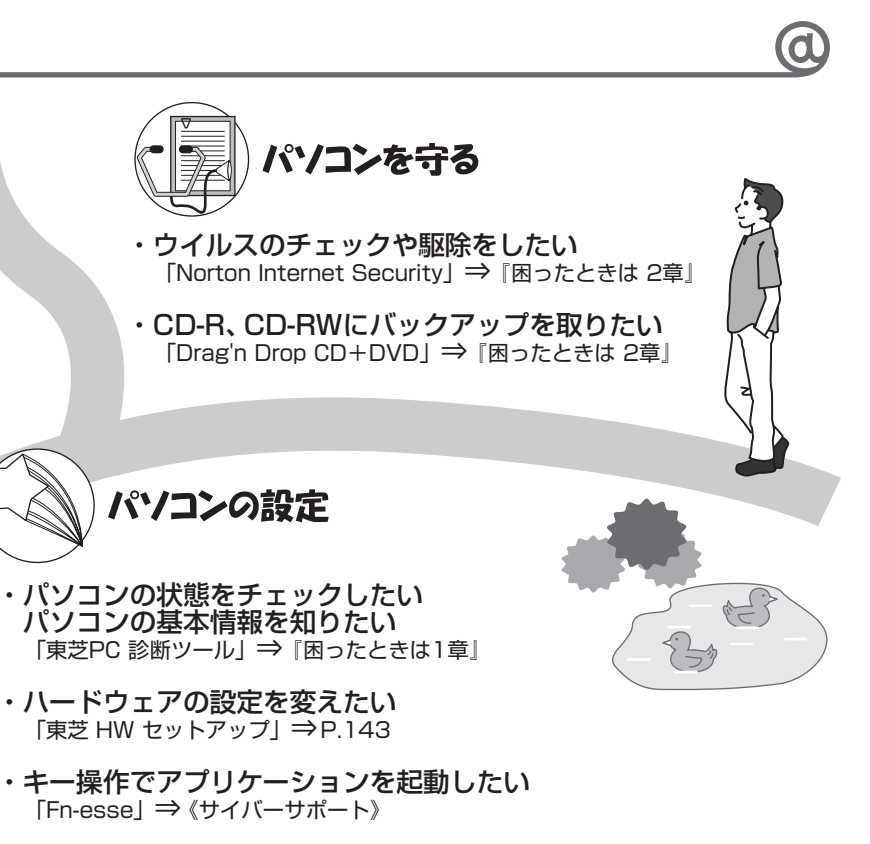

- ・バッテリ駆動のときの省電力設定をしたい 「東芝省電力ユーティリティ」⇒P.125
- ・アイコンやメニューを大きくしたい 「Liquid View」⇒《サイバーサポート》
- ・ 壁紙を設定したい 「くるくる壁紙チェンジャー」⇒ P.36

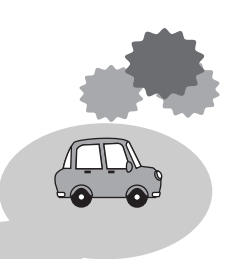

1章

# 本体の機能

このパソコン本体の各部について、名称、役割、基本の使いかたなどを説明しています。 また、使いやすいように各部機能の設定を変更、調整する操作やショートカットなど役に立つ機能も紹介。 各部の手入れについても確認してください。

- 1 各部の名前 16 2 システムインジケータ 21 3 キーボード 22 4 タッチパッドとマウス 29 5 ディスプレイ 35 6 ハードディスクドライブ 43 7 サウンド機能 44 8 ドライブ 46
  - 9 セキュリティロック 50

# 1 各部の名前

ここでは、各部の名前と機能を簡単に説明します。 それぞれについての詳しい説明は、各参照ページを確認してください。

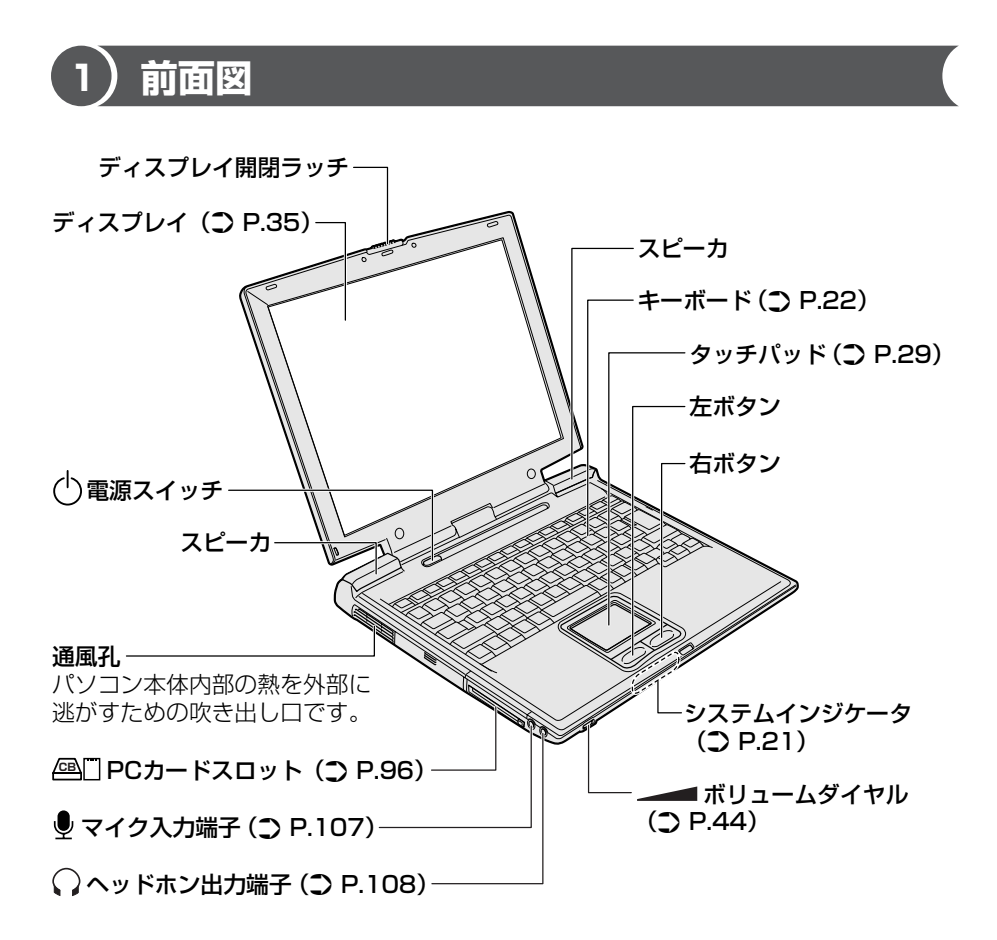

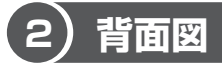

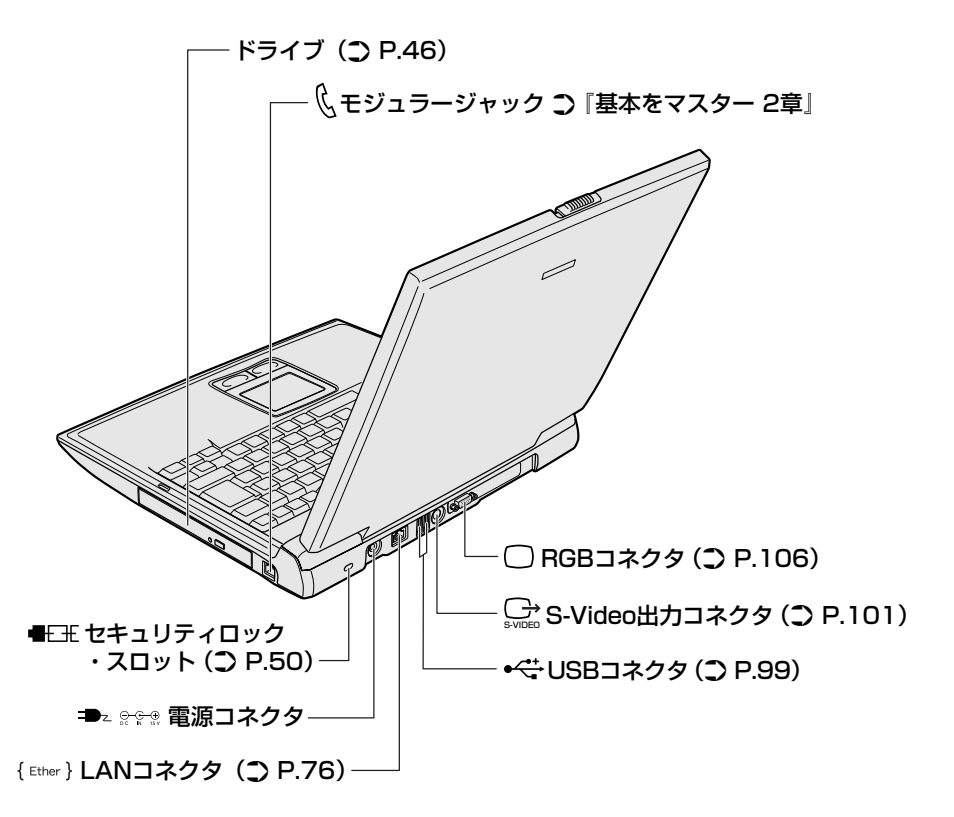

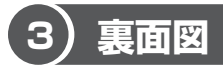

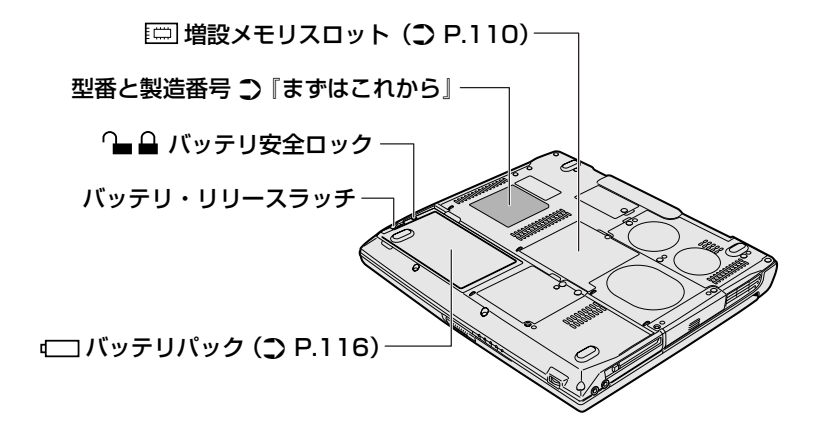

#### 【電源コードの仕様】

本製品に同梱されている電源コードは、アメリカ合衆国、カナダ、日本の規格にの み準拠しています。

その他の地域で使用する場合は、当該国・地域の法令・安全規格に適合した電源 コードを購入してください。

アメリカ合衆国 : 125V

カナダ : 125V

日本 :100V

必ずAC100Vのコンセントで使用してください。 ※取得規格は、アメリカ合衆国:UL規格、カナダ:CSA、日本:電気用品安全法です。

#### 【 AC アダプタの仕様 】

本製品に同梱されている AC アダプタは海外でも使用できます。

入力: AC100V~240V、90~264VA、50/60Hz

出力: DC15V 4A

### ▲警告

- 必ず、本製品付属のACアダプタを使用してください。本製品付属以外のACア ダプタを使用すると電圧や(+)(-)の極性が異なっていることがあるため、火 災・破裂・発熱のおそれがあります。
- パソコン本体にACアダプタを接続する場合、必ず『まずはこれから』に記載してある順番を守って接続してください。順番を守らないと、ACアダプタのDC出力プラグが帯電し、感電または軽いケガをする場合があります。また、一般的な注意として、ACアダプタのプラグをパソコン本体の電源コネクタ以外の金属部分に触れないようにしてください。

### ⚠注意

- お手入れの前には、必ずパソコンやパソコンの周辺機器の電源を切り、電源コードをAC電源から抜いてください。電源を切らずにお手入れをはじめると、感電するおそれがあります。
- 機器に強い衝撃や外圧を与えないように注意してください。製品には精密部品を 使用しておりますので、強い衝撃や外圧を加えると部品が故障するおそれがあり ます。

#### パソコン本体/電源コードの取り扱いと手入れ

- 機器の汚れは、柔らかい乾いた布で拭いてください。汚れがひどいときは、水に 浸した布を固くしぼってから拭きます。
   ベンジン、シンナーなどは使用しないでください。
- 薬品や殺虫剤などをかけないでください。
- ディスプレイは静かに閉じてください。
- 使用できる環境は次のとおりです。
   温度5~35℃、湿度20~80%
- 次のような場所で使用や保管をしないでください。
   直射日光の当たる場所/非常に高温または低温になる場所/急激な温度変化のある場所(結露を防ぐため)/強い磁気を帯びた場所(スピーカなどの近く)/ホコリの多い場所/振動の激しい場所/薬品の充満している場所/薬品に触れる場所
- 使用中に本体の底面や AC アダプタが熱くなることがあります。本体の動作状況 により発熱しているだけで、故障ではありません。
- 電源コードのプラグを長期間にわたって AC コンセントに接続したままにしていると、プラグにホコリがたまることがあります。定期的にホコリを拭き取ってください。

# 2 システムインジケータ

システムインジケータの点灯状態によって、パソコン本体がどのような動作をして いるのかを知ることができます。

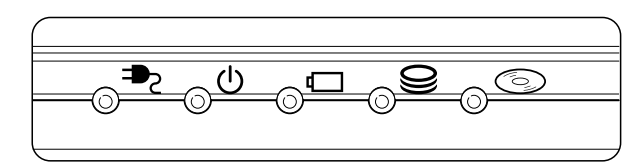

### 【システムインジケータ】

| ₽ | DC IN LED   | 電源コードの接続 🐯 『まずはこれから』           |
|---|-------------|--------------------------------|
| Ċ | Power LED   | 電源の状態 📴 『まずはこれから』              |
|   | Battery LED | バッテリの状態 📴 P.118                |
| 9 | Disk LED    | ハードディスクドライブにアクセスしている<br>☞ P.43 |
| 6 | CD-ROM LED  | ドライブにアクセスしている<br>参照 P.46       |

# 3 キーボード

ここでは基本的な使いかたと、それぞれのキーの意味や呼びかたについて簡単に説 明します。

# (1) キーボード図

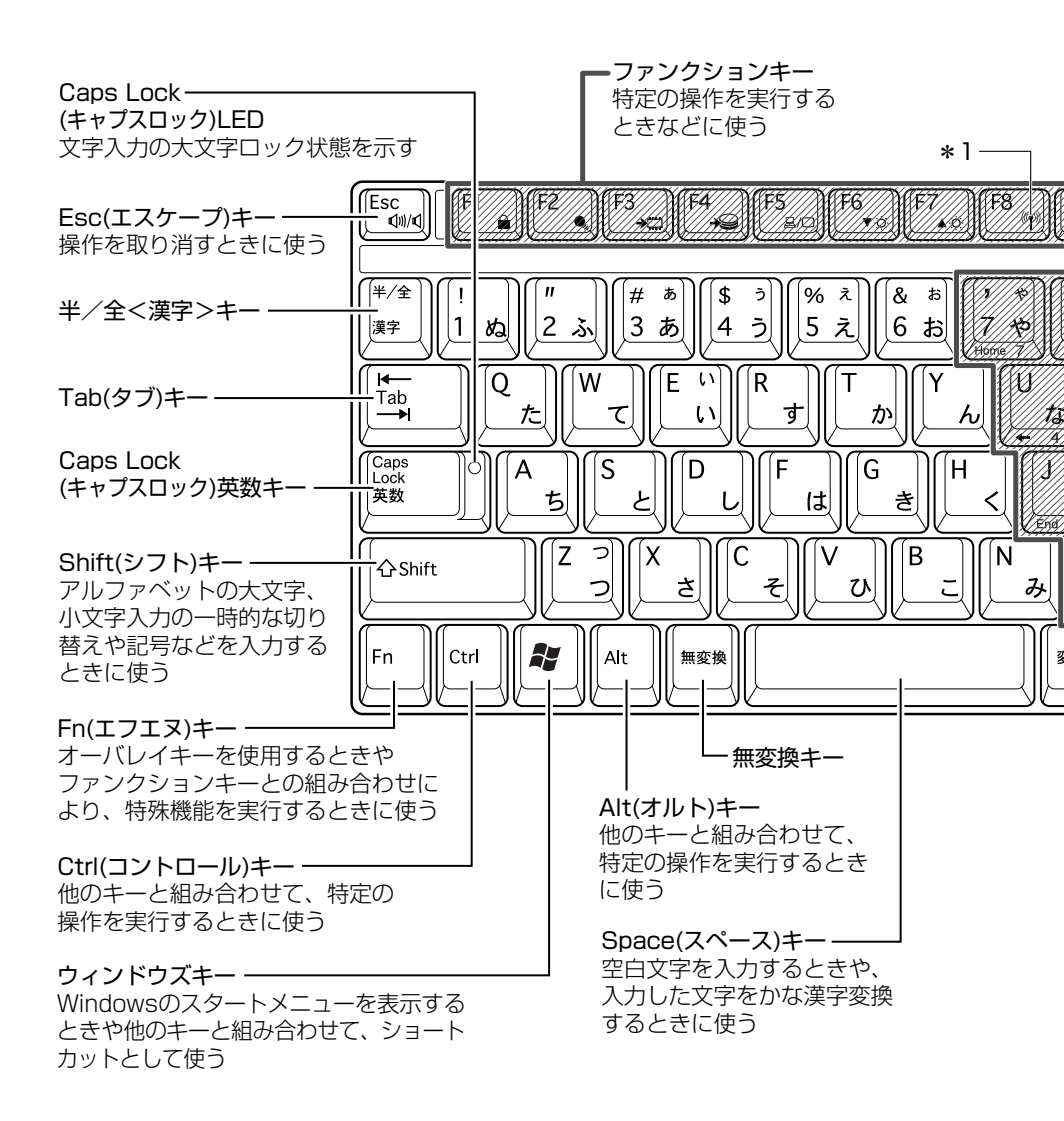

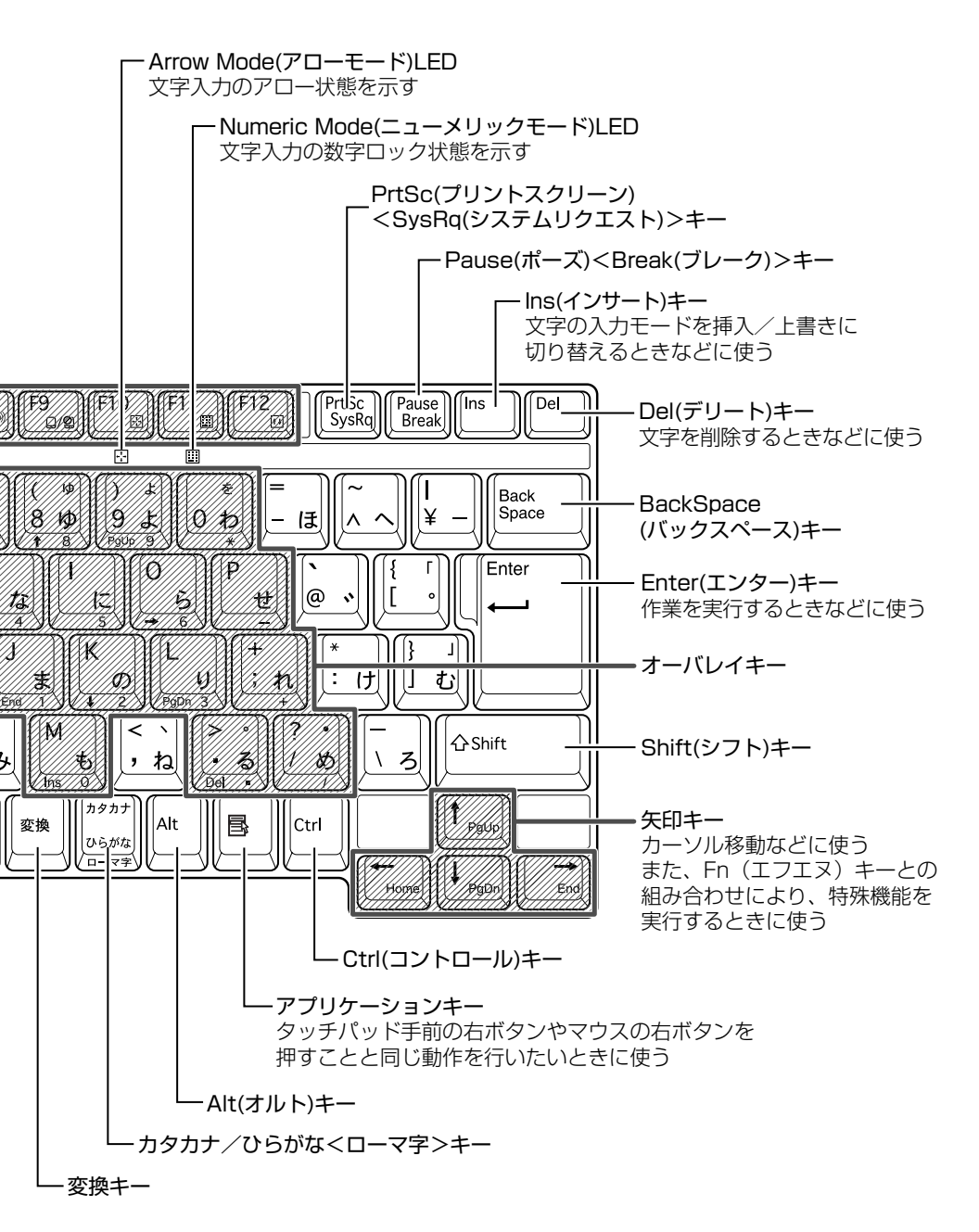

3 キーボー

# 2) キーシフトインジケータの切り替え

キーシフトインジケータは、どんな文字が入力できる状態かを示します。

各インジケータの役割と切り替え方法は、次の表のようになっています。それぞれの状態がオンになっているとき、LEDが点灯します。その場合、他の2つは解除して消灯してください。

#### LED 切り替えキー 文字入力の状態 Caps Lock LED (Shift)+(Caps Lock 英数) 大文字ロック状態 文字キーで英字の大文字が入力 できます。 (Fn) + (F10)アロー状態 Arrow Mode LED オーバレイキーで、キーの前面 左側に印刷されたカーソル制御 ができます。 (Fn)+(F11) Numeric Mode LED 数字ロック状態 オーバレイキーで、キーの前面 右側に印刷された数字などの文 字が入力できます。

### 【キーシフトインジケータ】

それぞれの文字入力状態を解除するには、切り替えキーをもう1度押します。

# (3)キーを使った便利な機能

各キーにはさまざまな機能が用意されています。いくつかのキーを組み合わせて押 すと、いろいろな操作が実行できます。

| 【(Fn)キーを使った特殊機能キー | - ] |
|-------------------|-----|
|-------------------|-----|

| +                                                   | 内容                                                                                                    |
|-----------------------------------------------------|----------------------------------------------------------------------------------------------------|
| (Fn)+(Esc)<br>〈スピーカのミュート〉                           | 内蔵スピーカやヘッドホンの音量をミュート(消音)にしま<br>す。元に戻すときは、もう1度(Fn)+(Esc)キーを押します。                                                                                                    |
| Fn+F1<br>〈インスタント<br>セキュリティ機能〉                       | <ul> <li>画面右上にカギアイコンが表示された後、画面表示がオフ<br/>になります。</li> <li>解除するには、次の操作を行ってください。 <ol> <li>Shift)キーやでけーキーを押す、またはタッチパッドを操作する</li> <li>コーザ選択画面が表示されますので、ログオンする<br/>ユーザ選択画面が表示されますので、ログオンする</li> <li>コーザ名をクリックしてください。</li> <li>Windowsのログオンパスワードを設定している場合<br/>は、パスワード入力画面にWindowsのログオンパス<br/>ワードを入力し、Enterキーを押す</li> <li>パスワードによる保護を設定(「画面のプロパティ」の「ス<br/>クリーンセーバー」タブで、「パスワードによる保護」また</li> <li>は「再開時にようこそ画面に戻る」をチェック)しておくと、<br/>セキュリティを強化できます。</li> </ol></li></ul> |
| (Fn)+(F2)<br>〈省電力モードの設定〉                            | <ul> <li>(Fn)+(F2)キーを押すと、設定されている「東芝省電力ユー<br/>ティリティ」の省電力モードが表示されます。</li> <li>(Fn)キーを押したまま、(F2)キーを押すたびに、省電力モード<br/>が切り替わります。</li> </ul>                                                                                                    |
| <ul> <li>(Fn)+(F3)</li> <li>〈スタンバイ機能の実行〉</li> </ul> | Fn+F3キーを押し、表示される画面で [はい] ボタン<br>をクリックすると、スタンバイ機能が実行されます*1。                                                                                                    |
| (Fn)+(F4)<br>〈休止状態の実行〉                              | Fn+F4)キーを押し、表示される画面で[はい] ボタン<br>をクリックすると、休止状態が実行されます*1。                                                                                                    |

| +                                                          | 内容                                                                                                    |
|------------------------------------------------------------|----------------------------------------------------------------------------------------------------|
| (Fn)+(F5)<br>〈表示装置の切り替え〉                                   | 表示装置を切り替えます。                                                                                                    |
| <ul> <li>(Fn)+(F6)</li> <li>(内部液晶ディスプレイの輝度を下げる)</li> </ul> | Fnキーを押したまま、F6キーを押すたびに内部液晶ディ<br>スプレイの輝度が1段階ずつ下がります。表示される画面<br>のアイコンで輝度の状態を確認できます。                                                     |
| <ul> <li>(Fn)+(F7)</li> <li>(内部液晶ディスプレイの輝度を上げる)</li> </ul> | (Fn)キーを押したまま、(F7)キーを押すたびに内部液晶ディ<br>スプレイの輝度が1段階ずつ上がります。表示される画面<br>のアイコンで輝度の状態を確認できます。                                                 |
| (Fn)+(F8)<br>〈無線通信機能を<br>切り替える〉                            | ワイヤレスコミュニケーションスイッチを On にしている<br>場合、(Fn)キーを押したまま、(F8)キーを押すたびに使用す<br>る無線通信機能を切り替えます。<br>*本機能はサポートしておりません。                              |
| (Fn)+(F9)<br>〈タッチパッド<br>オン/オフ機能〉                           | タッチパッドからの入力を無効にできます。 再び有効にする<br>には、もう 1 度、 (Fn)+ (F9)キーを押します。                                                                        |
| (Fn)+(F10)<br>〈オーバレイ機能〉                                    | キー前面左に灰色で印刷された、カーソル制御キーとして<br>使用できます(アロー状態)。アロー状態を解除するには、<br>もう1度(Fn)+(F10)キーを押します。                                                  |
| (Fn)+(F11)<br>〈オーバレイ機能〉                                    | キー前面右に灰色で印刷された、数字などの文字を入力で<br>きます(数字ロック状態)。数字ロック状態を解除するには、<br>もう1度Fn+F11キーを押します。<br>アプリケーション(Microsoft Excel など)によっては異<br>なる場合があります。 |
| (Fn)+(F12)<br>〈スクロールロック状態〉                                 | <ul> <li>一部のアプリケーションで、</li> <li>① → キーを画面スク</li> <li>ロールとして使用できます。</li> <li>ロック状態を解除するには、</li> <li>もう1度(Fn)+(F12)キーを押します。</li> </ul> |

| +-                                 | 内容                                                             |
|------------------------------------|----------------------------------------------------------------|
| <pre>(Fn)+(↑) ⟨PgUp(ページアップ)⟩</pre> | ー般的なアプリケーションで、FDキーを押したまま、(†)キー<br>を押すと、前のページに移動できます。           |
| <pre>(Fn)+↓ ⟨PgDn (ページダウン)⟩</pre>  | ー般的なアプリケーションで、FDキーを押したまま、↓キー<br>を押すと、次のページに移動できます。             |
| (Fn)+←<br>⟨Home (ホーム)⟩             | ー般的なアプリケーションで、FDキーを押したまま、←キーを押すと、カーソルが行または文書の最初に移動します。         |
| $(Fn)+ \rightarrow$<br>〈End (エンド)〉 | ー般的なアプリケーションで、(Fn)キーを押したまま、(→)キー<br>を押すと、カーソルが行または文書の最後に移動します。 |

\* ] 表示される画面で [今後、このメッセージを表示しない] をチェックすると、次回以降メッセージ 画面は表示されません。

### 【 ( )キーを使ったショートカットキー 】

| +             | 操作                         |
|---------------|----------------------------|
| <b>₽</b> +R   | [ファイル名を指定して実行] 画面を表示する     |
| <b>₹</b> +M   | すべての画面を最小化する               |
| Shift)+       | (▶)+(M)+−で最小化したすべての画面を元に戻す |
| <b>₹</b> +F1) | 『ヘルプとサポート』を起動する            |
| <b>₽</b> +E   | [マイコンピュータ] 画面を表示する         |
| <b>₽</b> +F   | ファイルまたはフォルダを検索する           |
| Ctrl)+ (F)    | 他のコンピュータを検索する              |
| (Tab)         | タスクバーのボタンを順番に切り替える         |
| +Break)       | [システムのプロパティ] 画面を表示する       |

### 【特殊機能キー】

| 特殊機能            | +                  | 操作                                                                |
|-----------------|--------------------|-------------------------------------------------------------------|
| タスクマネージャの<br>起動 | (Ctrl)+(Alt)+(Del) | [Windows タスクマネージャ] 画面が<br>表示されます。<br>アプリケーションやシステムの強制終了<br>を行います。 |
| <br>画面コピー       | PrtSc              | 現在表示中の画面をクリップボードに<br>コピーします。                                      |
|                 | (Alt)+(PrtSc)      | 現在表示中のアクティブな画面をクリップ<br>ボードにコピーします。                                |

#### キーボードの取り扱いと手入れ 🔳

柔らかい乾いた素材のきれいな布で拭いてください。

汚れがひどいときは、水に浸した布を固くしぼって拭きます。

キーのすきまにゴミが入ったときは、エアーで吹き飛ばすタイプのクリーナで取り除 きます。ゴミが取れないときは、使用している機種名を確認してから、購入店、また は保守サービスに相談してください。

コーヒーなど飲み物をこぼしたときは、ただちに電源を切り、ACアダプタとバッテリパックを取りはずして、購入店、または保守サービスに点検を依頼してください。

# 4 タッチパッドとマウス

タッチパッドとマウス(別売り)を使いやすく設定できます。

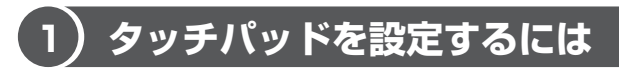

タッチパッドやポインタの設定は、「マウスのプロパティ」で行います。

## 「マウスのプロパティ」の起動方法

- [コントロールパネル]を開き、[ ジ プリンタとその他のハード ウェア]をクリックする
- **2** [ ) マウス] をクリックする [マウスのプロパティ] 画面が表示されます。

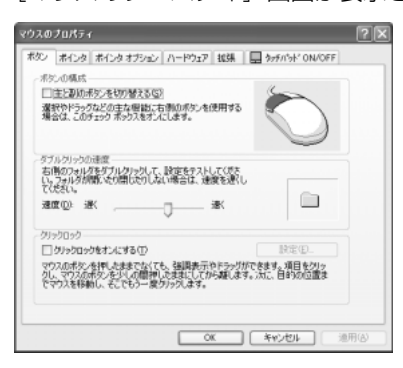

### 3 各タブで機能を設定し、[OK] ボタンをクリックする

各機能の設定については、本節の以降の説明を参照してください。 [キャンセル] ボタンをクリックした場合は、設定が変更されません。

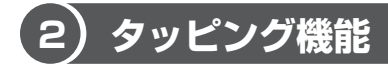

タッチパッドを指で軽くたたくことをタッピングといいます。 タッピング機能を使うと、左ボタンを使わなくても、次のような基本的な操作がで きます。

1 タッピングの方法

【クリック / ダブルクリック】 タッチパッドを1回軽くたたくとク リック、2回たたくとダブルクリッ クができます。

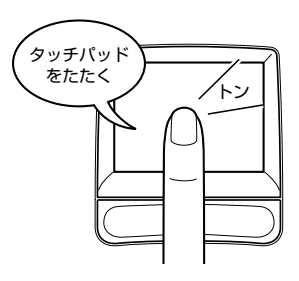

【ドラッグアンドドロップ】 タッチパッドを続けて2回たたき、 2回目はタッチパッドから指を離さずに 目的の位置まで移動し、指を離します。

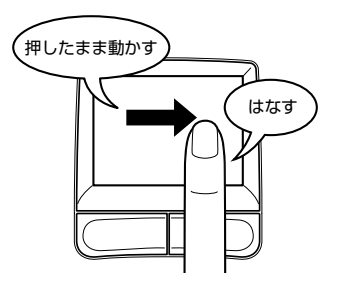

関連情報は
 『基本をマスター 1章 1 タッチパッド/マウスと CD / DVD』

## 2 タッピング機能を設定する

タッピングのいろいろな設定は、[拡張] タブでできます。[マウスのプロパティ] 画面で、次のように操作してください。

**1** [拡張] タブで [拡張機能の設定] ボタンをクリックする [拡張機能の設定] 画面が表示されます。

| K CERD LT =                                                                                                    |                                                                         |
|----------------------------------------------------------------------------------------------------|-------------------------------------------------------------------------|
| 157/54° E018                                                                                                    |                                                                         |
| またの設定                                                                                                    |                                                                         |
| 东上1-7-Q)                                                                                                    | 右上1-7-(B)                                                               |
| 27.00 ×                                                                                                    |                                                                         |
| 871-1-0                                                                                                    | 5T1-7-(W)                                                               |
| (04.) 🗏 🚽 🖬                                                                                                    | 11 D Cal.) 11                                                           |
| 1 553                                                                                                    | 2 519.                                                                  |
| 100                                                                                                    | in-tärtiCa- m                                                           |
| 1-1/20-                                                                                                    | 4 H                                                                     |
| (>                                                                                                    | 2<br>4                                                                  |
| 10072<br>  1-1/30-<br>  1-1/30-<br>  1-1/30-  1-1/30-  1-1/30-  1-1/30-  1-1/30-  1-1/30-  1-1/30-  1-1/30-  1-1/30-  1-1/30-  1-1/30-  1-1/30-  1-1/30-  1-1/30-  1-1/30-  1-1/30-  1-1/30-  1-1/30-  1-1/30-  1-1/30-  1-1/30-  1-1/30-  1-1/30-  1-1/30-  1-1/30-  1-1/30-  1-1/30-  1-1/30-  1-1/30-  1-1/30-  1-1/30-  1-1/30-  1-1/30-  1-1/30-  1-1/30-  1-1/30-  1-1/30-  1-1/30-  1-1/30-  1-1/30-  1-1/30-  1-1/30-  1-1/30-  1-1/30-  1-1/30-  1-1/30-  1-1/30-  1-1/30-  1-1/30-  1-1/30-  1-1/30-  1-1/30-  1-1/30-  1-1/30-  1-1/30-  1-1/30-  1-1/30-  1-1/30-  1-1/30-  1-1/30-  1-1/30-  1-1/30-  1-1/30-  1-1/30-  1-1/30-  1-1/30-  1-1/30-  1-1/30-  1-1/30-  1-1/30-  1-1/30-  1-1/30-  1-1/30-  1-1/30-  1-1/30-  1-1/30-  1-1/30-  1-1/30-  1-1/30-  1-1/30-  1-1/30-  1-1/30-  1-1/30-  1-1/30-  1-1/30-  1-1/30-  1-1/30-  1-1/30-  1-1/30-  1-1/30-  1-1/30-  1-1/30-  1-1/30-  1-1/30-  1-1/30-  1-1/30-  1-1/30-  1-1/30-  1-1/30-  1-1/30-  1-1/30-  1-1/30-  1-1/30-  1-1/30-  1-1/30-  1-1/30-  1-1/30-  1-1/30-  1-1/30-  1-1/30-  1-1/30-  1-1/30-  1-1/30-  1-1/30-  1-1/30-  1-1/30-  1-1/30-  1-1/30-  1-1/30-  1-1/30-  1-1/30-  1-1/30-  1-1/30-  1-1/30-  1-1/30-  1-1/30-  1-1/30-  1-1/30-  1-1/30-  1-1/30-  1-1/30-  1-1/30-  1-1/30-  1-1/30-  1-1/30-  1-1/30-  1-1/30-  1-1/30-  1-1/30-  1-1/30-  1-1/30-  1-1/30-  1-1/30-  1-1/30-  1-1/30-  1-1/30-  1-1/30-  1-1/30-  1-1/30-  1-1/30-  1-1/30-  1-1/30-  1-1/30-  1-1/30-  1-1/30-  1-1/30-  1-1/30-  1-1/30-  1-1/30-  1-1/30-  1-1/30-  1-1/30-  1-1/30-  1-1/30-  1-1/30-  1-1/30-  1-1/30-  1-1/30-  1-1/30-  1-1/30-  1-1/30-  1-1/30-  1-1/30-  1-1/30-  1-1/30-  1-1/30-  1-1/30-  1-1/30-  1-1/30-  1-1/30-  1-1/30-  1-1/30-  1-1/30-  1-1/30-  1-1/30-  1-1/30-  1-1/30-  1-1/30-  1-1/30-  1-1/30-  1-1/30-  1-1/30-  1-1/30-  1-1/30-  1-1/30-  1-1/30-  1-1/30-  1-1/30-  1-1/30-  1-1/30-  1-1/30-  1-1/30-  1-1/30-  1-1/30-  1-1/30-  1-1/30-  1-1/30-  1-1/30-  1-1/30-  1-1/30-  1-1/30-  1-1/30-  1-1/30-  1-1/30-  1-1/30-  1-1/30-  1-1/30-  1-1/30-  1-1/30-  1-1/30-  1-1/30-  1-1/30-  1-1/30-  1-1/30- | 2<br>5<br>(->'-1x790888(2)<br>(->'-1x790888(2)<br>                      |
| (->->>>+>+>+>+>+>+>+>+>+>+>+>+>+>+>+>+>+                                                                                                    | 2<br>5<br>1<br>1<br>1<br>1<br>1<br>1<br>1<br>1<br>1<br>1<br>1<br>1<br>1 |
| □ ± ± ± ± ± ± ± ± ± ± ± ± ± ± ± ± ± ± ±                                                                                                    | 2<br>5<br>1<br>1<br>1<br>1<br>1<br>1<br>1<br>1<br>1<br>1<br>1<br>1<br>1 |
| Lance<br>(-)                                                                                                    | С                                                                       |

[拡張機能の設定] 画面の [タッチパッド] タブで設定できる機能は、次のように なっています。

| ボタンの設定              | タッチパッドの左上、右上、左下、右下をタッピングし<br>たときの動作や、各ボタンの動作などを設定できます。 |
|---------------------|--------------------------------------------------------|
| タッチパッド面の設定          | タッチパッドでブラウザの動作をしたり、スクロールを<br>したりできるよう設定できます。           |
| ポインタ速度と<br>タッピングの設定 | タッチパッド操作でのポインタ速度やタッピング、タッチ<br>感度などの各設定ができます。           |

各項目にポインタをあわせると、画面下部の[説明]フィールドに機能説明が表示 されます。

# 3)その他の設定

[拡張機能の設定]画面の [その他] タブは、タッチパッドの操作に合わせて音を鳴らしたり、タッチパッドで手書き入力をするなど、いろいろな設定ができます。 [マウスのプロパティ] 画面で、次のように操作してください。

- **1** [拡張] タブで [拡張機能の設定] ボタンをクリックする 「拡張機能の設定] 画面が表示されます。
- 2 [その他] タブを選択する

| 1/15/ 20   | e l                    |         |                     |
|------------|------------------------|---------|---------------------|
| 4          | C#22F2/-17625685845510 |         |                     |
| \$35104743 | p-                     |         |                     |
|            | 回知時における素素するの           |         |                     |
| DEA:77     |                        |         |                     |
| 8.         | Dae#17+-8888750        |         |                     |
|            |                        |         |                     |
|            |                        |         |                     |
| 開け         | -FIT-STORE MISSINGLAT. | 1       | 1716100<br>11-51200 |
|            |                        |         | 6                   |
|            |                        | 00 10 1 | works 1. attor      |

### 【サウンドフィードバック】

チェックすると、タッチパッドの操作に合わせてサウンドを鳴らすことができます。 [設定] ボタンをクリックすると、[サウンドとオーディオ デバイスのプロパティ] 画面が表示されます。

[サウンド] タブの [プログラムイベント] で「Alps Pointing Device Driver」の 各場面のサウンド設定を行ってください。

### 【タスクトレイアイコン】

チェックすると、通知領域に [Touch Pad] アイコン( 🌄 )が表示されます。 購入時にはチェックされています。

### 【IMEキャプチャー】

チェックすると、タッチパッドをIMEパッドの手書き入力エリアとして使用できます。 使用中は、ポインタが羽に変わります。使用中に右クリックすると入力エリアがク リアされ、左クリックすると使用が解除されます。

各項目にポインタをあわせると、画面下部の[説明]フィールドに機能説明が表示 されます。

# (4)タッチパッドを無効/有効にするには

[タッチパッドON/OFF] タブでは、タッチパッドによる操作を無効にしたり、有 効にしたりすることができます。

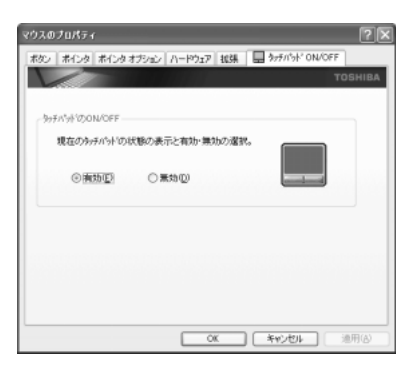

## 【タッチパッドの ON/OFF 】

[有効] をチェックするとタッチパッドが使用可能になり、[無効] をチェックする とタッチパッドからの操作ができなくなります。

タッチパッドの有効/無効は、(Fn)+(F9)キーでも切り替えることができます。 (Fn)+(F9)キーでタッチパッドの操作を有効にした場合、タッチパッドの操作中に カーソルの動きが不安定になることがあります。そのような場合は、1度タッチ パッドから手を離してください。しばらくすると正常に操作できるようになります。

# (5) マウスの設定

マウス(別売り)のボタンなどの設定もできます。

USB 対応マウスの接続方法については「4章 4 USB 対応機器を接続する」を参照 してください。

マウスの使用方法は『基本をマスター1章1-2マウス』を参照してください。

## 1 マウスの設定を変更する

[ボタン] タブで設定します。

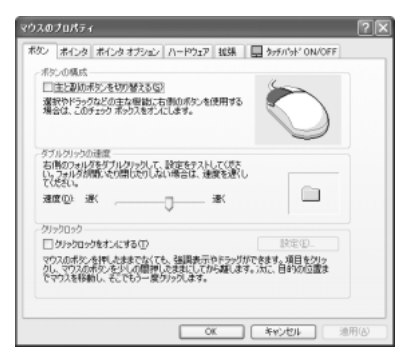

| ボタンの構成     | マウスの右ボタンと左ボタンの役割を入れ換えます。               |  |
|------------|----------------------------------------|--|
| ダブルクリックの速度 | スライダーバーを動かして、ダブルクリックするとき<br>の速度を調整します。 |  |
| クリックロック    | マウスのボタンを押したままにしなくても、ドラッグ<br>できるようにします。 |  |

#### 役立つ ポインタの形や速度を変える 操作集

「マウスのプロパティ」では、ポインタの形や \*\*\*\*\*\*\*\* 速さなどを変えることができます。 [ポインタ] タブでは形を、[ポインタオプショ ン] タブでは速さとポインタを動かしたとき の軌跡などを設定できます。

### ヘルプの起動方法

1 【マウスのプロパティ】画面を起動後、画面右上の 🎧 をクリックする ポインタが 🦃 に変わります。

ポシン ポインタ ポインタオプション ハードウェア 拡張 | 🔜 かがかが ON/OFF

Þ

標準の結合合わせ (9.3.7.11時間) 🗸 🗸

カスタマイズモン

名前を付けて保存なり、「利用はない」

2 画面上の知りたい項目にポインタを置き、クリックする

# 5 ディスプレイ

本製品には表示装置として TFT 方式カラー液晶ディスプレイ(1024 × 768 ドット)が内蔵されています。ドットは点の数を表します。外部ディスプレイを接続して使用することもできます。

外部ディスプレイの接続について 「4章6外部ディスプレイを接続する」

### 表示について

TFT 方式のカラー液晶ディスプレイは非常に高精度な技術を駆使して作られております。非点灯、常時点灯などの表示が存在することがありますが、故障ではありませんので、あらかじめ了承してください。

# 1) ディスプレイの設定

このパソコンのディスプレイは、色や壁紙など、さまざまな表示を設定できます。

1.677万色

### 1 表示可能色数

設定した解像度によって、次にあげる色数まで表示できます。

1600×1200ドット

1400×1050ドット

1280×1024ドット

1024 × 768 ドット

800×600 ドット

1280 × 1024 ドット以上は仮想スクリーン表示になります。

## メモ 1,677万色はディザリング表示です。 ディザリングとは、1ピクセル(画像表示の単位)では表現できない色(輝度)の階調を、数ピクセルの組み合わせによって表現する方法です。

### 2 解像度を変更する

解像度を変更すると、画面上のアイコン、テキスト、その他の項目が大きく、また は小さく表示されます。

1 [コントロールパネル]を開き、[ 🚱 デスクトップの表示とテーマ] をクリック→ [ 🕵 画面] をクリックする

[画面のプロパティ] 画面が表示されます。

2 [設定] タブの [画面の解像度] で、解像度を変更する

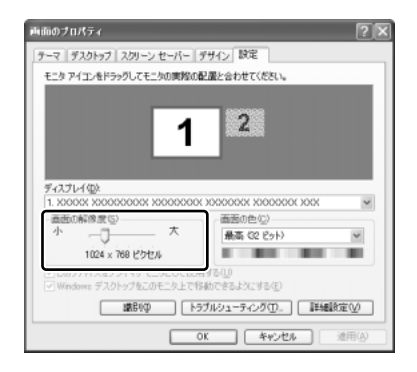

3 [OK] ボタンをクリックする

# (2)時間帯で壁紙を変える

「くるくる壁紙チェンジャー」を使って、デスクトップの壁紙を時間帯に応じて自動 的に切り替えられます。また記念日や予定のある日には、イベントアイコンをデス クトップに表示できます。

#### 1 壁紙を変える

「くるくる壁紙チェンジャー」を使用するには、あらかじめ次の設定を行ってくだ さい。

- 1 [コントロールパネル]を開き、[ 🚱 デスクトップの表示とテーマ] をクリックする
- 2 [デスクトップの背景を変更する] をクリックする [画面のプロパティ] 画面が表示されます。
- 3 [デスクトップ] タブで [参照] ボタンをクリックする
- 4 [マイドキュメント] をクリックする
- 5 [dynabookFun 壁紙] をクリックし①、[開く] ボタンをクリック する②

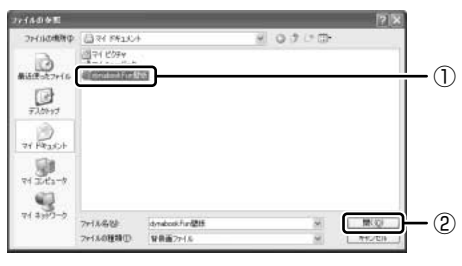

6 [画面のプロパティ] 画面で [OK] ボタンをクリックする

【用意されている壁紙から選択する】

- 【スタート】→ [すべてのプログラム] → [くるくる壁紙チェン ジャー] をクリックする
- 2 [時間帯モード] タブで設定する時間帯を選択する

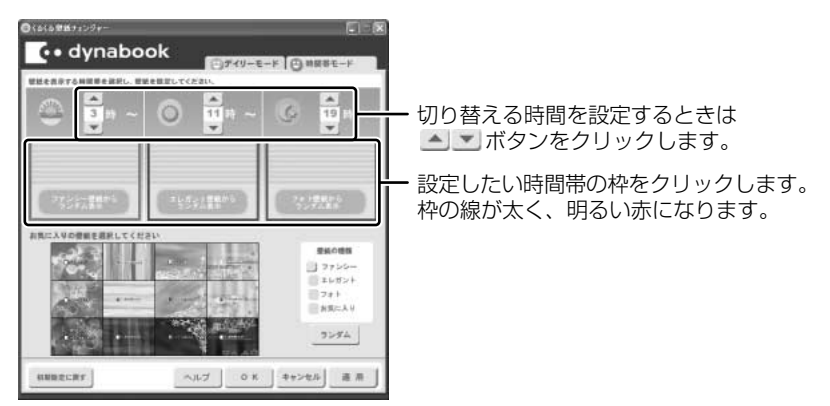

3 [壁紙の種類] で壁紙の種類を選択し①、[お気に入りの壁紙を選択 してください] から壁紙を選択する②

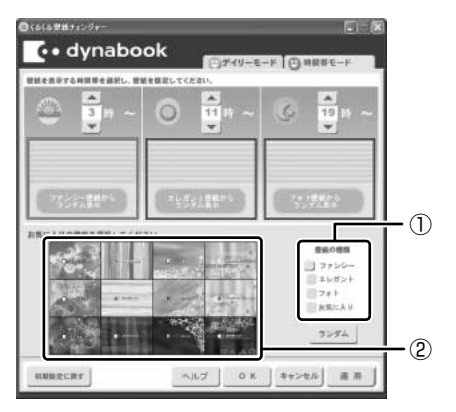

①の [壁紙の種類] で [ファンシー] [エレガント] [フォト] をクリックす ると、②の [お気に入りの壁紙を選択してください] に表示される壁紙のサ ンプルが変わります。

[ランダム] ボタンをクリックすると、[お気に入りの壁紙を選択してください] に表示される壁紙のサンプルの中からランダムに切り替えます。 選択された画像は上の赤い枠内に表示されます。

● [お気に入り]をクリックした場合 「本項-お気に入りの画像を壁紙に設定する」

手順2と3を繰り返し、それぞれの時間帯の時間の設定と壁紙の選択をしてください。

4 [OK] ボタンをクリックする

【お気に入りの画像を壁紙に設定する】

- お気に入りの画像ファイルを[マイ ピクチャ]フォルダの [くるく るお気に入り]フォルダにコピーする
   壁紙として選択できるファイル形式は、JPEG、GIF、BMPです。
- 2 [スタート] → [すべてのプログラム] → [くるくる壁紙チェン ジャー] をクリックする
- 3 [時間帯モード] タブで設定する時間帯を選択する

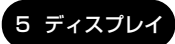

4 [壁紙の種類] で [お気に入り] をクリックする

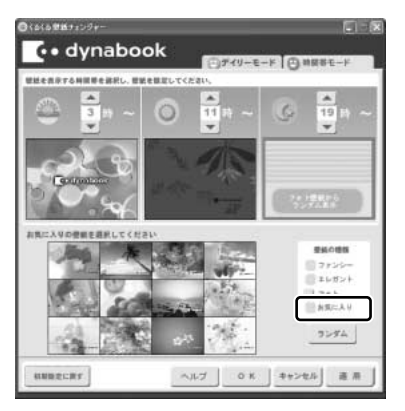

5 ・ ボタンで画像を選択する①

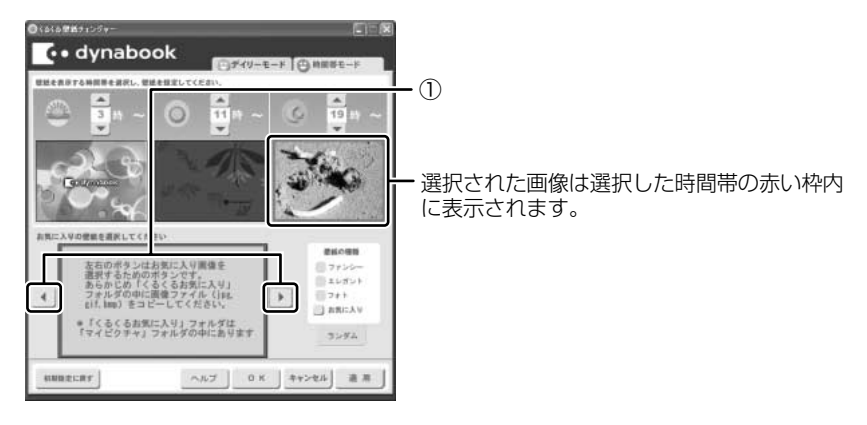

6 [OK] ボタンをクリックする

#### 2 イベントアイコンを表示する

誕生日や旅行の予定など、スケジュール帳のようにその日のイベントがわかるアイ コンを表示することができます。

 【スタート】→ [すべてのプログラム] → [くるくる壁紙チェン ジャー] をクリックする [デイリーモード] タブで [壁紙設定カレンダー] から年月を選択し
 ①、日付を選択する②

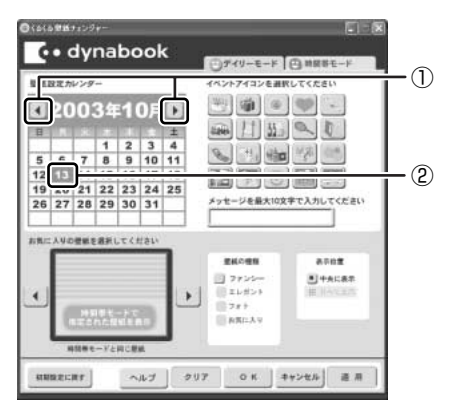

#### 3 イベントアイコンを選択し、メッセージを入力する

メッセージは全角で10文字まで入力できます。

イベントアイコンを表示する日の壁紙を設定する場合は手順4へ進んでく ださい。

[時間帯モード] タブで設定した壁紙と同じ壁紙にイベントアイコンを表示 する場合は手順5へ進んでください。

4 [壁紙の種類] で壁紙の種類を選択し①、 ● ボタンで壁紙を選択 する②

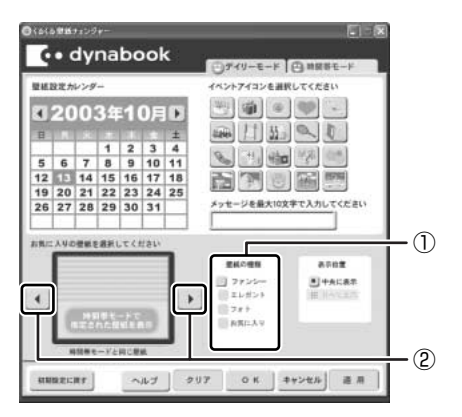

選択した壁紙のサイズが画面サイズより小さい場合は、[表示位置]で〔並 べて表示]を選択すると同じ画像を並べて表示することができます。

1 章

本体の機能

#### 5 [OK] ボタンをクリックする

#### メモ

- 設定できるイベント数は1日1件、最大50日です。
- 手順4で [並べて表示] を選択した場合、[お気に入りの壁紙を選択してく ださい] では4分割に表示されますが、実際の表示とは異なります。

#### 3 初期設定に戻す

それぞれのタブの〔初期設定に戻す〕ボタンを使うと、購入時の設定に戻ります。

- [スタート] → [すべてのプログラム] → [くるくる壁紙チェンジャー]
   をクリックする
- 2 初期設定に戻すタブを選択し、[初期設定に戻す] ボタンをクリック する
- 3 表示されるメッセージを確認し、[OK] ボタンをクリックする

#### メモ

「マイドキュメント」フォルダのファイル「dynabookFun 壁紙.html」は削除 しないでください。削除すると、次に起動したときに壁紙やイベントアイコン のすべての設定が無効になります。誤ってファイルを削除したときは、 「くるくる壁紙チェンジャー」を起動して[OK] ボタンをクリックすると 「dynabookFun 壁紙.html」が作成され、設定が有効になります。

#### ヘルプの起動方法

1 「くるくる壁紙チェンジャー」を起動後、[ヘルプ] ボタンをクリック する

#### 液晶ディスプレイの取り扱い

画面の手入れ

- ・ 画面の表面には偏光フィルムが貼られています。このフィルムは傷つきやすいので、むやみに触れないでください。
   表面が汚れた場合は、柔らかくきれいな布で拭き取ってください。水や中性洗剤、
   揮発性の有機溶剤、化学ぞうきんなどは使用しないでください。
- 無理な力の加わる扱いかた、使いかたをしないでください。
   液晶ディスプレイは、ガラス板間に液晶を配向処理して注入してあります。強い 力を加えると配向が乱れ、発色や明るさが変わって元に戻らなくなる場合があり ます。また、ガラス板を破損するおそれもあります。
- 水滴などが長時間付着すると、変色やシミの原因になるので、すぐに拭き取ってください。

#### バックライト用蛍光管について

液晶ディスプレイに表示されている内容を見るためにバックライト用蛍光管が内蔵されています。バックライト用蛍光管は、消耗品となります。使用するにつれて発光量 が徐々に減少し、表示画面が暗くなります。表示画面が見づらくなったときは、使用 している機種を確認してから、購入店、または保守サービスに相談してください。

# **6 ハードディスクドライブ**

内蔵されているハードディスクドライブは、取りはずしできません。 PC カードタイプ(TYPE II)のハードディスクなどを使用して記憶容量を増やす ことができます。

#### お願い操作にあたって

- ハードディスクに保存しているデータや重要な文書などは、万一故障が起こったり、変化/消失した場合に備えて、定期的にフロッピーディスクやCD-RW、CD-Rなどに保存しておいてください。記憶内容の変化/消失など、ハードディスク、フロッピーディスク、CD-RW、CD-Rなどに保存した内容の損害については、当社は一切その責任を負いませんので、あらかじめご承知ください。
- 磁石、スピーカ、テレビ、磁気ブレスレットなど磁気を発するものの近くに置かないでください。記憶内容が変化/消失するおそれがあります。
- パソコン本体を落とす、ぶつけるなど強い衝撃を与えないでください。ハード ディスクの磁性面に傷が付いて、使えなくなることがあります。磁性面に付いた 傷の修理はできません。

### ハードディスクドライブに関する表示

内蔵のハードディスクとデータをやり取りしているときは、Disk ♀ LED が点灯します。

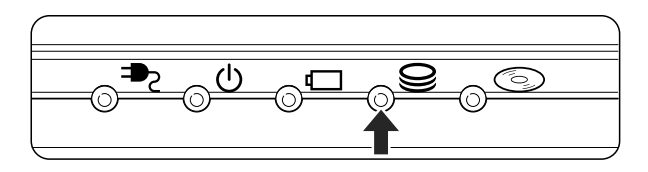

ハードディスクに記録された内容は、故障や損害の原因にかかわらず保証できません。 万一故障した場合に備え、バックアップをとることを推奨します。

# 7 サウンド機能

本製品はサウンド機能を内蔵し、スピーカがついています。

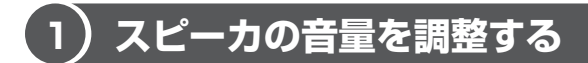

標準で音声、サウンド関係のアプリケーションがインストールされています。 スピーカの音量は、ボリュームダイヤル、または Windows のボリュームコント ロールで調整できます。

#### 1 ボリュームダイヤルで調整する

音量を大きくしたいときには右に、小さくしたいときには左に回します。

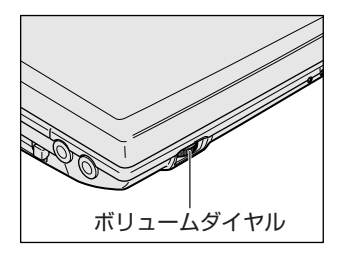

### 2 ボリュームコントロールで調整する

再生したいファイルごとに音量を調整したい場合、次の方法で調整できます。

- 1 [スタート] → [すべてのプログラム] → [アクセサリ] → [エンターテイメント] → [ボリュームコントロール] をクリックする
- 2 それぞれのつまみを上下にドラッグして調整する つまみを上にするとスピーカの音量が上がります。[ミュート] をチェック すると消音となります。

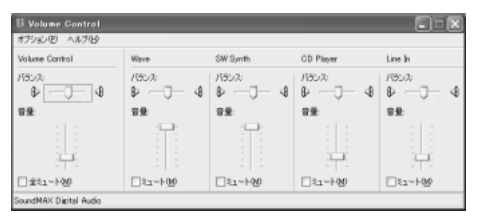

### 【音楽/音声を再生するとき】

ボリュームコントロールの各項目では次の音量が調整できます。

| Volume Control | 全体の音量を調整する                                                                 |  |  |  |  |
|----------------|----------------------------------------------------------------------------|--|--|--|--|
| WAVE           | MP3 ファイル、Wave ファイル、音楽 CD(BeatJam、<br>Windows Media Playerの場合)、DVD-Video など |  |  |  |  |
| CD Player      | 音楽 CD(BeatJam、Windows Media Player 以外の場合)                                  |  |  |  |  |

また、使用するアプリケーションにより異なる場合があります。詳しくは『アプリ ケーションに付属の説明書』または『ボリュームコントロールのヘルプ』を確認し てください。

## (2) 音楽/音声の録音レベルを調整する

録音レベルの調整は、次のように行います。

## 1 パソコン上で録音するとき

- [スタート] → [すべてのプログラム] → [アクセサリ] → [エン ターテイメント] → [ボリュームコントロール] をクリックする
- 2 メニューバーの [オプション] → [プロパティ] をクリックする
- 3 [音量の調整] で [録音] をチェックする
- 4 [表示するコントロール] をチェックする [Microphone] がチェックされていることを確認します。
- 5 [OK] ボタンをクリックする
- 6 [Recording Control] 画面で、使用するデバイスの [選択] を チェックする
   [Microphone]:外部マイクから録音するとき

#### 7 選択したデバイスのつまみで音量を調節する 同時に2つのデバイスを選択することはできません。 録音したい音楽/音声が「Volune Control」の[WAVE]対応の場合、録 音するときも[WAVE]の音量により影響を受けます。

# 8 ドライブ

本製品には、マルチドライブ1台が内蔵されています。

マルチドライブは CD-R/RW ドライブと DVD-ROM ドライブ両方の機能を持ちます。 『安心してお使いいただくために』に、CD / DVD を使用するときに守ってほしい ことが記述されています。

CD / DVD を使用する場合は、あらかじめその記述をよく読んで、必ず指示を守ってください。

#### お願い DVD-Video の再生にあたって

- DVD-Video 再生時は、なるべく AC アダプタを接続してください。省電力機能が 働くと、スムーズな再生ができない場合があります。バッテリ駆動で再生する場 合は「東芝省電力ユーティリティ」で「DVD 再生」モードに設定してください。
- 使用する DVD ディスクのタイトルによっては、コマ落ちしたり、マルチアングル シーンで一時停止ができない場合があります。

## ドライブに関する表示

パソコン本体の電源が入っている場合、ドライブが動作しているときは、CD-ROM ③ LED が点灯します。

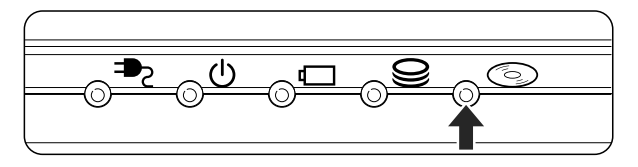

〔1)使用できるメディアと対応するアプリケーション

【使用できるメディア】

○:使用できる ×:使用できない

|            | CD-R | CD-RW                      | DVD-R | DVD-RW | DVD-RAM | DVD+R | DVD+RW |
|------------|------|----------------------------|-------|--------|---------|-------|--------|
| 読み出し       | 0    | 0                          | O*1   | ○*1    | ○*1     | ×     | ×      |
| 書き込み<br>回数 | 1 🛛  | 繰り返し<br>書換可能 <sup>*2</sup> | ×     | ×      | ×       | ×     | ×      |

\*1 使用するメディアによっては、読み出しができない場合があります。

\*2 実際に書き換えできる回数は、メディアの状態や書き込み方法により異なります。

8 ドラ-

## 【アプリケーションとメディア】

CD-R、CD-RW には本製品に付属の「Drag'n Drop CD + DVD」で書き込みができます。

## (2)使用できる CD

読み出しできる CD は、次の種類です。

- 音楽用 CD
   8cm または 12cm の音楽用 CD が聴けます。
- フォトCD
   普通のカメラで撮影した写真の画像をデジタル化して記録したものです。
- CD-ROM 使用するシステムに適合する ISO 9660 フォーマットのものが使用できます。
- CD エクストラ
   記録領域は音楽データ用とパソコンのデータ用に分けられています。それぞれの
   再生装置で再生できます。
- CD-R
- CD-RW

書き込みできる CD は次の種類です。

• CD-R

書き込みは1回限りです。書き込まれたデータの削除・変更はできません。

• CD-RW

書き込み速度は使用するメディアによって異なります。

CD-R

最大の倍速で書き込むためには書き込み速度に対応した CD-R メディアを使用して ください。

: 最大 24 倍速

マルチスピードCD-RWメディア :最大4倍速

High-Speed CD-RW メディア : 最大 10 倍速

Ultra Speed CD-RW メディア : 最大 24 倍速

#### お願い CD-RW、CD-R について

- CD-RW、CD-R に書き込む際には、次のメーカの CD-RW、CD-R を使用することを推奨します。
  - CD-RW (マルチスピード、High-Speed)
    - : 三菱化学(株)、(株)リコー
  - CD-RW (Ultra Speed)
    - : 三菱化学(株)

CD-R : 太陽誘電(株)、三菱化学(株)、(株)リコー、日立マクセル(株) これらのメーカ以外のCD-RW、CD-Rを使用すると、うまく書き込みができない 場合があります。

- CD-R に書き込んだデータの消去はできません。
- CD-RWの消去されたデータを復元することはできません。消去の際は、メディアの内容を十分に確認してから行ってください。
- 書き込み可能なドライブが複数台接続されている際には、書き込み・消去するメディアをセットしたドライブを間違えないよう十分に注意してください。
- ハードディスクに不良セクタがあると書き込みに失敗するおそれがあります。定期的に「エラーチェック」でクラスタのチェックを行うことをおすすめします。

参照 エラーチェック 《サイバーサポート》

 ドライブの構造上、メディアの傷、汚れ、ホコリ、チリなどにより読み出し/書 き込みができなくなる場合があります。CD-RW、CD-Rにデータなどを書き込む 際は、メディアの状態をよくご確認ください。

## (3)使用できる DVD

読み出しできる DVD は、次の種類です。

- ●DVD-ROM ●DVD-Video(映像再生用です。映画などが収録されています)
- DVD-R DVD-RW DVD-RAM

#### 【DVD-RAM の種類】

DVD-RAM にはいくつかの種類があります。本製品のドライブで使用できる DVD-RAM は次のとおりです。

カートリッジタイプのメディアは、カートリッジから取り出してドライブにセット してください。両面ディスクで、読み出しする面を変更するときは、1度ドライブ からメディアを取り出し、裏返してセットし直してください。

1 章

本体の機能

○:使用できる ×:使用できない

| <br>DVD-RAMの種類 | 本製品の対応 |
|----------------|--------|
|                | 0      |
|                | ×      |
|                | 0      |

\*1 一部の家庭用 DVD ビデオレコーダでは再生できない場合があります。

\*2 2.6GB、5.2GBのディスクは使用できません。

#### CD / DVD の取り扱いと手入れ 🔳

CD / DVD の内容は故障の原因にかかわらず保障いたしかねます。製品を長持ちさせ、データを保護するためにも、次のことを必ず守ってください。

- 傷、汚れをつけないよう、取り扱いには十分にご注意ください。
- CD / DVD を折り曲げたり、表面を傷つけたりしないでください。CD / DVD を読み込むことができなくなります。
- CD / DVD を直射日光が当たるところや、極端に暑かったり寒かったりする場所 に置かないでください。また、CD / DVD の上に重いものを置かないでください。
- CD / DVD は専用のケースに入れ、清潔に保護してください。
- CD / DVD を持つときは、外側の端か、中央の穴のところを持つようにしてくだ さい。データ記憶面に指紋をつけてしまうと、正確にデータが読み取れなくなる ことがあります。
- CD / DVD のデータ記憶面に文字などを書かないでください。
- CD / DVD が汚れたりホコリをかぶったりしたときは、乾燥した清潔な布で拭き 取ってください。

円盤に沿って環状に拭くのではなく、円盤の中心から外側に向かって直線状に拭 くようにしてください。乾燥した布では拭き取れない場合は、水か中性洗剤で湿 らせた布を使用してください。ベンジンやシンナーなどの薬品は使用しないでく ださい。

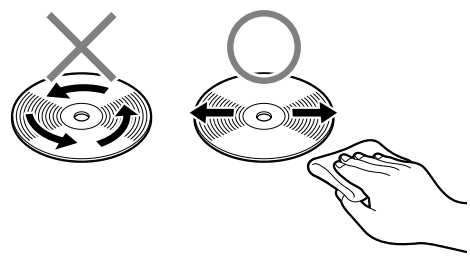

# 9 セキュリティロック

セキュリティロック・スロットに、チェーンなどを接続して、盗難を防止します。

セキュリティロック用の機器については、本製品に対応のものかどうかを、購入店 に確認してください。

#### 1 セキュリティロック用機器の取り付け

 セキュリティロック・スロットに市販のセキュリティロック用の機 器を接続する

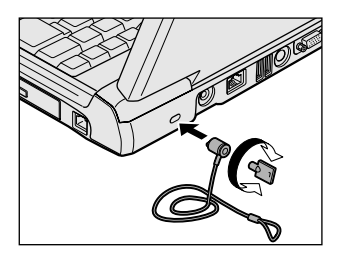

2章

# 音楽と映像

音楽と映像を本製品で楽しむ方法について説明して います。

パソコンで音楽を聴く。それを CD に書き込んでオ リジナルを作成する。DVD-Video の映像を観る。 パソコンの楽しみかたを紹介します。

- 1 音楽 CD を聴く 52
- 2 音楽ファイルを聴く 56
- 3 オリジナル音楽 CD を作る 63
  - 4 DVD-Video を観る 68

# 1 音楽 CD を聴く

本製品で音楽 CD を聴くことができます。

#### メモ

音楽 CD の再生中に、パソコン本体に振動・衝撃を与えると、音飛びすること があります。

## 1) Windows を起動して音楽 CD を聴く

音楽 CD を再生するためには、音楽 CD に対応したアプリケーションが必要です。 本製品には次のアプリケーションがインストールされています。

• BeatJam • Windows Media Player

#### 1 起動方法

- Windows が起動している状態で、音楽 CD をセットする
  [Audio CD (D:)] 画面が表示されます。
   CD のセットについて『基本をマスター 1 章 1- ③ CD / DVD』
  [Audio CD (D:)] 画面が表示されない場合は、[マイ コンピュータ] で (D:)
  ドライブを右クリックし、[自動再生] をクリックしてください。
- 2 使用するアプリケーションを選択し、[OK] ボタンをクリックする 使用するアプリケーションが「BeatJam」の場合は、[オーディオ CD の 再生 BeatJam 使用]、「Windows Media Player」の場合は、[オーディ オ CD を再生します Windows Media Player 使用]を選択してください。 選択したアプリケーションが起動します。

「BeatJam」を起動したいのに [Audio CD (D:)] 画面に [オーディオ CD の再生 BeatJam 使用] が表示されない場合は、[閉じる] ボタン ( $\boxed{\boxtimes}$ ) をクリックして画面を終了し、[スタート] → [すべてのプログラム] → [JUSTSYSTEM アプリケーション] → [BeatJam] → [BeatJam] を クリックして起動してください。

次回から [Audio CD (D:)] 画面に [オーディオ CD の再生 BeatJam 使 用] が表示されるように、「BeatJam」で設定できます。

設定方法『困ったときは 3 章 Q BeatJam が起動できない』

### BeatJam を初めて起動したとき

初めて起動したときは、[使用許諾契約の確認]画面が表示されます。契約内容を読んで、[同意する]ボタンをクリックしてください。[同意する]ボタンをクリックしないと、「BeatJam」を使用できません。

#### Windows Media Player を初めて起動したとき

初めて起動したときは、 [Windows Media Player 9 シリーズへようこそ] 画面が 表示されます。画面の指示に従ってプライバシーオプションとインストールオプ ションを設定してください。

インストールオプションの設定では、[ファイルの種類] タブで [DVD ビデオ] の チェックをはずしてください。

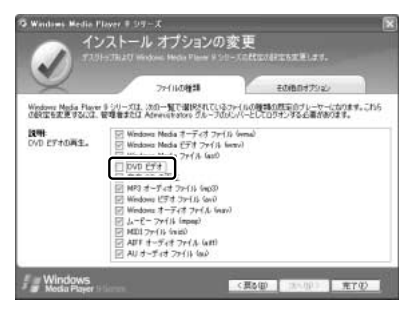

DVD-Videoの再生には、「InterVideo WinDVD」の使用を推奨します。

#### 2 操作画面

アプリケーションごとの各操作ボタンの役割は次のとおりです。

#### BeatJam を起動した場合

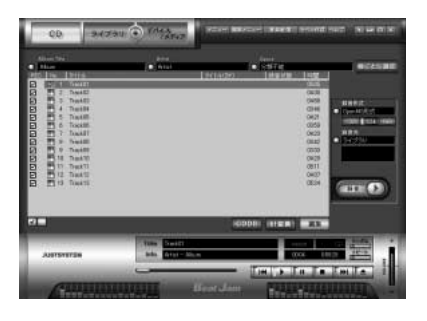

再生中にクリックすると、トラックの先頭から 再生します。再生中でも、トラックが始まった 直後の場合は、1つ前のトラックを再生します。 -再生します。 -再生を停止します。 一時停止します。もう1度クリック-すると、一時停止したところから 再生します。 音量を調節します。 +側をクリックする 再生中にクリックすると、-と音量が大きくなり、 次のトラックを再生します。 - 側をクリックする と小さくなります。 ドライブからCDを取り出します。-

#### 【ヘルプの起動方法】

 [BeatJam]を起動後、メニューバーから [ヘルプ] → [BeatJamの 使い方] をクリックする

BeatJam」の問い合わせ先 『困ったときは 付録 1 アプリケーションの問い合わせ先』

#### Windows Media Player を起動した場合

Windows Media Playerの画面の上の方にポインタをあわせるとタイトルバーやメニューバーが表示されます。

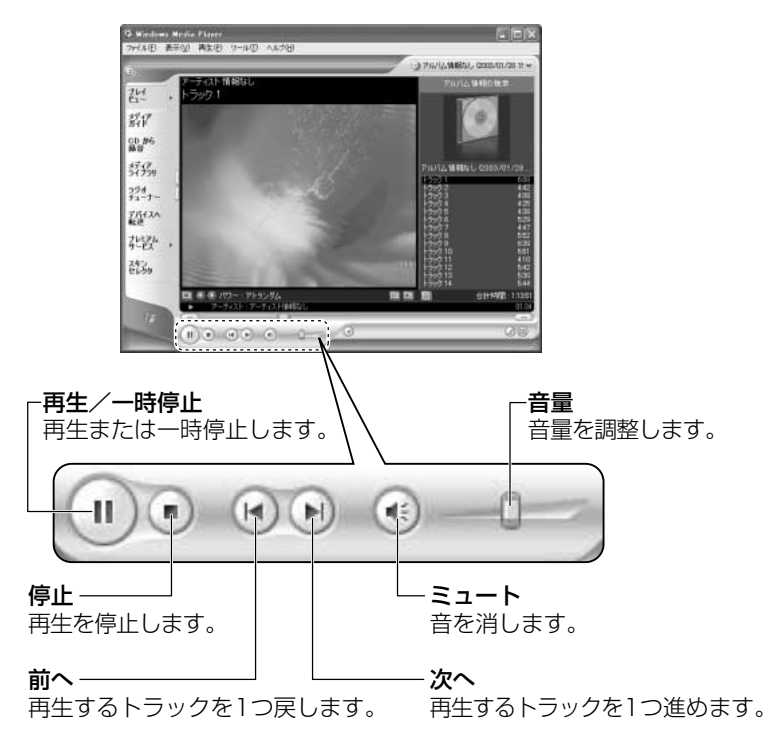

### 【ヘルプの起動方法】

- 1 [Windows Media Player] を起動後、メニューバーから [ヘル プ] → [トピックの検索] をクリックする
  - Windows Media Player」の問い合わせ先 『困ったときは 付録 1 アプリケーションの問い合わせ先』

# 2 音楽ファイルを聴く

本製品では次のような音楽ファイルを再生できます。 ●WAVE形式(.wav) ●MIDI形式(.mid) ●MP3形式(.mp3) など

#### メモ

「BeatJam」はMP3ファイルの再生は可能ですが、MP3形式のデータを作成することはできません。

## (1)BeatJam でファイルを再生する

#### 1 音楽ファイルを直接再生する

次のようにファイルを再生します。

1 [ライブラリ] ボタン ( <u>ライブラ</u>リ] あクリックする 「ライブラリ] 画面が表示されます。

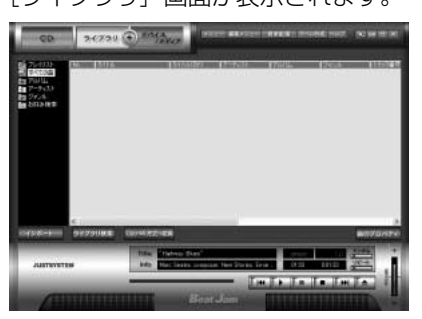

2 画面左にある一覧で [すべての曲] をクリックし①、[マイコン ピュータ] などで再生したい音楽ファイルを「BeatJam」のメイ ン画面にドラッグアンドドロップする②

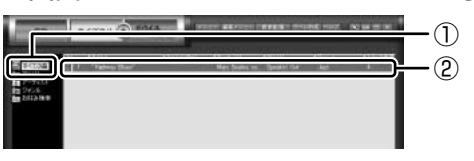

音楽ファイルはアルバム名やアーティスト名によって、自動的にカテゴリに 分類されて追加されます。

プレイリストが作成されている場合、プレイリストにドラッグアンドドロップするとそのプレイリストにも追加されます。

◎ プレイリストについて「本項2プレイリストを作成する」

2章 音楽と映像

3 画面左でカテゴリやグループを選択し①、表示された一覧から再生 したいファイルを選択する②

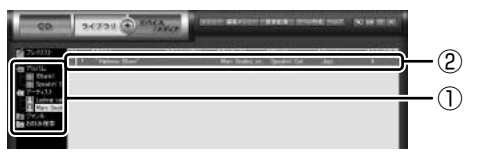

このとき画面左の [すべての曲] をクリックすると、カテゴリやグループに 分けず、すべてのファイルが表示されます。

4 [再生] ボタン( ▶ )をクリックする
 選択したトラックが再生されます。
 選択したトラックのあとは、一覧に表示されている順に再生されます。

#### 2 プレイリストを作成する

音楽ファイルを好きな順序に並べてプレイリストを作成すると、複数の音楽ファイルを聴きたい順番で再生することができます。

- ライブラリにファイルを追加する
   ライブラリにファイルを追加して、プレイリスト作成の準備をします。
  - 音楽 CD のトラックをコピーする場合
    - [CD] ボタン(
       (CD] 画面が表示されます。
    - ②音楽 CD をドライブにセットする
       自動的に再生が始まったときは、[停止] ボタン(
       で停止してください。
       [Audio CD] 画面が表示されたときは、[キャンセル] ボタンをクリックして画面を閉じてください。
    - ③一覧で、録音したいトラックの左側にあるボックスをチェック(☑)する 一覧の左下にある ☑ をクリックすると、一覧表示されているすべての トラックが録音されます。 ☑ をクリックすると、一覧表示されている すべてのトラックが録音されません。
    - ④ [曲のビットレート] ( 132k 105k 66k ) で、どのビットレートで録音するかを選択する
      - ビットレート数が大きいほど、良い音質で録音されます。
    - ⑤[録音] ボタン( 💷 🕖 )をクリックする

[CDの録音] 画面が表示され、録音が始まります。

⑥録音が終わったら、[閉じる] ボタンをクリックする

#### 役立つ 操作集 曲情報を取り込む

音楽 CD の情報を Gracenote CDDB から取り込むことができます。 Gracenote CDDB については、BeatJam のヘルプを確認してください。 Gracenote CDDB は、ユーザ登録しないと使用できません。Gracenote CDDB で曲の情報を取り込めないときは、[Artist] にアーティスト名や、[Genre] に ジャンル名を入力します。ジャンル名はメニューから選択することもできます。

- ファイルを追加する場合
   「本項1 音楽ファイルを直接再生する」の手順2、3を参照して、音楽 ファイルをライブラリに追加してください。
- 2 [ライブラリ] ボタン ( >ィァッ( ) をクリックする
- 3 [編集メニュー] ボタン ( 編集メニュー ) をクリックして、表示される メニューから [プレイリストの新規作成] をクリックする [プレイリストの一覧] に [New Playlist] という新しいプレイリストが作 られます。

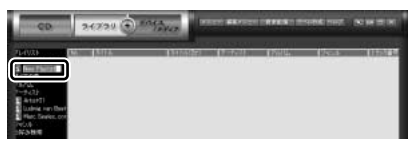

- 4 新しいプレイリストの名前を入力し、Enter)キーを押す プレイリスト名が確定されます。
- 5 追加したいファイルが含まれているグループを、画面左の一覧にあ る [すべての曲] ~ [お好み検索] から選択する
- 6 一覧から、プレイリストへ追加するファイルを選択する

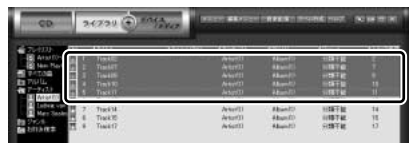

(Ctrl)キーを押したままファイルをクリックすると、順番が離れている複数の曲を選べます。

(Shift)キーを押したままファイルをクリックすると、順番が続いている複数の曲を選べます。

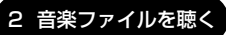

7 選択したファイルをドラッグし、画面左の一覧にある、追加したい プレイリストの上でドロップする

プレイリストに曲が追加されます。

#### **3** プレイリストから再生する

- 1 [ライブラリ] ボタン( 34739( )をクリックする
- 2 画面左の一覧にある [プレイリスト] の中から、聴きたいプレイリ ストをクリックする
- 3 [再生] ボタン ( **ト** ) をクリックする 一覧に表示されている順に再生されます。

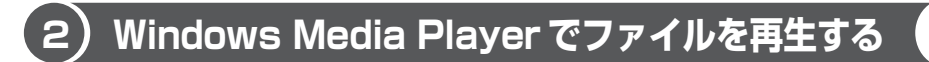

まず、再生する音楽ファイルを用意してください。音楽ファイルは、インターネットからダウンロードしたりアプリケーションを使って自分で作ることもできます。

各音楽ファイルは「1トラック」として扱われます。 音楽ファイルには、曲名やアーティスト名などの情報が記録されていることがあり ます。これらの情報がある場合は、画面上に表示されます。

#### 1 音楽ファイルを直接再生する

再生リストを作成していない場合は、次のように操作してください。

[Windows Media Player]のメニューバーから[ファイル] →
 [開く]をクリックする

2 聴きたい曲のファイルを選択し①、「開く】 ボタンをクリックする②

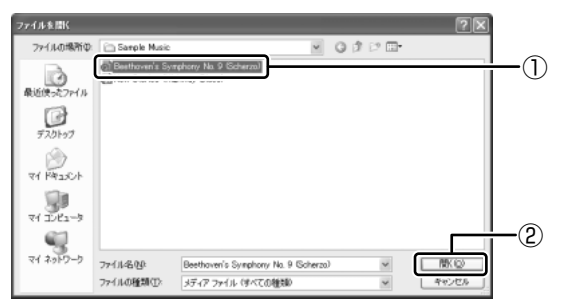

再生が開始されます。

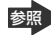

参照 Windows Media Player の操作について 「本章 ]- ●-2-Windows Media Plaver を起動した場合|

#### 2 再生リストを作成する

ファイルを好きな順序に並べた再生リストを作成すると、複数の音楽ファイル (CD、ラジオ局、およびビデオからの複数のトラックなど)をグループ化して、指 定した順序で再生することができます。

#### 1 メディアライブラリにファイルを追加する

#### ● 音楽 CD のトラックをコピーする場合

- ①音楽 CD をセットする
- (2) [CD から録音] ボタンをクリックする
- ③コピーするトラックをチェックする
- ④ 「音楽の録音〕 ボタンをクリックする
- ⑤ [録音オプション(1/2)] 画面でオプションを選択する
- ⑥ [CD から録音される音楽が、…]の項目を読み、チェックする
- ⑦ [次へ] ボタンをクリックする
- ⑧ [録音オプション(2/2)] 画面でオプションを選択する
- (9)[完了] ボタンをクリックする

#### ファイルを追加する場合

- (1)メニューバーから「ファイル] → 「メディアライブラリに追加] → 「ファイルまたは再生リストを追加」をクリックする
- ②「ファイルを開く〕 画面でファイルを選択する

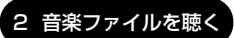

# インターネット上の音楽ファイルなどのマルチメディアを追加する場合 ①メニューバーから「ファイル] → 「メディアライブラリに追加] →

- [URL を追加]をクリックする
- ②[開く] 画面で URL またはパスを指定する

#### 2 [メディアライブラリ] ボタンをクリックする

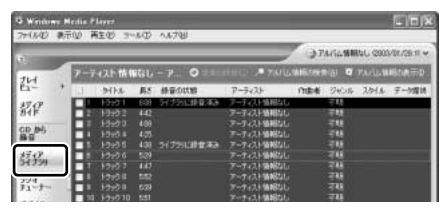

メディアライブラリを初めて使うときに限り、メッセージが表示されます。 [いいえ] ボタンをクリックしてください。

#### 3 [すべての音楽] をクリックする

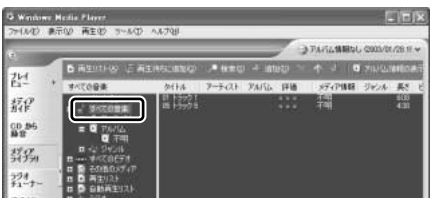

メディアライブラリに追加され ているファイルが表示されます。

4 [再生リスト] ボタンをクリックし①、表示されたメニューから [新 しい再生リスト] をクリックする②

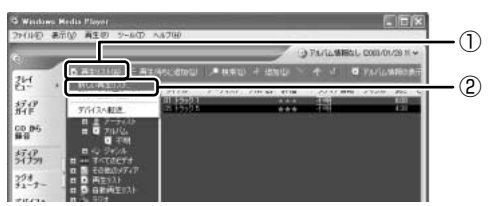

5 [メディア ライブラリの次の項目を表示] で再生リストに追加した いファイルのカテゴリを選択し①、表示されたカテゴリから目的の 項目を選択する②

| BLOBERAL                                         |                                                    | ×           |
|--------------------------------------------------|----------------------------------------------------|-------------|
| ■ メディア ティブラロウス回日を用キリストに当<br>ライブランの項目を定定すること、レディア | はまするには、実体の一覧でその項目をクリックしての名<br>ドイン列の以合同目を表示しをワックします | にい 表示するメディア |
| 17-77 5-7700-504844-8                            | 再生93.F-8                                           |             |
| 8. 10000000<br>8. 東支大郎                           |                                                    |             |
|                                                  |                                                    |             |

ファイルの一覧が表示されます。

6 再生リストに追加するファイルをクリックする

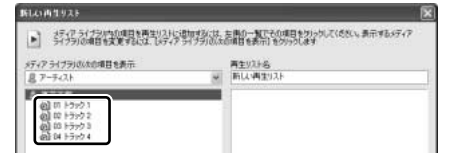

クリックしたファイルが、[再生リスト名]の下に表示されます。

7 [再生リスト名] に再生リストの名前を入力し①、[OK] ボタンをク リックする②

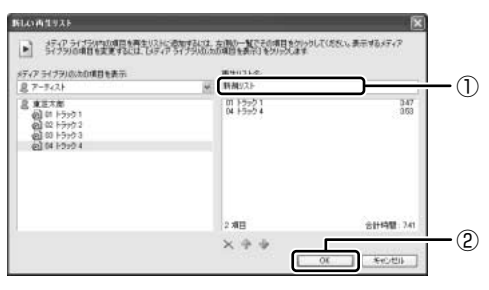

ここでは例として再生リスト 名を「新規リスト」とします。

ファイルが再生リストに追加されます。 新しい再生リストが作成されました。

## 3 再生リストから再生する

1 [メディアライブラリ] 画面で、目的の再生リストをクリックする

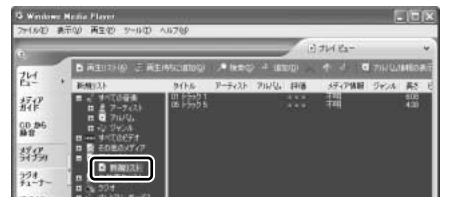

リストの内容が右画面に表示されます。

2 [再生] ボタン ( ) たクリックする 再生が開始されます。

# 3 オリジナル音楽 CD を作る

 $\begin{bmatrix} \sum_{j=2}^{j>j} \sum_{j=2}^{j} \sum_{j=2}^{j$ 

ここでは、オリジナルの音楽 CD を作成する手順について説明します。

データのバックアップを作成する手順については、『困ったときは 2章 2 バック アップをとる』を参照してください。

## 〔1)Drag'n Drop CD + DVD を使うために

### お願い) CD-RW、CD-R に書き込む前に —

CD-RW、CD-R に書き込みを行うときは、「Drag'n Drop CD + DVD」を使用して ください。本製品に添付の「Drag'n Drop CD + DVD」以外の CD-RW、CD-R ラ イティングソフトウェアは動作保証していません。Windows標準のライティング機能 や市販のライティングソフトウェアは、使用しないでください。

CD-RW、CD-Rに書き込みを行うときは、次の注意をよく読んでから使用してください。 守らずに使用すると、書き込みに失敗するおそれがあります。また、ドライブへの ショックなど本体異常や、メディアの状態などによっては処理が正常に行えず、書き 込みに失敗することがあります。

• CD-RW、CD-Rに書き込む際には、それぞれの書き込み速度に対応したメディアを使用してください。また、推奨するメーカのメディアを使用してください。

CD-RW、CD-Rについて 「1章8-2 使用できるCD」

- バッテリ駆動で使用中に書き込みを行うと、バッテリの消耗などによって書き込みに失敗するおそれがあります。必ずACアダプタを電源コンセントに接続してください。
- 書き込みを行う際は、本製品の省電力機能が働かないようにしてください。また、 スタンバイや休止状態を実行しないでください。

◎ 省電力機能について「5章 バッテリ駆動」

- ライティングソフトウェア以外のソフトウェアは終了させてください。
  - ・スクリーンセーバ
  - ・ウイルスチェックソフト
  - ・ディスクのアクセスを高速化する常駐型ユーティリティ
  - ・モデムなどの通信アプリケーション など

ソフトウェアによっては、動作の不安定やデータの破損の原因となりますので使 用しないことを推奨します。

- フロッピーディスク、PCカードタイプのハードディスクドライブ、USB接続の ハードディスクドライブなど、本製品のハードディスク以外の記憶装置にある データを書き込む際は、データをいったん本製品のハードディスクに保存してか ら書き込みを行ってください。
- LAN を経由する場合は、データをいったん本製品のハードディスクに保存してから書き込みを行ってください。
- 「Drag'n Drop CD + DVD」は、パケットライト形式での記録機能は備えていま せん。

#### お願い)書き込み/削除を行うにあたって

- タッチパッドを操作する、ウィンドウを開く、ユーザを切り替えるなど、パソコン本体の操作を行わないでください。
- パソコン本体に衝撃や振動を与えないでください。
- 次の機器の取り付け / 取りはずしを行わないでください。
   PC カード、USB 対応機器、外部ディスプレイ
- •パソコン本体から携帯電話、および他の無線通信装置を離してください。
- 重要なデータについては、書き込み終了後、必ずデータが正しく書き込まれたこ とを確認してください。

## (2) Drag'n Drop CD + DVD を使う

購入時の状態では、「Drag'n Drop CD + DVD」は、自動的に起動しデスクトップ 上にアイコンが表示されます。

「Drag'n Drop CD + DVD」を終了させた場合は、次の手順で起動してください。

#### 1 起動方法

1 [スタート] → [すべてのプログラム] → [Drag'n Drop CD + DVD] → [Drag'n Drop CD + DVD] をクリックする
 デスクトップ上に、アイコンが表示されます。

#### 2 Drag'n Drop CD + DVDの基本操作

デスクトップに表示されるアイコンは、次のような役割をもっています。

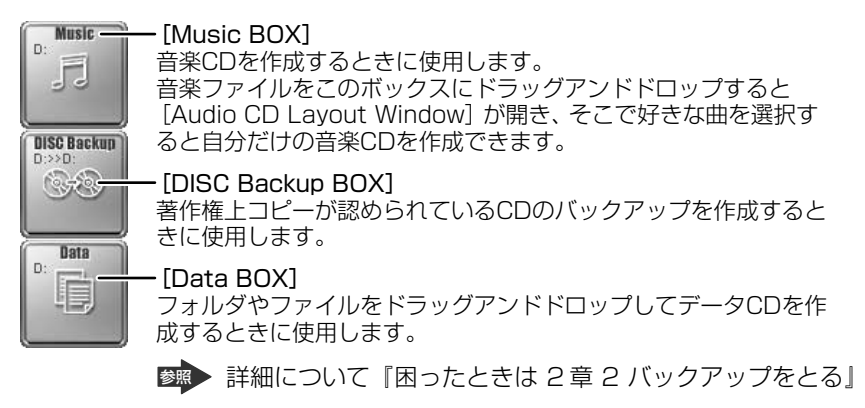

CD に保存されている WMA 方式または WAVE 方式の音楽ファイルを使用して音楽 CD を作成する場合は、CD から直接 [Music BOX] にドラッグできません。1 度 ハードディスクに保存してから音楽 CD を作成してください。

#### 3 音楽CDを作成する

- 音楽 CD をドライブにセットする
   [Audio CD (D:)] 画面が表示された場合は、[キャンセル] ボタンをク リックしてください。
- 2 [スタート] → [マイ コンピュータ] をクリックする
- [Audio CD (D:)] アイコン(
   )を、[Music BOX] にドラッ グアンドドロップする
   [Audio CD Layout Window] 画面が表示され、[音楽 CD トラック情報]

には曲情報が表示されています。

4 [ブランク CD サイズ]を指定する

#### 5 書き込みたいトラックを選択する

トラックは複数選択できます。

[再生] ボタン( 💽 ) をクリックすると試し聴きできます。

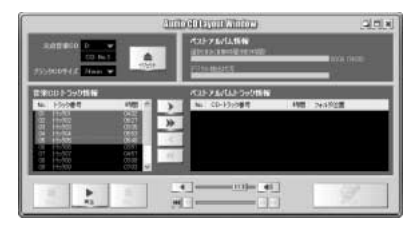

6 [選択トラックをリストに追加] ボタン ( ▶ ) をクリックする デジタル抽出が開始されます。デジタル抽出が完了するまで、しばらくかか ります。進行状況は、[デジタル抽出状況]のバーで確認できます。[ベスト アルバムトラック情報] に抽出した曲が表示されます。

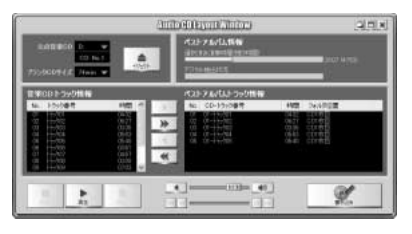

曲順を入れ替えたい場合は、トラックを選択して移動したい位置へドラッグ アンドドロップします。

不要なトラックは 💽 ボタンで削除できます。

他の音楽 CD からも取り込みたい場合は、ここで音楽 CD を入れ替え、手順 5、6 を繰り返します。

7 音楽 CD を取り出し、未使用の CD-R をセットする

#### 8 [書き込み] ボタン ( \_\_\_\_\_ ) をクリックする

CDへの書き込みが開始されます。書き込みが終了すると、ドライブのディ スクトレイが自動的に開きます。

## ヘルプの起動方法

「Drag'n Drop CD + DVD」の詳しい情報は、ヘルプを確認してください。

1 [スタート] → [すべてのプログラム] → [Drag'n Drop CD + DVD] → [Drag'n Drop CD + DVD Help] をクリックする [Drag'n Drop CD + DVD] のヘルプが表示されます。
○ [Drag'n Drop CD + DVD] の問い合わせ先

『困ったときは 付録 1 アプリケーションの問い合わせ先』

# 3) Drag'n Drop CD + DVD を終了する

「Drag'n Drop CD + DVD」を終了するときは、次の手順で行います。

 通知領域の [Drag'n Drop CD + DVD] アイコン(
 )を右ク リックし、表示されたメニューから [終了] をクリックする デスクトップに表示されていたアイコンが消えます。

# 4 DVD-Video を観る

本製品のドライブに DVD-Video をセットして、迫力ある映像を楽しむことができます。

DVD-Video 再生ソフトウェアとして、「InterVideo WinDVD」が用意されています。

### お願い DVD-Videoの再生にあたって

- DVD-Videoの再生には、「InterVideo WinDVD」を使用してください。
   「Windows Media Player」やその他市販ソフトを使用してDVD-Videoを再生 すると、表示が乱れたり、再生できない場合があります。このようなときは、
   「InterVideo WinDVD」を起動し、DVD-Videoを再生してください。
- DVD-Video 再生ソフト「InterVideo WinDVD」は、Video CD、Audio CD、 MP3の再生はサポートしていません。
- DVD-Video 再生時は、AC アダプタを接続してください。省電力機能が働くと、 スムーズな再生ができない場合があります。バッテリ駆動で再生する場合は「東 芝省電力ユーティリティ」で「DVD 再生」モードに設定してください。
- 使用する DVD ディスクのタイトルによっては、コマ落ちしたり、マルチアングル シーンで一時停止ができない場合があります。
- DVD-Videoを再生する前に、他のアプリケーションを終了させてください。また、再生中には他のアプリケーションを起動させたり、不要な操作は行わないでください。
   再生中に、常駐しているプログラムの画面やアイコンなどがちらつく場合は、

「InterVideo WinDVD」を最大表示にしてください。

CRTやテレビなどの外部ディスプレイに表示する場合は、再生する前にあらかじめ表示装置を切り替えてください。また、マルチモニタ(内部液晶ディスプレイと外部ディスプレイの同時表示)の設定では、外部ディスプレイに表示するための設定が必要です。

マルチモニタで DVD-Video を再生すると、画像がコマ落ちすることがあります。 この場合は表示解像度を下げるか、内部液晶ディスプレイまたは外部ディスプレ イのみに表示するか、拡張表示に設定してください。

表示装置の切り替え「4章 5-2 テレビに表示する」 その他の注意については、「Readme」に記載しています。 「Readme」の起動は、[スタート] → [すべてのプログラム] → [InterVideo WinDVD] → [readme1st.txt] をクリックしてください。

## ) InterVideo WinDVD を起動する

「InterVideo WinDVD」を起動する方法は、次のとおりです。

#### 1 起動方法

# 1 DVD-Video をセットする アプリケーションを選択する画面が表示されます。 ■ DVDのセットについて『基本をマスター1章1-③CD/DVD』 アプリケーションを選択する画面が表示されない場合は、[マイコンピュー タ]で(D:)ドライブをダブルクリックしてください。 [InterVideo WinDVD」が起動します。

[DVD ムービーの再生 InterVideo WinDVD 使用]を選択し①、
 [OK] ボタンをクリックする②

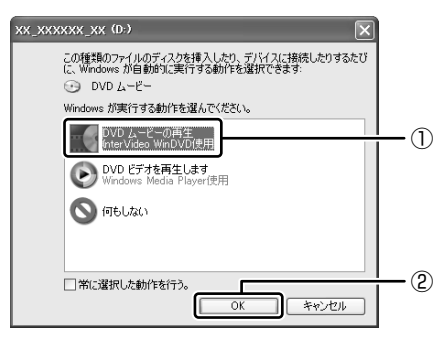

「InterVideo WinDVD」が起動します。

#### メモ

[スタート] メニューから [InterVideo WinDVD] を起動するには、[スタート] → [すべてのプログラム] → [InterVideo WinDVD] → [InterVideo WinDVD] をクリックしてください。

# 2) InterVideo WinDVDを使う

「InterVideo WinDVD」を起動するとメインウィンドウと WinDVD コントロール パネルが表示されます。

再生する DVD-Video によっては、表示が一部異なる場合があります。 また、操作ボタンの一部は機能に対応している場合のみ使用できます。

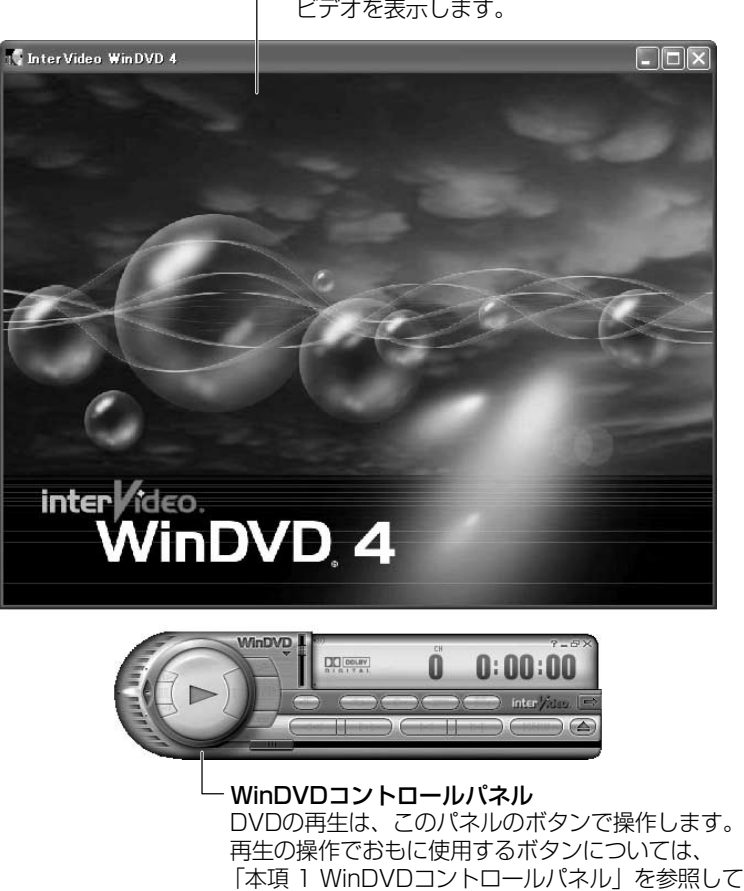

ください。

ー**メインウィンドウ** ビデオを表示します。

## 1 WinDVDコントロールパネル

DVD 再生のときは、おもに次のボタンを使用します。 各ボタンの詳細については、ヘルプを確認してください。

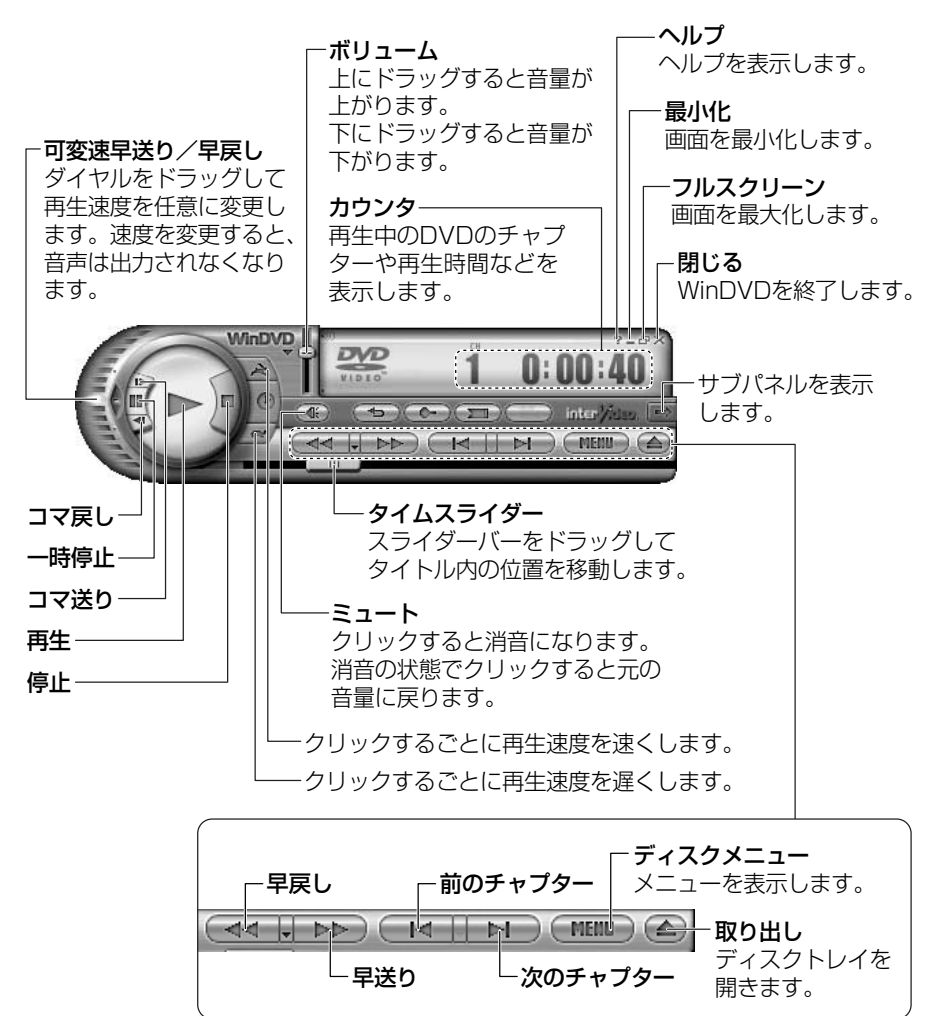

### 2 サブパネル

サブパネルで、再生する DVD に応じてオーディオ、ビデオ、その他の付加機能を調節することができます。

#### 【サブパネルの表示と切り替え】

1 WinDVD コントロールパネルの [サブパネル] ボタンをクリックする

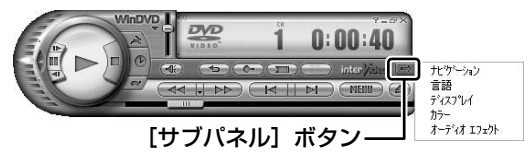

2 表示されたメニューから調節する機能を選択し、クリックする

#### 【サブパネルの非表示】

表示しているサブパネルを閉じる場合は、次のように操作してください。

1 [サブパネルを閉じる] ボタンをクリックする

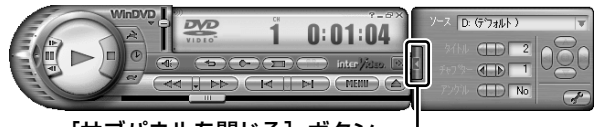

[サブパネルを閉じる] ボタン-

#### 3 基本設定の変更

「InterVideo WinDVD」を使用するときの全体的な設定は [セットアップ] 画面で 行います。この設定は、再生するすべてのディスクに適応されます。

1 サブパネルの [セットアップ] ボタンをクリックする

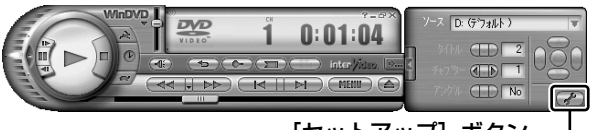

[セットアップ] ボタン―

[セットアップ] 画面が表示されます。 各タブで設定を行ってください。
### 4 テレビに表示する

パソコン本体にテレビを接続して、DVD-Videoの再生画面をテレビに表示させる ことができます。

テレビに表示するには、表示装置の切り替えが必要です。

表示装置の切り替えは、「InterVideo WinDVD」を起動する前に行ってください。

▶ テレビの接続、表示装置の切り替え 「4 章 5 テレビを接続する」

### ヘルプの起動方法

1 WinDVD コントロールパネルの [ヘルプ] ボタン ( 22) をクリックする

「InterVideo WinDVD」の問い合わせ先 『困ったときは 付録 1 アプリケーションの問い合わせ先』

3章

# 通信機能

本製品に内蔵されている通信に関する機能を説明しています。 他のパソコンと通信する方法、海外でインターネット に接続するときに必要な設定について紹介します。

1 LAN へ接続する 76

2 内蔵モデムについて 83

# 1 LAN へ接続する

# 1)ケーブルを使った LAN 接続

本製品には、ブロードバンド対応のLAN機能が内蔵されています。 LAN コネクタに ADSL モデムやケーブルモデムを接続し、ブロードバンドでイン ターネットに接続することができます。ブロードバンドに必要なネットワーク機器 や設定などについて、詳しくは契約しているプロバイダに問い合わせてください。 また、本製品のLAN機能は、Fast Ethernet (100BASE-TX)、Ethernet (10BASE-T) に対応しています。LAN コネクタにLAN ケーブルを接続し、ネッ トワークに接続することができます。LAN コネクタにLAN ケーブルを接続すると、 Fast Ethernet / Ethernet を自動的に検出して切り替えます。

### 1 LANケーブルの接続

LAN インタフェースを 100BASE-TX 規格(100Mbps)で使用するときは、必 ずカテゴリ5(CAT5)以上のケーブルおよびコネクタを使用してください。 10BASE-T 規格(10Mbps)で使用するときは、カテゴリ3(CAT3)以上の ケーブルが使用できます。

カテゴリとは、ネットワークで使用されるケーブルの種類を分類したもので、数字 が高いほど品質が高くなります。

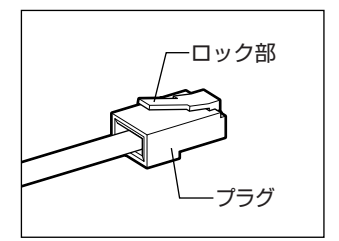

LAN ケーブルをはずしたり差し込むときは、プラ グの部分を持って行ってください。また、はずすと きは、プラグのロック部を押しながらはずしてくだ さい。ケーブルを引っ張らないでください。

- 1 パソコン本体に接続されているすべての周辺機器の電源を切る
- 2 LAN ケーブルのプラグを背面の LAN コネクタに差し込む

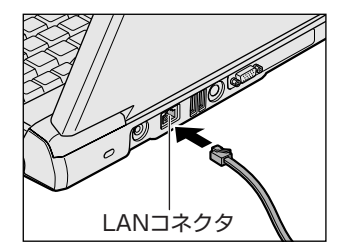

ロック部を上にして、パチンと音がするま で差し込んでください。

#### 3 LAN ケーブルのもう一方のプラグを接続先のネットワーク機器のコ ネクタに差し込む

ネットワーク機器の接続先やネットワークの設定は、《サイバーサポート》 を確認してください。また会社や学校で使用する場合は、ネットワーク管理 者に確認してください。

#### 2 LANコネクタに関するインジケータ

LAN コネクタの両脇には、LAN インタフェースの動作状態を示す 2 つの LED があ ります。

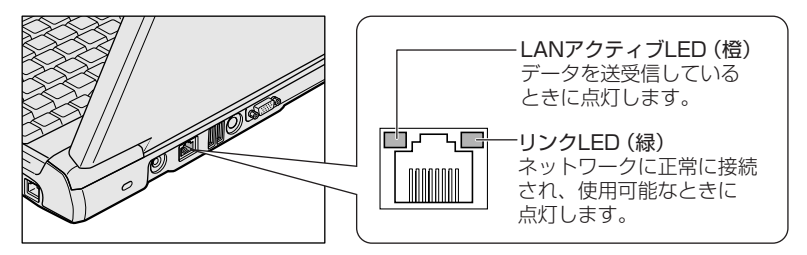

#### 3 Windowsのネットワーク設定

ネットワークに接続する場合は、ネットワークの設定を行う必要があります。ネッ トワークの設定内容は、ネットワーク環境によって異なります。

購入時はコンピュータによって仮の値が設定されています。接続するネットワーク のネットワーク管理者の指示に従って設定を行ってください。また、セットアップ が終了し、Windowsの起動時に、ネットワークパスワードを入力する必要がある場 合があります。接続するネットワークのネットワーク管理者の指示に従って、パス ワードを入力してください。

お願い

購入時は、ネットワークの設定は既定値になっています。Windowsのセット アップ時にLANケーブルを接続していると、ネットワークの設定が既定値の ままネットワークに接続してしまい、ネットワークに障害をもたらす場合があ ります。必ず、LANケーブルをはずした状態でWindowsのセットアップを 行ってください。

# [コントロールパネル]を開き、[ ジ ネットワークとインターネット接続] をクリックする

2 [ホームネットワークまたは小規模オフィスのネットワークをセット アップまたは変更する] をクリックする

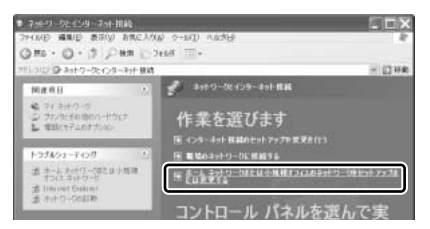

[ネットワークセットアップウィザードの開始] 画面が表示されます。画面 に従って操作してください。

コンピュータ名とワークグループは必ずネットワーク管理者の指示に従って設定し てください。コンピュータ名が重複すると、エラーメッセージが表示されますので、 必ず重複しないコンピュータ名を付けてください。

## (2)ネットワーク設定に便利な機能

本製品に用意されている「ConfigFree」を使うと、ネットワークの診断を行い、問題があればその原因や対応策を表示することができます。さらに、ネットワークの設定やネットワークデバイスの切り替えをより簡単に行うことができます。例えば、自宅とオフィスのネットワーク設定を登録しておけば、プロファイルを選択するだけで、設定を切り替えることができます。

「ConfigFree」は、コンピュータの管理者アカウントで使用してください。

### 「ConfigFree」の起動方法

「ConfigFree」は、Windows を起動すると通知領域にアイコン( 🧾 )が表示されています。

「ConfigFree」を終了させた場合は、次の手順で起動してください。

1 [スタート] → [すべてのプログラム] → [TOSHIBA] → [ネットワーク] → [ConfigFree] をクリックする

[ConfigFree (ネットワーク診断)] 画面が表示されます。 [タスクトレイに常駐する] をチェックすると、通知領域にアイコン( *!*) が表示されます。 「ConfigFree」を起動したときは、「ConfigFree」の説明画面が表示され ます。以降必要のない場合は、[次回から表示しない]をチェックし、[閉じ る] ボタンをクリックして画面を閉じてください。

#### 1 ネットワークの診断を行う

「ConfigFree」では、ネットワークの状態を診断し、問題があればその原因と対応 策を表示します。

1 通知領域の [ConfigFree] アイコン ( *■*) をクリックし、表示 されたメニューから [ネットワーク診断] をクリックする

[ConfigFree(ネットワーク診断)] 画面が表示されます。

【[ConfigFree (ネットワーク診断)] 画面】

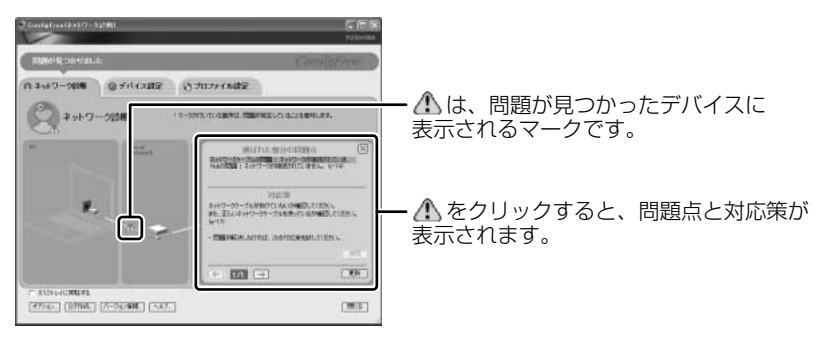

また、画面上でネットワークデバイスのイラストにポインタをあわせると、それぞれのデバイスの説明や IP アドレスなどの情報が表示されます。

### 2 デバイスを切り替える

「ConfigFree」では、次のように操作をして、デバイスを簡単に切り替えることが できます。

 通知領域の [ConfigFree] アイコン ( 2000) をクリックし、表示 されたメニューから有効/無効にしたいデバイス名にポインタを合 わせ①、有効/無効をクリックする②

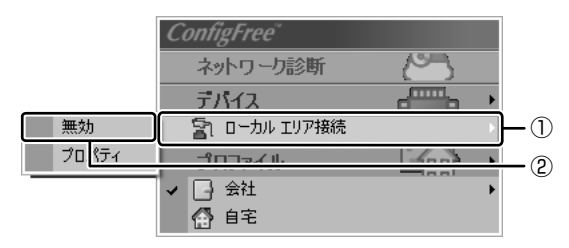

デバイスの切り替えが行われます。

#### 【その他のデバイス設定】

[ConfigFree] アイコン ( )  $\rightarrow$  [デバイス]  $\rightarrow$  [開く] をクリックすると、 [ConfigFree (デバイス設定)] 画面が表示されます。この画面では次の設定を行う ことができます。

自動切り替え(ケーブル切断)

PC カードタイプなどの無線 LAN 機器を接続した場合のみ使用できます。 [ネットワークケーブル切断時に無線 LAN へ切り替えます]をチェックすると、 有線 LAN ケーブルが抜けたとき、自動的に無線 LAN が有効になります。

ネットワークとダイヤルアップ接続

[ネットワーク接続] ボタンをクリックすると [ネットワーク接続] 画面が表示され、ネットワーク接続とダイヤルアップ接続の設定が行えます。

#### 3 ネットワーク設定を切り替える

「ConfigFree」では、ネットワーク設定をプロファイルで管理しているため、プロファイルを選択するだけで、以前登録したネットワーク設定内容に切り替えることができます。

#### 1 通知領域の [ConfigFree] アイコン ( 🔊 ) をクリックする

メニューが表示されます。

[プロファイル]の下に表示されている項目が、登録済みのプロファイルです。左側にチェックがついている項目が、現在選択されているプロファイルです。

2 使用したいプロファイルをクリックする

ネットワーク設定の切り替えが行われます。

#### 【その他のプロファイル設定】

[ConfigFree] アイコン ( )  $\rightarrow$  [プロファイル]  $\rightarrow$  [開く] をクリックすると、 [ConfigFree (プロファイル設定)] 画面が表示されます。この画面では次の設定を 行うことができます。

#### プロファイルの追加

[追加] ボタンをクリックすると、プロファイル作成の説明画面が表示されるの で、内容を確認したら、[OK] ボタンをクリックして画面を閉じてください。[プ ロファイルの追加] 画面が表示されます。登録したいプロファイルの内容を設定し てください。プロファイルが追加されます。

#### プロファイルの削除

プロファイルリストから削除したいプロファイル名を選択し、[削除] ボタンをク リックしてください。

自動切り替え(SSID)

PC カードタイプなどの無線 LAN 機器を接続した場合のみ使用できます。 [自動切り替え] ボタンをクリックすると、自動切り替えについての説明画面が表示されるので、内容を確認したら、[OK] ボタンをクリックして画面を閉じてください。[自動切り替え] 画面が表示されます。[自動切り替え (SSID)] タブで [自動切り替え (SSID)] をチェックしてください。

接続した無線LANネットワーク(SSID)の設定が登録済みのプロファイルとして検知された場合、自動的にプロファイルが切り替わります。

#### 終了方法

# 通知領域の [ConfigFree] アイコン ( )を右クリックし、表示されたメニューから [終了] をクリックする

「ConfigFree」の詳細については、ヘルプまたはファーストユーザーズガイドを確認してください。

#### ヘルプの起動方法

1 「ConfigFree」を起動して、表示された画面の [ヘルプ] ボタンを クリックする

[ConfigFree ヘルプ] 画面が表示されます。

### ファーストユーザーズガイドの起動方法

 [スタート] → [すべてのプログラム] → [TOSHIBA] → [ネット ワーク] → [ConfigFree ファーストユーザーズガイド] をクリッ クする

# 2 内蔵モデムについて

内蔵モデムを使用する場合、モジュラーケーブルを2線式の電話回線に接続します。内蔵モデムは、ITU-T V.90 に準拠しています。通信先のプロバイダが V.90 以外の場合は、最大 33.6kbps で接続されます。

### お願い 内蔵モデムの操作にあたって

- モジュラーケーブルをパソコン本体のモジュラージャックに接続した状態で、モジュラーケーブルを引っ張ったり、パソコン本体の移動をしないでください。モジュラージャックが破損するおそれがあります。
- 市販の分岐アダプタを使用して他の機器と並列接続した場合、本モデムのデータ 通信や他の機器の動作に悪影響を与えることがあります。
- 回線切換器を使用する場合は、両切り式のもの(未使用機器から回線を完全に切り離す構造のもの)を使用してください。

## 〔1)海外でインターネットに接続する

本製品の内蔵モデムは、次の地域で使用できます。

アイスランド、アイルランド、アメリカ合衆国、アラブ首長国連邦、アルゼンチン、 イギリス、イスラエル、イタリア、インド、インドネシア、エジプト、エストニア、 オーストラリア、オーストリア、オマーン、オランダ、カナダ、韓国、ギリシャ、クウェート、 サウジアラビア、シンガポール、スイス、スウェーデン、スペイン、スリランカ、 スロバキア、スロベニア、タイ、台湾、チェコ、中国、デンマーク、ドイツ、トルコ、 日本、ニュージーランド、ノルウェー、パキスタン、ハンガリー、バングラデシュ、 フィリピン、フィンランド、ブラジル、フランス、ブルガリア、ベルギー、ポーランド、 ポルトガル、香港、マルタ、マレーシア、南アフリカ、メキシコ、モロッコ、ラトビア、 リトアニア、ルーマニア、ルクセンブルグ、レバノン、ロシア

(2003年10月現在)

海外でモデムを使用する場合、「内蔵モデム用地域選択ユーティリティ」による地域 設定を行います。

本製品を日本で使用する場合は、必ず日本モードで使用してください。他地域の モードで使用すると電気通信事業法(技術基準)に違反する行為となります。

地域設定は、「内蔵モデム用地域選択ユーティリティ」でのみ行ってください。 「内蔵モデム用地域選択ユーティリティ」以外で地域設定の変更をした場合、正しく 変更できない場合があります。

#### 1 設定方法

1  $[スタート] \rightarrow [すべてのプログラム] \rightarrow [TOSHIBA] \rightarrow [ネット$ ワーク] → [Modem Region Select] をクリックする

[Internal Modem Region Select Utility] アイコン( 🌉 ) が通知領域 に表示されます。

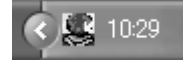

内蔵モデムがサポートする地域のリストが表示されます。

現在設定されている地域名と、サブメニューの所在地情報名にチェックマー クがつきます。

| アイルランド | スリランカ     |                |
|--------|-----------|----------------|
| イスラエル  | スウェーデン    |                |
| イタリア   | 212       |                |
| →日本    | ▶ • 所在地情報 |                |
| 韓国     | 91        |                |
| クウェート  | - พม      |                |
| ラトビア   | アラブ首長国連邦  |                |
| レバンン   | イギリス      |                |
| リトアニア  | ፖሃሀታ      | <b>2</b> 20.50 |
|        |           | 20.00          |

#### 3 使用する地域名または所在地情報名を選択し、クリックする

#### [地域名を選択した場合]

[新しい場所設定作成] 画面が表示されます。[OK] ボタンをクリックすると、[電話とモデムのオプション] 画面が表示されて、新しく所在地情報を作成します。

新しく作成した所在地情報が現在の所在地情報になります。

#### [所在地情報名を選択した場合]

その所在地情報に設定されている地域でモデムの地域設定を行います。 選択された所在地情報が現在の所在地情報になります。

### 2 その他の設定

通知領域の [Internal Modem Region Select Utility] アイコン
 ( 

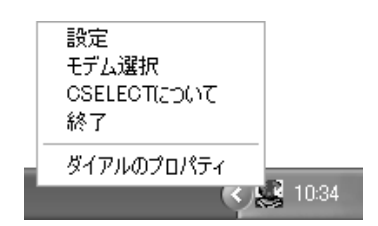

#### 【設定】

チェックボックスをクリックすると、次の設定を変更することができます。

| 自動起動モード                                                | システム起動時に、自動的に「内蔵モデム用地域選択<br>ユーティリティ」が起動し、モデムの地域設定が行な<br>われます。           |
|--------------------------------------------------------|-------------------------------------------------------------------------|
| 地域選択後に自動的にダイ<br>アルのプロパティを表示する                          | 地域選択後、[電話とモデムのオプション]の[ダイ<br>ヤル情報]画面が表示されます。                             |
| 場所設定による地域選択                                            | [電話とモデムのオプション]の所在地情報名が地域<br>名のサブメニューに表示され、所在地情報名から地域<br>選択ができるようになります。  |
| モデムとテレフォニーの現在<br>の場所設定の地域コードとが<br>違っている場合にダイアログ<br>を表示 | モデムの地域設定と、[電話とモデムのオプション] の<br>現在の場所設定の地域コードが違っている場合に、<br>メッセージ画面を表示します。 |

#### 【モデム選択】

COM ポート番号を選択する画面が表示されます。内蔵モデムを使用する場合、通常 は自動的に設定されますので、変更の必要はありません。

#### 【ダイアルのプロパティ】

[電話とモデムのオプション]の[ダイヤル情報]画面を表示します。

# 4章

# 周辺機器の接続

パソコンでできることをさらに広げたい。そのため には周辺機器を接続して、機能を拡張しましょう。 本製品に取り付けられるさまざまな周辺機器につい て、その取り付けかたや各種設定、取り扱いについ て説明しています。

- 1 周辺機器について 88
- 2 フロッピーディスクドライブを接続する 90
  - 3 PC カードを接続する 96
  - 4 USB 対応機器を接続する 99
    - 5 テレビを接続する 101
  - 6 外部ディスプレイを接続する 106
    - 7 その他の機器を接続する 107
      - 8 メモリを増設する 110

# 1 周辺機器について

周辺機器とは、パソコンに接続して使う機器のことです。周辺機器を使うと、パソ コンの性能を高めたり、機能を広げることができます。

周辺機器には、次のようなものがあります。本製品では、すでにパソコンに内蔵されているものもあります。

- ●マウス
   ●PC カード
   ●ハードディスクドライブ(本製品では内蔵)
- ●スキャナ
   ●デジタルカメラ
   ●モデム(本製品では内蔵)
- プリンタ
   フロッピーディスクドライブ(本製品では同梱)
- ●増設メモリ

\* 増設の際は、メモリ購入前に「本章 8 メモリを増設する」をご覧ください。

▶ 周辺機器の接続場所について「1章1各部の名前」

周辺機器によってインタフェースなどの規格が異なります。本製品に対応している か確認してから購入してください。インタフェースとは、機器を接続するときの ケーブルやコネクタの形状などの規格のことです。

#### お願い) 取り付け/取りはずしにあたって

本書で説明していない機器については、それぞれの機器に付属の説明書を参考にしてください。

取り付け/取りはずしの方法は周辺機器によって違います。本章の各節を読んでから 作業をしてください。またその際には、次のことを守ってください。守らなかった場 合、故障するおそれがあります。

- ホットインサーションに対応していない周辺機器を接続する場合は、必ずパソコン本体の電源を切り、電源コネクタからACアダプタのプラグを抜き、電源コードを電源コンセントからはずし、バッテリパックを取りはずしてから作業を行ってください。ホットインサーションとは、電源を入れた状態で機器の取り付け/取りはずしを行うことです。
- 適切な温度範囲内、湿度範囲内であっても、結露しないように急激な温度変化を 与えないでください。冬場は特に注意してください。
- ホコリが少なく、直射日光のあたらない場所で作業をしてください。
- 極端に温度や湿度の高い/低い場所では作業しないでください。
- 静電気が発生しやすい環境(乾燥した場所やカーペット敷きの場所など)では作業をしないでください。
- 本書で説明している場所のネジ以外は、取りはずさないでください。
- 作業時に使用するドライバは、ネジの形、大きさに合ったものを使用してください。
- 本製品を分解、改造すると、保証やその他のサポートは受けられません。
- パソコン本体のコネクタにケーブルを接続するときは、コネクタの上下や方向を あわせてください。

- ケーブルのコネクタに固定用ネジがある場合は、パソコン本体のコネクタに接続した後、ケーブルがはずれないようにネジを締めてください。
- パソコン本体のコネクタにケーブルを接続した状態で、接続部分に無理な力を加 えないでください。

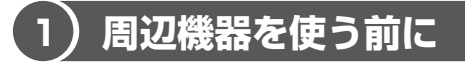

周辺機器を使用する場合は、その機器を使用するための準備や設定が必要です。

### ドライバをインストールする

周辺機器を使うには、ドライバや専用のアプリケーションのインストールが必要です。 ドライバはあらかじめパソコンに用意されている場合と、周辺機器に添付のフロッ ピーディスクや CD-ROM を使う場合があります。

#### 【自動的に対応(プラグアンドプレイ)している場合】

Windows には、あらかじめたくさんのドライバが用意されています。 周辺機器を接続すると Windows がドライバの有無をチェックし、対応したドライ バが見つかると、自動的にインストールを開始します。

[新しいハードウェアの検出ウィザード] 画面が表示された場合は、画面に従って操作してください。

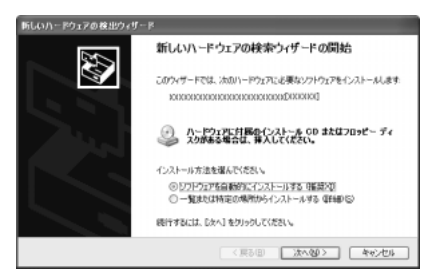

#### 【自動的に対応(プラグアンドプレイ)していない場合】

[ハードウェアの追加ウィザード]を起動するか、機器に付属の説明書を確認し、ド ライバのインストールや必要な設定を行ってください。

- [ハードウェアの追加ウィザード] は、次のように起動します。
- [コントロールパネル]を開き、[プリンタとその他のハードウェア]をクリック する
- ② [関連項目] の [ハードウェアの追加] をクリックする

# 2 フロッピーディスクドライブを接続する

本製品では、同梱のUSB接続タイプのフロッピーディスクドライブを使用できます。 フロッピーディスクドライブを取り付けることにより、フロッピーディスクを使用 して、データを保存したり、他のパソコンとデータをやり取りすることができます。

#### お願い フロッピーディスクドライブの使用にあたって

- フロッピーディスクドライブは、必ず水平に置いて使用してください。また、フロッピーディスクドライブの上にものを置いたり、無理な力を加えないでください(動作時も含む)。
   データが消失したり、フロッピーディスク、フロッピーディスクドライブが壊れるおそれがあります。
- パソコンがフロッピーディスクを読み書きしているとき(FDD LED が点灯しているとき)に電源を切ったり、USB ケーブルを抜いたりイジェクトボタンを押したりしないでください。データやフロッピーディスク、フロッピーディスクドライブが壊れるおそれがあります。
- フロッピーディスクドライブとパソコン本体を持ち運ぶときは、フロッピーディ スクドライブをパソコン本体から取りはずしてください。また、フロッピーディ スクドライブからフロッピーディスクを取り出してください。

## フロッピーディスクドライブ

フロッピーディスクドライブについて説明します。同梱のフロッピーディスクドラ イブには、専用のドライバは必要ありません。本製品に取り付ければ使用できます。 フロッピーディスクドライブの取り付け/取りはずしについては、「本章 4 USB 対 応機器を接続する」を確認してください。

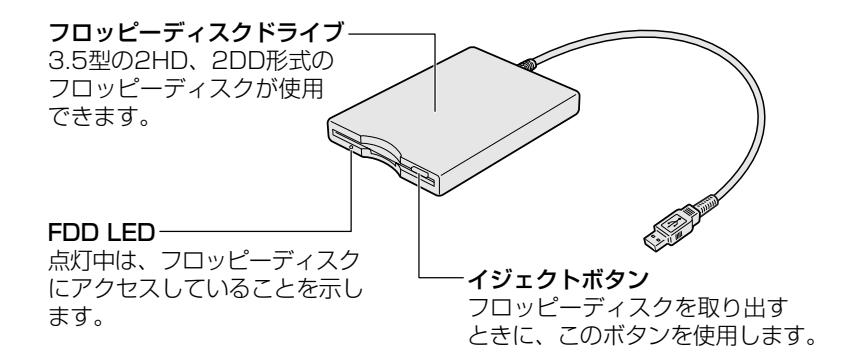

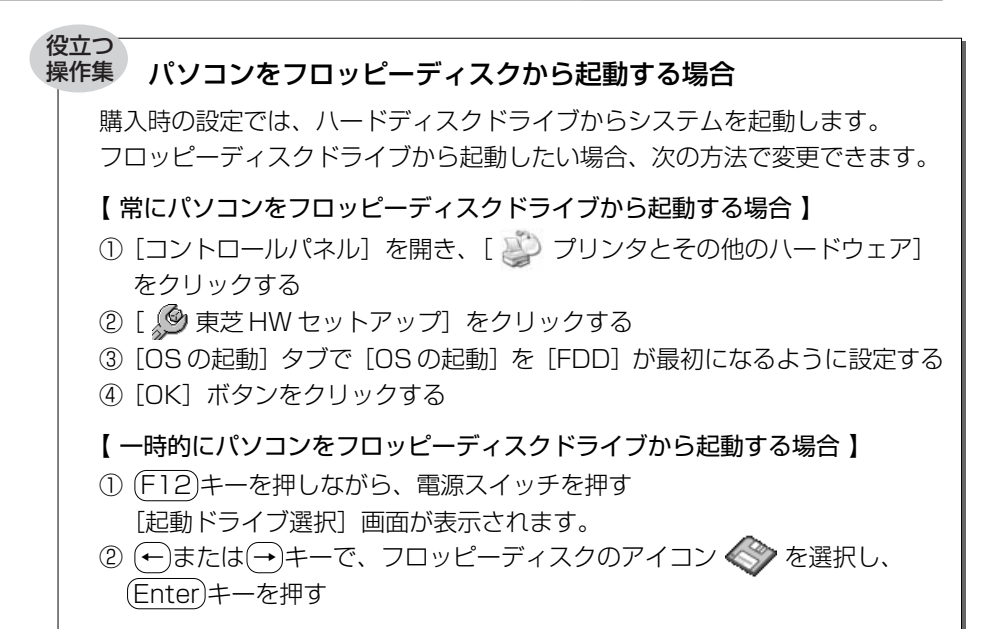

# 2) フロッピーディスク

フロッピーディスクには、文書や表などのデータを保存することができます。

## 1 使用できるフロッピーディスク

本製品に同梱のフロッピーディスクドライブで使用できるフロッピーディスクには 3種類あり、それぞれの機能は次のとおりです。

| フロッピーディスクの種類 | 1 枚に保存できる容量 | 読み出し/書き込み | フォーマット |
|--------------|-------------|-----------|--------|
| 2DD タイプ      | 720KB       | 可         | 不可     |
| 2HD タイプ      | 1.2MB       | 可         | 不可     |
|              | 1.44MB      | 可         | 可      |

ソニー(株)製の3.5型フロッピーディスク(2DD/2HD)を使用することを推 奨します。

他のフロッピーディスクは、規格外などで使用できなかったり、フロッピーディス クドライブの寿命を縮めたり、故障の原因となる場合があります。

#### 2 フロッピーディスクの内容を確認する

- 【スタート】→【マイ コンピュータ】をクリックする
   [マイ コンピュータ] 画面が表示されます。
- 2 [ 3.5 インチ FD (A:)] をダブルクリックする
   [3.5 インチ FD (A:)] 画面が開き、セットしたフロッピーディスクの内容 が表示されます。

# 3)フロッピーディスクを使う前に

### **1** ライトプロテクトタブ

フロッピーディスクは、ライトプロテクトタブを動かすことにより、誤ってデータ を消さないようにできます。

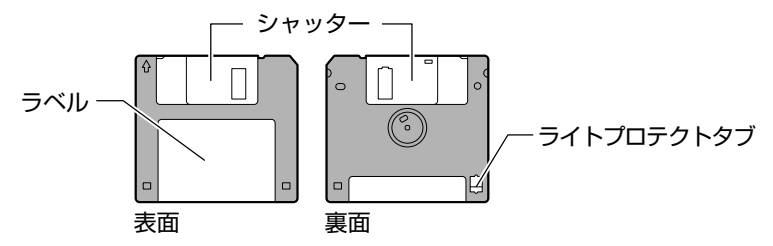

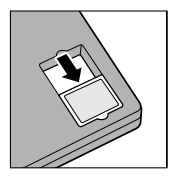

#### 書き込み禁止状態

ライトプロテクトタブを「カチッ」と音がするまで移動させて、 穴が開いた状態にします。この状態のフロッピーディスクは、 データの書き込みはできず、読み取りしかできません。

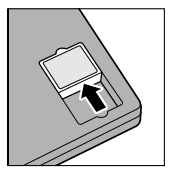

#### 書き込み可能状態

ライトプロテクトタブを「カチッ」と音がするまで移動させて、 穴が閉じた状態にします。この状態のフロッピーディスクには、 データの書き込みも読み取りも可能です。

#### 2 フォーマットとは

新品のフロッピーディスクは、使用するシステム(OS)にあわせて「フォーマット」という作業が必要です。

フォーマットとは、フロッピーディスクにトラック番号やヘッド番号などの基本情報を書き込み、フロッピーディスクを使えるようにすることです。

#### お願い = = =

- フォーマットを行うと、そのフロッピーディスクに保存されていた情報はすべ て消去されます。1度使用したフロッピーディスクをフォーマットする場合は 注意してください。
- 1

フォーマットできるのは、2HDタイプ(1.44MB)のフロッピーディスクのみで す。2HDタイプ(1.44MB)のフロッピーディスクであることを確認してから フォーマットしてください。

次のフロッピーディスクは、フォーマットしてから使用してください。

- フォーマットされていないもの
- Windows 以外のシステムでフォーマットされたもの

フォーマットには、「クイックフォーマット」と「MS-DOSの起動ディスクを作成する」というオプションがあります。必要に応じて設定してください。

オプションを何も設定しないでフォーマットを開始すると、通常のフォーマットが 行われます。

すべてのファイルが消去され、基本情報が書き込まれます。ディスクの損傷がある かどうかもチェックされます。

#### 【クイックフォーマット】

以前に Windows でフォーマットしたことのあるフロッピーディスクに実行できます。クイックフォーマットを行うと、すべてのファイルが消去されますが、基本情報の書き込みなどは行われません。フロッピーディスクが壊れているおそれのある場合は、クイックフォーマットは行わないでください。

#### 【MS-DOSの起動ディスクを作成する】

フォーマットまたはクイックフォーマットを行った後、MS-DOSの起動ディスクとして必要な情報をフロッピーディスクに書き込みます。作成を行うと、ファイルや基本情報などのすべての情報が消去されます。

4 章

周辺機器の接続

#### 3 フォーマット方法

Windows でのフォーマット方法を簡単に説明します。

- フロッピーディスクドライブに、フォーマットするフロッピーディ スクをセットする
- 【スタート】→【マイ コンピュータ】をクリックする
   [マイ コンピュータ]画面が表示されます。
- 3 [ 43 3.5 インチ FD (A:)] をクリックする [3.5 インチ FD (A:)] が選択され、アイコンの色が反転します。
- 4 メニューバーの [ファイル] をクリックし①、表示されたメニュー から [フォーマット] をクリックする②

アイコンを右クリックして表示されるメニューからも選択できます。

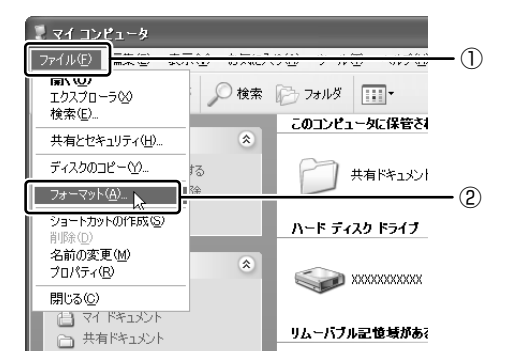

[フォーマット3.5インチFD(A:)] 画面が表示されます。

### 5 必要に応じて [フォーマットオプション] を設定し、[開始] ボタン をクリックする

クイックフォーマットを行う場合は、[クイックフォーマット]をチェック してから、[開始] ボタンをクリックしてください。

メッセージが表示されます。

6 メッセージの内容を確認し、[OK] ボタンをクリックする フォーマットが開始されます。

画面下のバーは進行状況を示しています。初めてフォーマットするフロッ ピーディスクの場合、多少時間がかかります。フォーマットが完了すると、 メッセージが表示されます。 7 メッセージの内容を確認し、[OK] ボタンをクリックする これで、フォーマットは完了です。 他のフロッピーディスクも続けてフォーマットする場合は、フロッピーディ スクを入れ替えて、手順5から実行します。 フォーマットを終了する場合は、[フォーマット3.5インチFD(A:)] 画面 で[閉じる] ボタン(図) をクリックしてください。

#### フロッピーディスクドライブの手入れ

市販のクリーニングディスクを使って、1ヶ月に1回を目安にクリーニングしてください。

#### フロッピーディスクの取り扱い

フロッピーディスクは消耗品です。傷がついた場合は交換してください。 フロッピーディスクを取り扱うときには、次のことを守ってください。

- フロッピーディスクに保存しているデータは、万一故障が起こったり、消失した場合に備えて、定期的に複製を作って保管するようにしてください。
   フロッピーディスクに保存した内容の障害については、当社は一切その責任を負いませんので、あらかじめご了承ください。
- シャッター部を開けて磁性面を触らないでください。
   汚れると使用できなくなります。
- スピーカなど強い磁気を発するものに近づけないでください。
   記録した内容が消えるおそれがあります。
- 直射日光に当てたり、高温のものに近づけないでください。
- •本やノートなど重いものを上に置かないでください。
- 使用場所、保管場所の温度は次のとおりです。

|    | 使用時    | 保管時   |
|----|--------|-------|
| 温度 | 5~35°C | 4∼53℃ |

- ラベルは正しい位置に貼ってください。
   貼り替えるときに重ね貼りをしないでください。
- ホコリの多い場所、タバコの煙が充満している場所に置かないでください。
- 保管の際は、プラスチックケースに入れてください。
- 食べ物、タバコ、消しゴムのカスなどの近くにフロッピーディスクを置かないでください。

# **3 PC カードを接続する**

目的に合わせた PC カードを使うことにより、パソコンの機能が大きく広がります。 PC カードには、次のようなものがあります。

- ISDN カード SCSI カード 無線 LAN カード
- •フラッシュメモリカード用アダプタカード など

## 〔1 )PC カードを使う前に

本製品は、PC Card Standard 準拠の TYPE II 対応のカード(CardBus 対応カー ドも含む)を使用できます。

PC カードの大部分は電源を入れたままの取り付け/取りはずし(ホットインサーション)に対応しているので便利です。

使用している PC カードがホットインサーションに対応しているかどうかなど、詳しい使いかたについては『PC カードに付属の説明書』を確認してください。

#### お願い -----

 ホットインサーションに対応していないPCカードを使用する場合は、必ず パソコン本体の電源を切ってから取り付け/取りはずしを行ってください。

- - - - - - - - - - - -

- PCカードには、長い時間使用していると熱を帯びるものがあります。PC カードを取りはずす際に、PCカードが熱い場合は、少し時間をおき、冷め てから PCカードを取りはずしてください。
- PCカードの使用停止は必ず行ってください。使用停止せずにPCカードを 取りはずすとシステムが致命的影響を受ける場合があります。

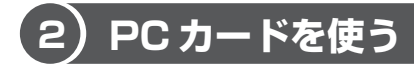

PC カードを使う場合、パソコン本体の PC カードスロットに PC カードを取り付け てください。

## 1 取り付け

1 PC カードにケーブルを付ける

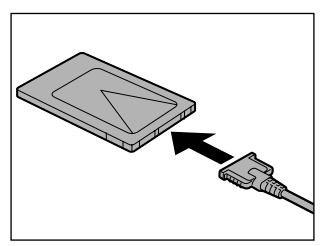

SCSIカードなど、ケーブルの接続が必要なときに行います。

2 PC カードの表裏を確認し、表を上にして挿入する

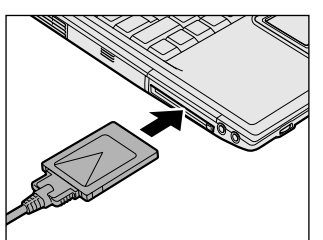

カードは無理な力を加えず、静かに奥まで 押してください。きちんと奥まで差し込ま れていない場合、PC カードを使用できな い、またはPC カードが壊れる場合があり ます。

カードを接続した後、カードが使用できるように設定されているか確認して ください。

#### 2 取りはずし

お願い 取りはずすときは、PCカードをアプリケーションやシステムで使用していな いことを確認してください。 1 PCカードの使用を停止する

> 通知領域の[ハードウェアの安全な取り外し]アイコン( ) シク リックする

- ② 表示されたメニューから [XXXX(取りはずす PC カード)を安全に取り外します]をクリックする
- ③「安全に取り外すことができます」のメッセージが表示されたら、〔閉じる〕 ボタン(図) をクリックする
- 2 イジェクトボタンを押す

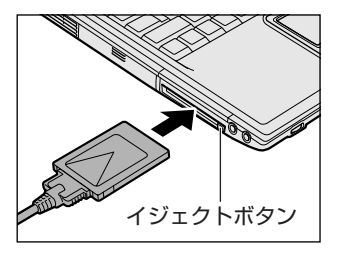

イジェクトボタンが出てきます。

3 もう1度イジェクトボタンを押す

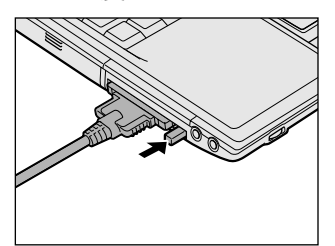

「カチッ」と音がするまで押してください。 カードが少し出てきます。

4 カードをしっかりとつかみ、引き抜く

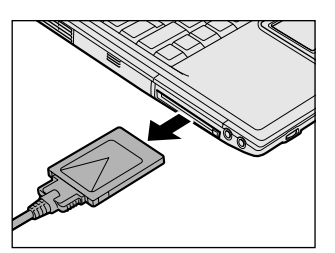

カードを引き抜くときはケーブルを引っ張 らないでください。 故障するおそれがあります。 熱くないことを確認してから行ってください。

5 イジェクトボタンを押す

イジェクトボタンが収納されていない場合は、イジェクトボタンを押して収 納します。

# **4 USB 対応機器を接続する**

USB 対応機器は、電源を入れたままの取り付け/取りはずしができ、プラグアンド プレイに対応しています。

USB 対応機器には次のようなものがあります。

- 同梱のフロッピーディスクドライブ
- ●USB 対応マウス ●USB 対応プリンタ
- ●USB 対応スキャナ ●USB 対応ターミナルアダプタ など

本製品の USB コネクタには USB2.0 対応機器と USB1.1 対応機器を取り付けることができます。

## お願い操作にあたって

- 電源供給を必要とする USB 対応機器を接続する場合は、USB 対応機器の電源を 入れてからパソコン本体に接続してください。
- USB 対応機器を使用するには、システム(OS)、および機器用ドライバの対応が 必要です。
- すべてのUSB対応機器の動作確認は行っていません。したがって、すべての USB対応機器の動作は保証できません。
- USB 対応機器を接続したままスタンバイまたは休止状態にすると、復帰後 USB 対応機器が使用できない場合があります。その場合は、USB 対応機器を接続し直 すか、パソコンを再起動してください。

### 1 取り付け

プラグク さい。

1 USB ケーブルのプラグをパソコン本体の USB コネクタに差し込む

プラグの向きを確認して差し込んでくだ さい。

2 USB ケーブルのもう一方のプラグを USB 対応機器に差し込む この手順が必要ない機器もあります。USB 対応機器についての詳細は、 『USB 対応機器に付属の説明書』を確認してください。

#### 2 取りはずし

#### お願い =====

取りはずすときは、USB対応機器をアプリケーションやシステムで使用していないことを確認してください。
 MOドライブなど、記憶装置のUSB対応機器を取りはずす場合は、データが消失するおそれがあるため、必ず使用停止の手順を行ってください。

#### 1 USB 対応機器の使用を停止する

- 通知領域の[ハードウェアの安全な取り外し]アイコン(
   シをクリックする
- ② 表示されたメニューから [XXXX(取りはずす USB 対応機器)を安全 に取り外します]をクリックする
- ③「安全に取り外すことができます」のメッセージが表示されたら、〔閉じる〕 ボタン(図) をクリックする

### 2 パソコン本体と USB 対応機器に差し込んである USB ケーブルを抜く

# 5 テレビを接続する

本製品の S-Video 出力コネクタとテレビを S 端子ケーブルで接続すると、テレビ画面に表示させることができます。

S-Video 出力コネクタは、ワイドテレビでアスペクト比(画面の縦・横の比)の異なった映像を自動的に識別する機能を持つ接続端子です。

市販のS端子ケーブルは、4ピンコネクタのケーブルを使用してください。

- 1 取り付け
  - S 端子ケーブルのプラグをパソコン本体の S-Video 出力コネクタに 差し込む

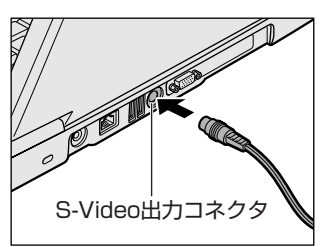

2 S端子ケーブルのもう一方のプラグをテレビのS1/S2映像入力端 子に差し込む

音声はパソコンのスピーカで聞くか、ヘッドホン出力端子にヘッドホンを接続して聞いてください。

### 2 テレビに表示する

テレビに表示するには次の設定を行ってください。設定を行わないと、テレビには 表示されません。

お願い

必ず、DVD-Videoなどを再生する前に、表示装置の切り替えを行ってください。

カータのはうなときには、表示装置を切り替えないでください。

アータの読み込みや書き込みをしている間

通信を行っている間

- 【 方法 1 一画面のプロパティで設定する 】
  - 1 [コントロールパネル]を開き、[ 🚱 デスクトップの表示とテーマ] をクリックする
  - 2 [画面解像度を変更する] をクリックする [画面のプロパティ] 画面が表示されます。
  - 3 [設定] タブで [詳細設定] ボタンをクリックする
  - 4 [Intel(R) Extreme Graphics] タブで [グラフィックのプロパ ティ] ボタンをクリックする
  - 5 [デバイス] タブで表示する装置と形式を選択する

| Intel(R) 82852/               | 82855 GM/GME G   | raphics Controllerのプロパラ | 1 ?X   |
|-------------------------------|------------------|-------------------------|--------|
| 카위지 는                         | 配色   ホットキー   ロp  | enGL   1後報              |        |
| *                             | 102              |                         |        |
|                               | 2                | True Color              | -      |
| PO EES                        | 西面锦城             | 1024 × 768              | •      |
| ノートブック                        |                  |                         |        |
| FUL                           | (ア フル画面 (ホーダーない) |                         |        |
| Intel/R/Dual<br>Display Clone |                  |                         |        |
|                               |                  | OK キャンセル                | )注用(6) |

✓ がついているアイコンが現在の表示です。
変更するときは左側の表示装置のアイコンをクリックしたあと、形式を
選択します。

● 内部液晶ディスプレイだけに表示

[ノートブック] アイコンをクリックしてください。

テレビだけに表示

[テレビ] アイコンをクリックしてください。 「ビデオ標準」では10種類のモードが表示されますが、次の3つのみ使 用してください。

- · NTSC-M
- · NTSC-J
- · PAL-B
- ●外部ディスプレイだけに表示

[PC モニタ] アイコンをクリックしてください。

Clone 表示

2つの表示装置それぞれにデスクトップ画面を表示します。 ① [Intel(R) Dual Display Clone] アイコンをクリックする ②表示に合わせた設定をする

| 項 目                               | プライマリデバイス | セカンダリデバイス |
|-----------------------------------|-----------|-----------|
| 内部液晶ディスプレイと外部<br>ディスプレイで Clone 表示 | ノートブック    | PC モニタ    |
| 内部液晶ディスプレイと<br>テレビで Clone 表示      | ノートブック    | テレビ       |

#### 拡張表示

2つの表示装置を1つの大きなデスクトップ画面として使用できます。 内部液晶ディスプレイと外部ディスプレイまたはテレビの両方にクローン 表示している場合、[画面のプロパティ]から拡張表示を設定できません。 (Ctrl)+(Alt)+(F12)キーを押して設定画面を表示し、次のように操作し ます。

① [拡張デスクトップ] アイコンをクリックする
 [拡張デスクトップ] アイコンが表示されていない場合は、
 ▼
 ボタンをクリックしてください。

②表示に合わせた設定をする

| 項目                           | プライマリデバイス | セカンダリデバイス |
|------------------------------|-----------|-----------|
| 内部液晶ディスプレイと外部<br>ディスプレイで拡張表示 | ノートブック    | PC モニタ    |
| 内部液晶ディスプレイと<br>テレビで拡張表示      | ノートブック    | テレビ       |

#### 6 [OK] ボタンをクリックする

次の画面が表示されます。

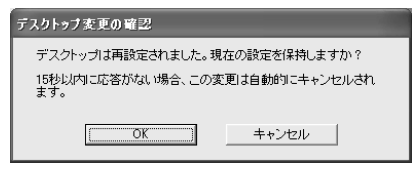

- 7 [OK] ボタンをクリックする
- 8 [OK] ボタンをクリックする
- 9 [画面のプロパティ] 画面で [OK] ボタンをクリックする

### 【メッセージについて】

設定の途中で、次のメッセージが表示された場合は、[OK] または [はい] ボタン をクリックしてください。

[システム設定の変更] 画面

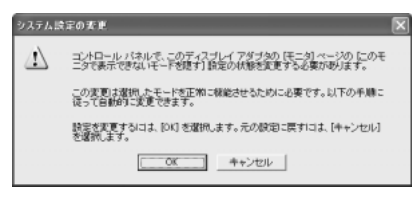

• [ディスプレイ設定] 画面

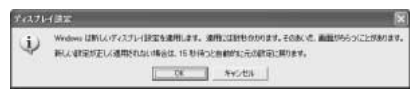

• [ディスプレイ設定の確認] 画面

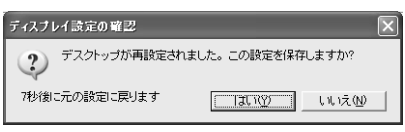

## 【方法2- Fn+F5キーを使う】

(Fn)キーを押したまま(F5)キーを押すと、表示装置を選択する画面が表示されます。 カーソルは現在の表示装置を示しています。(Fn)キーを押したまま(F5)キーを押すた びに、カーソルが移動します。表示する装置にカーソルが移動したら、(Fn)キーを離 すと表示装置が切り替わります。

現在の表示装置がLCD(内部液晶ディスプレイ)以外に設定されている場合、Fn+ (F5)キーを3秒以上押し続けると、表示装置がLCDに戻ります。これは最初に(Fn) +(F5)キーを押したときのみ有効です。

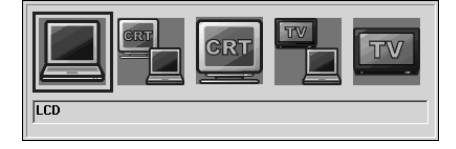

- LCD ......内部液晶ディスプレイだけに表示
- LCD / CRT ......... 内部液晶ディスプレイと外部ディスプレイに同時表示 外部ディスプレイが接続されていない場合、このアイコンは表 示されません。
- LCD / TV ......内部液晶ディスプレイとテレビに同時表示

テレビが接続されていない場合、このアイコンは表示されません。

● TV ......テレビだけに表示 テレビが接続されていない場合、このアイコンは表示されま せん。

「方法 1」で[拡張表示] に設定した場合は、(Fn)+(F5)キーで表示装置を切り替え られません。「方法 1」の手順で表示装置を切り替えてください。また、複数のユー ザで使用する場合、ユーザアカウントを切り替えるときは [Windows のログオフ] 画面で [ログオフ] を選択して切り替えてください。[ユーザの切り替え] で切り替 えた場合は、(Fn)+(F5)キーで表示装置を切り替えられません。

ユーザアカウントの切り替え
 『基本をマスター 4章 2-2 ユーザアカウントを切り替える』

#### 3 取りはずし

パソコンの電源を切った後、パソコン本体とテレビに差し込んであるS端子ケーブルを抜く

# 6 外部ディスプレイを接続する

RGB コネクタにケーブルを接続して、外部ディスプレイに表示させることができます。 パソコンの電源を切ってから接続してください。

1 接続

1 外部ディスプレイのケーブルのプラグを RGB コネクタに差し込む

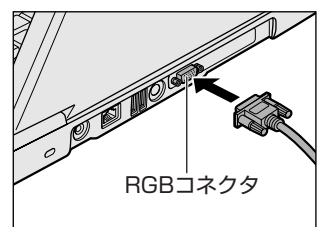

外部ディスプレイを接続してパソコン本体 の電源を入れると、本体は自動的にその外 部ディスプレイを認識します。

取りはずすときは、RGB コネクタからケーブルのプラグを抜きます。

#### 2 表示装置を切り替える

外部ディスプレイを接続した場合には次の表示方法があります。

- 外部ディスプレイだけに表示する
- 外部ディスプレイと内部液晶ディスプレイに同時表示する
- 内部液晶ディスプレイだけに表示する

省電力ユーティリティで表示自動停止機能を設定して外部ディスプレイの表示が消 えた場合、キーあるいはタッチパッドの操作により表示が復帰します。また、スタ ンバイに設定してある場合は、電源スイッチを押してください。 表示が復帰するまで10秒前後かかることがありますが、故障ではありません。

#### 【切り替え方法】

表示装置を切り替える方法は、テレビに表示する場合を参考にしてください。

▶ テレビ表示について「本章 5-2 テレビに表示する」

#### 3 表示について

外部ディスプレイに表示する場合、表示位置や表示幅などが正常に表示されない場合があります。この場合は、外部ディスプレイ側で、表示位置や表示幅を設定して ください。

◎● ビデオモードについて「付録 1-3 サポートしているビデオモード」

# 7 その他の機器を接続する

本製品には、ここまで説明してきた他にも、さまざまな機器を接続できます。

マイクロホン

マイク入力端子には、マイクロホンを接続できます。 本製品にはサウンド機能が内蔵されています。

**愛照** サウンド機能について「1章7サウンド機能」

## 1 使用できるマイクロホン

本製品で使用できるマイクロホンは次のとおりです。

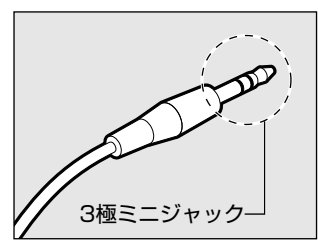

- モノラルマイクのみ使用できます。
- プラグは 3.5mm φ 3 極ミニジャックタイプが 使用できます。

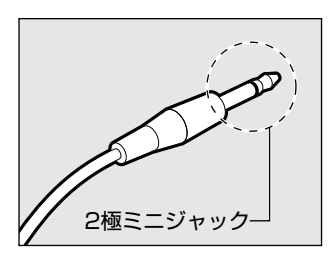

3.5mm φ 2 極ミニジャックタイプのマイクロホン でもマイクロホン本体にバッテリなどを内蔵し、電 源供給を必要としないマイクロホンであれば使用で きます。

音声認識ソフトとあわせて使用する場合は、各アプリケーションの取り扱い元が推 奨するマイクロホンを使用してください。 本製品には、音声認識ソフト「LaLaVoice」が用意されています。

ElaLaVoice について《サイバーサポート》

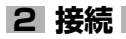

#### 1 マイクロホンのプラグをマイク入力端子に差し込む

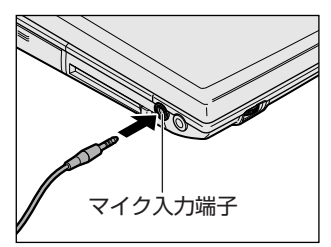

取りはずすときは、マイク入力端子からマ イクロホンのプラグを抜きます。

# (2) ヘッドホン

ヘッドホン出力端子に接続します。

ヘッドホンのプラグは、直径 3.5mm *φ*ステレオミニジャックタイプを使用してく ださい。

お願い

次のような場合にはヘッドホンを使用しないでください。雑音が発生する場合

- があります。
  - ・パソコン本体の電源を入れる/切るとき
- ・ヘッドホンの取り付け/取りはずしをするとき

本製品にはサウンド機能が内蔵されています。

ヘッドホンの音量はボリュームダイヤル、または Windows のボリュームコント ロールで調節してください。

ボリュームコントロールは、次のように操作して起動します。

①  $[Z_{9}-h] \rightarrow [t_{7}-h] \rightarrow [t_{7}-h] \rightarrow [$
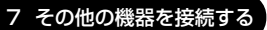

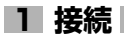

#### 1 ヘッドホンのプラグをヘッドホン出力端子に差し込む

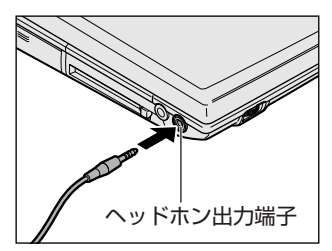

取りはずすときは、ヘッドホン出力端子か らヘッドホンのプラグを抜きます。

# 8 メモリを増設する

増設メモリスロットに増設メモリを取り付けることができます。 本製品には2つの増設メモリスロット(スロットAとスロットB)があり、スロッ トAはすでに256MBのメモリが取り付けられています。別売りの増設メモリをス ロットBに取り付けたり、スロットAのメモリを付け替えることができます。 取り付けることのできるメモリの容量は、2つのスロットを合わせて最大1GBまで です。

## ⚠ 警告

本文中で説明されている部分以外は絶対に分解しないでください。内部には高電
 圧部分が数多くあり、万一触ると、感電ややけどのおそれがあります。

## ⚠注意

- ステープル、クリップなどの金属や、コーヒーなどの液体を機器内部に入れないでください。ショート、発煙のおそれがあります。万一、機器内部に入った場合は、バッテリを取りはずし、電源を入れずに、お買い求めの販売店、またはお近くの保守サービスに点検を依頼してください。
- 増設メモリの取り付け/取りはずしは、必ず電源を切り、ACアダプタのプラグを抜き、バッテリパックを取りはずしてから作業を行ってください。電源を入れたまま取り付け/取りはずしを行うと感電、故障のおそれがあります。
- 電源を切った直後はやけどするおそれがありますので増設メモリの取り付け/取りはずしを行わないでください。電源を切った後30分以上たってから行うことをおすすめします。

お願い

- パソコン本体やメモリのコネクタに触らないでください。コネクタにゴミが 付着すると、メモリが正常に使用できなくなります。
- 増設メモリを強く押したり、曲げたり、落としたりしないでください。
- 増設メモリは、コネクタに差し込む部分ではなく両端(切れ込みがある方) を持つようにしてください。
- スタンバイ/休止状態中に増設メモリの取り付け/取りはずしを行わないでください。スタンバイ/休止状態が無効になります。また、保存されていないデータは消失します。
- ネジをはずす際は、ネジの種類に合ったドライバを使用してください。

4 章

周辺機器の接続

増設メモリは、本製品で動作が保証されているものを使用してください。それ以外 のメモリを増設すると、起動しなくなったり、動作が不安定になる場合があります。 仕様に合わない増設メモリを取り付けるとパソコン本体が起動せず、警告音(ビープ 音)が鳴ります。スロットAがエラーの場合は「ピー・ピッ」と、スロットBがエ ラーの場合は「ピー・ピッ・ピッ」と鳴ります。また、2つのスロットがエラーの場 合は、A→Bの順に「ピー・ピッ・ピー・ピッ・ピッ」と鳴ります。

#### 静電気について

増設メモリは、精密な電子部品のため静電気によって致命的損傷を受けることがあります。人間の体はわずかながら静電気を帯びていますので、増設メモリを取り付ける前に静電気を逃がしてから作業を行ってください。手近にある金属製のものに軽く指を触れるだけで、静電気を防ぐことができます。

#### 1 取り付け

あらかじめ取り付けられているメモリを交換したい場合は、先にメモリの取りはず しを行ってください。

▶ 「本節 2 取りはずし」

- 1 データを保存し、Windows を終了させて電源を切る ■ 電源の切りかた『まずはこれから 電源を切る/入れる』
- 2 パソコン本体に接続されている AC アダプタとケーブル類をはずす
- 3 ディスプレイを閉じてパソコン本体を裏返し、バッテリパックを取りはずす

▶ バッテリパックの取りはずし [5章 1-3 バッテリパックを交換する]

4 増設メモリカバーのネジ1本をゆるめ、カバーをはずす

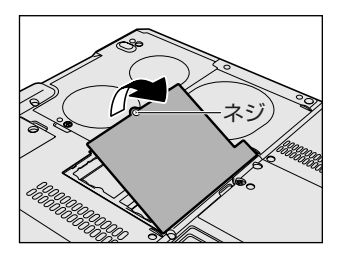

5 増設メモリを増設メモリスロットのコネクタに斜めに挿入し①、固 定するまで増設メモリを倒す②

増設メモリの切れ込みを、増設メモリスロットのコネクタのツメに合わせ て、しっかり差し込みます。フックがかかりにくいときは、ペン先などで広 げてください。

このとき、増設メモリの両端(切れ込みが入っている部分)を持って差し込 むようにしてください。

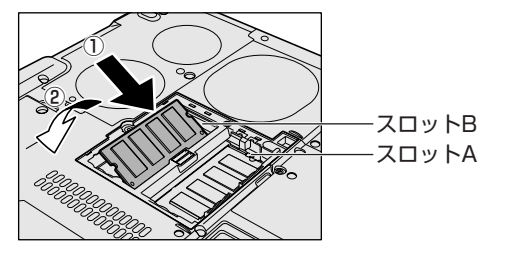

6 増設メモリカバーをつけて、手順4でゆるめたネジ1本をとめる 増設メモリカバーが浮いていないことを確認してください。

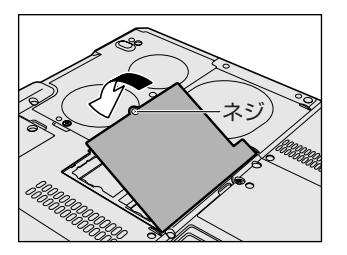

7 バッテリパックを取り付ける

▶ バッテリパックの取り付け [5章 1-3 バッテリパックを交換する]

パソコン本体の電源を入れると総メモリ容量が自動的に認識されます。総メモリ容量が正しいか確認してください。

▶ メモリ容量の確認について「本項3メモリ容量の確認」

#### 2 取りはずし

- 1 データを保存し、Windowsを終了させて電源を切る ■■■■ 電源の切りかた『まずはこれから 電源を切る/入れる』
- 2 パソコン本体に接続されている AC アダプタとケーブル類をはずす
- 3 ディスプレイを閉じてパソコン本体を裏返し、バッテリパックを取りはずす
   バッテリパックの取りはずし [5章 1- ③ バッテリパックを交換する]
- 4 増設メモリカバーのネジ1本をゆるめ、カバーをはずす

5 増設メモリを固定している左右のフックをペン先などで開き①、増 設メモリをパソコン本体から取りはずす② 斜めに持ち上がった増設メモリを引き抜きます。

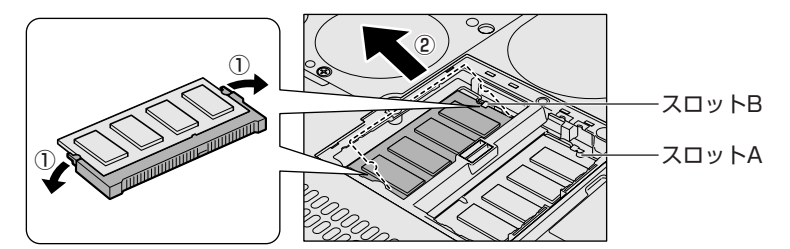

- 6 増設メモリカバーをつけて、手順4でゆるめたネジ1本をとめる 増設メモリカバーが浮いていないことを確認してください。
- 7 バッテリパックを取り付ける

びッテリパックの取り付け「5章 1-3 バッテリパックを交換する」

パソコン本体の電源を入れると総メモリ容量が自動的に認識されます。総メモリ容量が正しいか確認してください。

#### 3 メモリ容量の確認

メモリ容量は「東芝 PC 診断ツール」で確認することができます。

#### 【確認方法】

- ① [スタート] → [すべてのプログラム] → [TOSHIBA] → [ユーティリティ] →
  [PC 診断ツール] をクリックする
- ② [基本情報の表示] ボタンをクリックする
- ③ [メモリ] の数値を確認する
  - 「東芝 PC 診断ツール」について 『困ったときは 1 章 3- ① パソコンの情報を見る/状態を診断する』

メインメモリはビデオ RAM と共用のため、[基本情報の表示] で表示されるメモリ 容量は、実際の搭載メモリより少なく表示されます。

5章

# バッテリ駆動

パソコンをモバイル使用する際に大事な存在である バッテリは、使いかたに気をつければ、より長持ち させることができます。

ここでは、充電や充電量の確認、省電力の設定、一時的に使用を中断するときの設定など、バッテリ使 用するにあたっての取り扱い方法や各設定について 説明しています。

1 バッテリについて 116

- 2 省電力の設定をする 125
- 3 パソコンの使用を中断する/電源を切る 131

# 1 バッテリについて

パソコン本体には、バッテリパックが取り付けられています。

バッテリを充電して、バッテリ駆動(AC アダプタを接続しない状態)で使うことができます。

バッテリ駆動で使う場合は、あらかじめ AC アダプタを接続してバッテリの充電を 完了(フル充電)させるか、フル充電したバッテリパックを取り付けてください。 本製品を初めて使用するときは、バッテリを充電してから使用してください。 『安心してお使いいただくために』に、バッテリパックを使用するときの重要事項が 記述されています。バッテリ駆動で使う場合は、あらかじめその記述をよく読み、 必ず指示を守ってください。

### <u> ^</u> 危険

バッテリパックは、必ず本製品に付属の製品を使用してください。また、寿命などで交換する場合は、東芝純正バッテリ(TOSHIBA バッテリパック:PABAS037)をお買い求めください。指定以外の製品は、電圧や端子の極性が異なっていることがあるため火災・破裂・発熱のおそれがあります。

## ⚠ 警告

別売りのバッテリパックをお買い上げ後、初めて使用する場合にサビ、異臭、発熱などの異常があると思われるときは使用しないでください。
 お買い求めの販売店または、お近くの保守サービスに点検を依頼してください。

## ⚠ 注意

- ・バッテリパックの充電温度範囲内(10~30℃)で充電してください。
  充電温度範囲内で充電しないと、液もれや発熱、性能や寿命が低下するおそれがあります。
- バッテリパックの取り付け/取りはずしをする場合は、必ず電源を切り、電源 コードのプラグを抜いてから作業を行ってください。スタンバイを実行している 場合は、バッテリパックの取りはずしをしないでください。データが消失します。

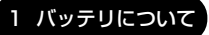

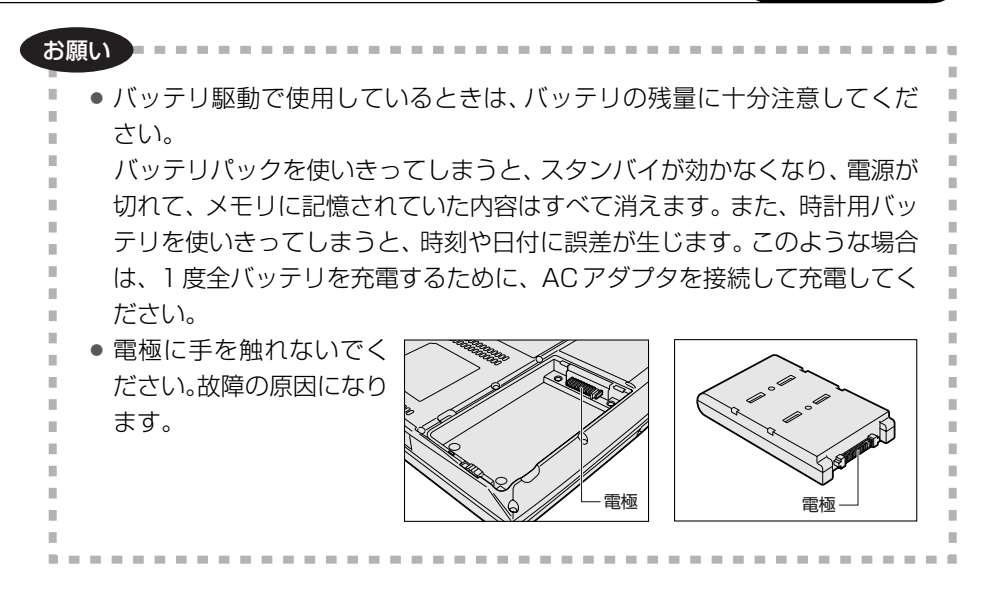

## 〔1)バッテリ充電量を確認する

バッテリ駆動で使う場合、バッテリの充電量が減って作業を中断したりしないよう、 バッテリの充電量を確認しておく必要があります。

### 1 Battery LEDで確認する

AC アダプタを使用している場合、Battery CLED が緑色に点灯すれば充電完了です。

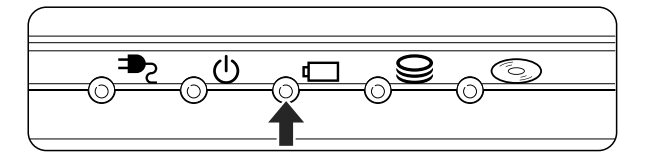

Battery CLED は次の状態を示しています。

| 緑       | 充電完了                                              |
|---------|---------------------------------------------------|
| オレンジ    | 充電中                                               |
| オレンジの点滅 | 充電が必要                                             |
| 消灯      | ・バッテリが接続されていない(AC アダプタ使用中)<br>・バッテリ異常(AC アダプタ使用中) |

バッテリ駆動で使用しているときにオレンジ色に点滅した場合は、バッテリの充電 が必要です。

▶ バッテリの充電について「本節 2 バッテリを充電する」

#### 2 通知領域の [省電力] アイコンで確認する

通知領域の[省電力]アイコン( 🛄 )の上にポインタを置くと、バッテリ充電量 が表示されます。

このときバッテリ充電量以外にも、現在使用している省電力モード名や、使用している電源の種類が表示されます。バッテリ駆動で使用している場合には、バッテリ 動作予想時間も表示されます。

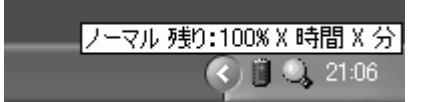

◎ 省電力設定について「本章2省電力の設定をする」

1ヶ月以上の長期にわたり、ACアダプタを接続したままパソコンを使用してバッテリ 駆動を行わないと、バッテリ充電量が少しずつ減少します。このような状態でバッ テリ充電量が減少したときは、Battery □ LED や [省電力] アイコンで充電量の 減少が表示されないことがあります。1ヶ月に1度は再充電することを推奨します。

●照 再充電について「本節 2-2 バッテリを長持ちさせるには」

## 3 バッテリ充電量が減少したとき

電源が入っている状態でバッテリの充電量の減少が進むと、次のように警告します。

- Battery CLED がオレンジ色に点滅する(バッテリの減少を示しています)
- バッテリのアラームが動作する
  東芝省電力ユーティリティの[アラーム] タブで設定すると、バッテリの残量が
  少なくなったことを通知したり、自動的に対処する動作を行います。

上記のような警告が起こった場合はただちに次のいずれかの方法で対処してください。

- ①パソコン本体にACアダプタを接続し、電源を供給する
- ②電源を切ってから、フル充電のバッテリパックと取り換える

購入時は休止状態が設定されています。バッテリ減少の警告が起こっても何も対処 しなかった場合、パソコン本体は自動的に休止状態になり、電源を切ります。

長時間使用しないでバッテリが自然に放電しきってしまったときは、警告音も鳴らず、Battery □ LED でも放電しきったことを知ることはできません。長時間使用しなかったときは、充電してから使用してください。

## 時計用バッテリ

本製品には、取りはずしができるバッテリパックの他に、内蔵時計を動かすための 時計用バッテリが内蔵されています。

時計用バッテリの充電は、ACアダプタを接続しているときに行われますので、普通 に使用しているときは、あまり意識する必要はありません。ただし、あまり充電さ れていない場合、時計が止まったり、遅れたりすることがあります。 時計用バッテリが切れていると、時間の再設定をうながす Warning(警告)メッ ヤージが出ます。

#### 【充電完了までの時間】

| 状態                        | 時計用バッテリ |
|---------------------------|---------|
| 電源 ON(Power 🕛 LED が緑色に点灯) | 8時間以上   |

実際には充電完了まで待たなくても使用できます。また、充電状態を知ることはできません。

## (2) バッテリを充電する

充電方法とフル充電になるまでの充電時間について説明します。

## バッテリパックの温度が極端に高いまたは低いと、正常に充電されないことが あります。バッテリは 10 ~ 30℃の室温で充電してください。

#### 1 充電方法

お願い ====

 パソコン本体にACアダプタを接続し、電源コードのプラグをコン セントに差し込む

DC IN ➡ LED が緑色に点灯して Battery C LED がオレンジ色に点灯すると、充電が開始されます。

電源コードのプラグをコンセントに差し込むと、電源の ON / OFF にかかわらずフル充電になるまで充電されます。

#### 2 Battery □ LED が緑色になるまで充電する

バッテリの充電中は Battery □ LED がオレンジ色に点灯します。 DC IN → LED が消灯している場合は、電源が供給されていません。AC ア ダプタ、電源コードの接続を確認してください。

#### メモ

パソコン本体を長時間ご使用にならないときは、電源コードの電源プラグをコ ンセントから抜いてください。

#### 【充電完了までの時間】

| 状態     | 充電時間     |
|--------|----------|
| 電源ON   | 約3.5~9時間 |
| 電源 OFF | 約2.6時間   |

(注) 周囲の温度が低いとき、バッテリパックの温度が高くなっているとき、周辺機器を取り付けて いる場合は、この時間よりも長くかかることがあります。

#### 【使用できる時間】

バッテリ駆動での使用時間は、パソコン本体の使用環境によって異なります。 次の時間は、充電完了の状態で使用した場合の目安にしてください。

| 液晶ディスプレイ      | 14.1型    |
|---------------|----------|
| JEITA 測定法 1.0 | 約 2.8 時間 |

(注) JEITA 測定法 1.0 で測定

#### 【使っていないときの充電保持時間】

パソコン本体を使わないで放置していても、バッテリ充電量は少しずつ減っていき ます。充電保持時間は、放置環境などによって異なります。

次の保持時間は、フル充電した状態で電源を切った場合の目安にしてください。

| パソコン本体の状態    | 保持時間 |
|--------------|------|
| 電源OFFまたは休止状態 | 約25日 |
| スタンバイ        | 約3日  |

スタンバイを実行した場合、放電しきるまでの時間が非常に短いため、バッテリ駆動時は休止状態にすることをおすすめします。

#### 【バッテリ駆動時の処理速度】

高度な処理を要するソフトウェア(3D グラフィックス処理など)を使用する場合は、 十分な性能を発揮するために AC アダプタをご使用ください。

#### 2 バッテリを長持ちさせるには

- AC アダプタをコンセントに接続したままでパソコンを8時間以上使用しない場合は、バッテリを長持ちさせるためにもAC アダプタをコンセントからはずしてください。
- 1ヶ月以上の長期間バッテリを使わない場合は、パソコン本体からバッテリパック をはずして、風通しの良い涼しい場所に保管してください。
- 1ヶ月に1度は、ACアダプタをはずしてバッテリ駆動でパソコンを使用してください。

その際には、パソコンを使用する前に次の方法で再充電してください。

#### 1 パソコン本体の電源を切る

- 2 パソコン本体から AC アダプタをはずし、パソコンの電源を入れる 電源が入らない場合は手順4へ進んでください。
- **3**5分程度バッテリ駆動を行う

この間、Battery C LED が点滅するか、充電量が少なくなった等の警告が表示された場合は、すぐにAC アダプタを接続し、手順4 へ進みます。

4 パソコン本体にACアダプタを接続し、電源コードをコンセントにつなぐ DC IN → LED が緑色に点灯して Battery □ LED がオレンジ色に点灯す ると、充電が開始されます。

## 5 Battery 🖾 LED が緑色になるまで充電する

バッテリの充電中は Battery □ LED がオレンジ色に点灯します。 DC IN → LED が消灯している場合は、通電していません。AC アダプタ、 電源コードの接続を確認してください。

#### 【バッテリを節約する】

バッテリを節約して、本製品をバッテリ駆動で長時間使用するには、次の方法があ ります。

- こまめに休止状態にする 愛照 「本章 3-2 休止状態」
- 入力しないときは、ディスプレイを閉じておく

◎ 「本章 3-3 簡単に電源を切る/パソコンの使用を中断する」

• 省電力モードに設定する 🐲 「本章 2 省電力の設定をする」

## (3) バッテリパックを交換する

バッテリパックの交換方法を説明します。

バッテリパックの取り付け/取りはずしのときには、必ず電源を切り、電源コード のプラグを抜いてから作業を行ってください。

1 取りはずし/取り付け

- 1 データを保存し、Windows を終了させて電源を切る
- 2 パソコン本体から AC アダプタと周辺機器のケーブル類をはずす
- 3 ディスプレイを閉じてパソコン本体を裏返す
- 4 バッテリ安全ロックを矢印の方向に引く

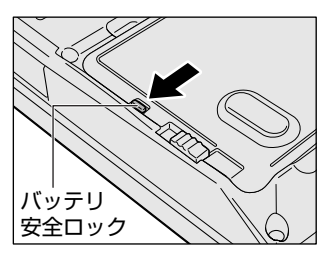

バッテリ・リリースラッチがスライドでき るようになります。

5 バッテリ・リリースラッチをスライドしながら①、くぼみに指をか けて②、バッテリカバーごとバッテリパックを持ち上げる③

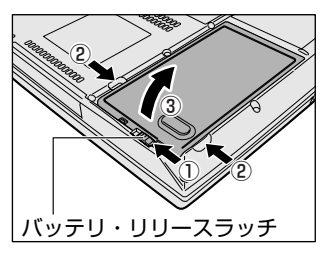

6 バッテリカバーごと、バッテリパックを取り出す

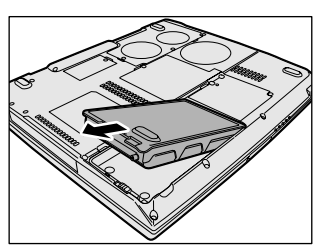

5 章

バッテリ駆動

7 バッテリカバーからバッテリパックを取り出す

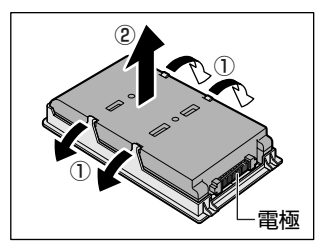

バッテリカバーのツメを左右に広げ①、 バッテリパックを取りはずします②。

8 交換するバッテリパックをバッテリカバーに取り付ける

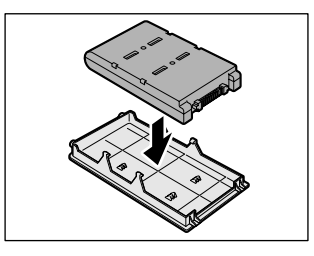

9 バッテリパックをコネクタに斜めに挿入し①、静かに差し込む②

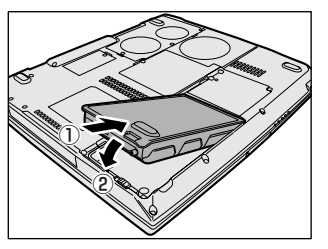

新しいあるいは充電したバッテリパックを 注意して、カチッという音がするまで差し 込んでください。

10 バッテリ安全ロックを矢印の方向に押す

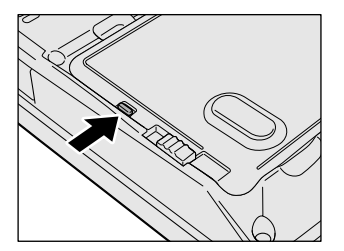

バッテリパックがはずれないように、バッ テリ安全ロックは必ず行ってください。

# 2 省電力の設定をする

バッテリ駆動でパソコンを使用しているときに、消費電力を減らす設定をする (ディスプレイの明るさを抑えるなど)と、より長い時間使用できます。

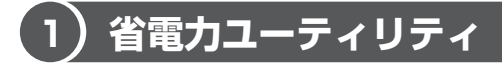

省電力の設定は「東芝省電力ユーティリティ」から行います。 AC アダプタを接続して使う場合には、特に設定する必要はありません。

#### 1 省電力ユーティリティの起動方法

- [コントロールパネル]を開き、[ 一)パフォーマンスとメンテナン
  ス]をクリックする
- 2 【 **東芝省電力**】をクリックする [東芝省電力のプロパティ] 画面が表示されます。

#### 2 [電源設定] タブ

使用目的や使用環境(モバイル、会社、家など)に合わせて、省電力モードを設定 したり、複数の省電力モードを作成できます。環境が変化したときに省電力モード を切り替えるだけで、簡単にパソコンの電源設定を変更することができ、快適に使 用できます。また、現在の電源やバッテリ残量などの詳細情報も表示します。

|                                                             | C1-904888()19779-4   |                                                                          |  |
|-------------------------------------------------------------|----------------------|--------------------------------------------------------------------------|--|
| C.BHDE                                                      | DC-W<br>FARD<br>REFU | 地在の電源<br>AC電源<br>パッテ以の地容量<br>55%<br>スタンパイ(年4)<br>2000時間<br>件上状態設置<br>10日 |  |
| 1377181889P(E)                                              |                      |                                                                          |  |
| Q、EL-グライフ<br>Q、21イパワー<br>G、21イパワー<br>G、DVD再生<br>G、21人のテージョン | 5-24-51<br>26-21     |                                                                          |  |
|                                                             | Irie).               | 八一日記/補相(四)                                                               |  |

#### [電源に接続] [バッテリを使用中]

表示されている設定可能な省電力モードの一覧から、設定したい省電力モードに設定します。[電源に接続] [バッテリを使用中] は AC アダプタ接続/バッテリ駆動 での使用によって、自動的に切り替わります。

購入時にはあらかじめ次の省電力モードが用意されています。

| フルパワー     | 最高性能で動作する、消費電力が一番大きいモードです。購<br>入時の初期状態では、[電源に接続](AC アダプタを使用す<br>るとき)がこのモードに設定されています。 |
|-----------|--------------------------------------------------------------------------------------|
| ロングライフ    | 消費電力を優先して省電力制御を行います。                                                                 |
| ノーマル      | 性能と消費電力を両立して省電力制御を行います。購入時の<br>初期状態では、[バッテリを使用中](バッテリ駆動で使用す<br>るとき)がこのモードに設定されています。  |
| ハイパワー     | 性能を優先して省電力制御を行います。                                                                   |
| DVD 再生    | 性能と消費電力を両立して DVD の再生などに適した省電力<br>制御を行います。                                            |
| プレゼンテーション | 性能と消費電力を両立してプレゼンテーション用ソフトなど<br>の使用に適した省電力制御を行います。                                    |

これらの省電力モードは、電源の供給状態によって、設定できるモードがあらかじ め決められています。

すべての省電力モードは、使用環境や状態に合わせて詳細設定したり、コピー、名前 の変更などが行えます。また、新しい省電力モードを作成することもできます。 省電力モードの詳細設定は、その省電力モードのプロパティ画面で行います。「本項 4 省電力モードの詳細設定」を確認してください。

#### 【省電力モードの作成】

- ① 新しく作成する省電力モードのもとになる省電力モードをクリックする
- ② [コピー] ボタンをクリックする

[~のコピー] という省電力モードができます。

- ③その省電力モードの名前を変更する
- ④必要に応じて省電力の設定を変更する

#### 【省電力モードの削除】

- ① 削除する省電力モードをクリックする
- ② [削除] ボタンをクリックする

[元に戻す] ボタンで直前に行った削除をキャンセルすることができますが、[閉 じる] ボタンをクリックした後には元に戻すことはできません。また、購入時に 用意されている省電力モードを削除することはできません。

#### 【タスクバーに省電力モードの状態を表示する】

[タスクバーに省電力モードの状態を表示する]をチェックする(▼)と現在の省 電力モードを示す省電力アイコン(■)が通知領域に表示されます。 省電力アイコンをダブルクリックすることにより、東芝省電力ユーティリティを起 動できます。

#### 3 [休止状態]タブ

休止状態を使用するかしないかの設定を行います。 使用する場合は、[休止状態をサポートする]をチェックしてください。

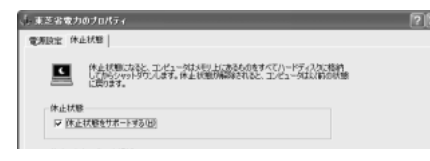

▶ 休止状態について「本項 4- [動作] タブ」

#### 4 省電力モードの詳細設定

# [2]の[電源設定]タブで利用したい省電力モードを選択し、[詳細]ボタンをクリックする

選択した省電力モードのプロパティ画面が表示されます。

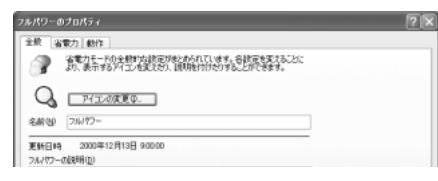

#### [全般] タブ

省電力モードのアイコンを変更したり、その省電力モードを作成した目的や使用環 境などを記述できます。また、ここで設定したプログラムがアクティブになったと き、自動的にこの省電力モードに切り替わるように設定できます。

#### [省電力] タブ

省電力に関する設定を自由に編集することができます。ここでは、ディスプレイや ハードディスクの電源を切る時間、内部液晶ディスプレイの輝度、CPUの処理速度 などを設定します。また、CPUが高温になったとき、熱を冷ます方式を選択できます。

#### [動作] タブ

ここでは、電源スイッチを押したときやパソコンのディスプレイを閉じたときの動作を設定します。

| • 次のような場合はスタンバイが無効になり、保存されていないデータは消失       | ì  |
|--------------------------------------------|----|
| します。                                       | i. |
| ・誤った使いかたをしたとき                              | 5  |
| ・静電気や電気的ノイズの影響を受けたとき                       | i. |
| ・バッテロが消耗したとき                               | 5  |
|                                            | i. |
| ・政障、修理、ハッナリ文侠のとさ                           | 5  |
| ・ハッナリ駆動で使用中にハッナリハックを取りはずしたこさ               | i. |
| ・増設メモリの取り付け/取りはずしをしたとき                     | 1  |
| ● 休止状態中は、メモリの内容をハードディスクに保存します。             | ÷. |
| ■ Disk 😂 LED が点灯中は、バッテリパックをはずしたり、AC アダプタを抜 | Ľ, |
| いたりしないでください。データが消失します。                     | i. |
| ■ ● 増設メモリの取り付け/取りはずしをすると、休止状態が無効になり、保存     | 1  |
| されていないデータは消失します。                           | i. |
|                                            | 1  |
|                                            |    |

メモ

動作設定を他の省電力モードにも設定する場合には、[現在の設定をすべての モードで使用する]ボタンをクリックします。

#### 【何もしない】

何も動作しないように設定されます。

#### 【入力を求める】

[コンピュータの電源を切る] 画面が表示されます。 終了時の動作を選択してから、パソコンの電源を切ることができます。

#### 【スタンバイ】

スタンバイとは、作業を中断したときの状態をメモリに保存する機能です。次に電 源スイッチを押すと、中断したときの状態をすばやく再現することができますが、 休止状態よりバッテリを消耗します。バッテリを使い切るとデータは消失するので、 スタンバイ実行時は、ACアダプタを取り付けて使用することを推奨します。

#### 【休止状態】

休止状態とは、パソコン本体の電源を切るときに、メモリの内容をハードディスク に保存する機能です。次に電源を入れると、以前の状態を再現します。この機能は パソコン本体に対しての機能です。周辺機器には働きません。

休止状態が有効([東芝省電力] → [休止状態] タブの [休止状態をサポートする] がチェックされている)の場合は、動作中にバッテリ充電量が減少すると、休止状 態にして電源を切ります。休止状態が無効の場合、何もしないで電源が切れるので、 休止状態を有効にしておくことを推奨します。

#### 【電源オフ】

Windows を終了して電源を切ります。

[スタンバイおよび休止状態から復帰するときにパスワードの入力を求める]を チェックする( ▼ )と、Windows のパスワードを設定している場合には、復帰す るときに Windows パスワードの入力が必要になります。

#### [アラーム] タブ

バッテリ残量が少なくなったことをユーザに通知する方法および実行する動作を設 定します。

[アラーム] タブは [電源設定] タブで [バッテリ使用中] に登録された省電力モー ドを設定する場合のみ表示されます。

#### 5 複数ユーザで使用する場合

「東芝省電力ユーティリティ」は、コンピュータの管理者のみが使用できます。設定 内容は各ユーザごとに保存されます。

> 複数のユーザで使用する場合は 『基本をマスター4章2複数のユーザで使用する』

#### ヘルプの起動方法

1 [東芝省電力ユーティリティ]を起動後、画面右上の 🕜 をクリック する

ポインタが 🖓 に変わります。

2 画面上の知りたい項目にポインタを置き、クリックする

# 3 パソコンの使用を中断する/電源を切る

パソコンの使用を一時的に中断したいとき、スタンバイまたは休止状態にすると、 パソコンの使用を中断したときの状態が保存されます。

再び処理を行う(電源スイッチを押す、ディスプレイを開くなど)と、パソコンの 使用を中断した時の状態が再現されます。

#### お願い 操作にあたって

- スタンバイ中に次のことを行わないでください。次回電源を入れたときに、シス テムが起動しないことがあります。
   ・スタンバイ中にメモリを抜き差しすること
   ・スタンバイ中にバッテリパックをはずすこと
   また、スタンバイ中にバッテリ残量が減少した場合も同様に、次回起動時にシス テムが起動しないことがあります。
   システムが起動しない場合は、電源スイッチを5秒以上押していったん電源を 切った後、再度電源を入れてください。この場合、スタンバイ前の状態は保持で きていません(ResumeFailureで立ち上がります)。
- スタンバイ中や休止状態では、バッテリや増設メモリの取り付け/取りはずしは 行わないでください。保存されていないデータは消失します。また、感電、故障の おそれがあります。
- スタンバイまたは休止状態を利用しない場合は、データを保存し、アプリケーションをすべて終了させてから、電源を切ってください。保存されていないデータは消失します。
- スタンバイまたは休止状態を実行する前にデータを保存することを推奨します。
- パソコン本体を航空機や病院に持ち込む場合、スタンバイを使用しないで、必ず 電源を切ってください。スタンバイ状態のまま持ち込むと、パソコンの電波により、計器や医療機器に影響を与える場合があります。

5 章

バッテリ駆動

## 1) スタンバイ

作業を中断したときの状態をメモリに保存する機能です。次に電源スイッチを押す と、状態を再現することができます。

スタンバイはすばやく状態が再現されますが、休止状態よりバッテリを消耗します。 バッテリを使い切ってしまうと保存されていないデータは消失するので、ACアダプ タを取り付けて使用することを推奨します。

### 1 スタンバイの実行方法

#### 【方法1-- [スタート] メニューから実行する】

 【スタート】ボタンをクリックし①、「終了オプション】をクリック する②

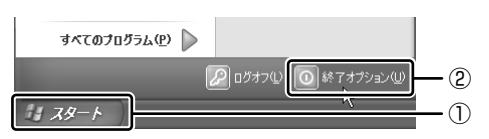

2 [スタンバイ] をクリックする

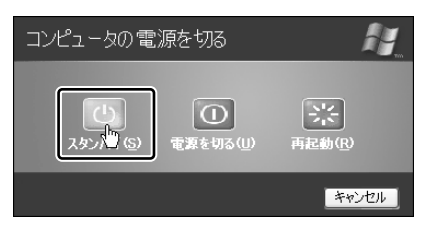

メモリへの保存が終わると、画面が真っ暗になります。

3 Power 🕛 LED がオレンジ点滅しているか確認する

【方法2- Fn+F3キーを使う】

- 1 (Fn)+(F3)キーを押す
- 2 [はい] ボタンをクリックする

| THotkey            | × |
|--------------------|---|
| スタンバイ状態に切り替えますか。   |   |
| □ 今後、このメッセージを表示しない |   |
|                    |   |

[今後、このメッセージを表示し ない]をチェック(▼)して [はい] ボタンをクリックすると、 次回からこの画面は表示されません。

3 Power 🕛 LED がオレンジ点滅しているか確認する

## 2)休止状態

パソコンの使用を中断したときの状態をハードディスクに保存します。次に電源を 入れると、状態を再現できます。

購入時の設定では、バッテリが消耗すると、パソコン本体は自動的に休止状態になります。休止状態が無効の場合はそのまま電源が切れるため、作業中のデータが消失するおそれがあります。バッテリ駆動(ACアダプタを接続しない状態)で使用する場合は、休止状態の設定をすることを推奨します。 購入時は、休止状態が有効に設定されています。

#### 1 休止状態の実行方法

#### 【 方法 1 ー [スタート] メニューから実行する 】

#### 1 休止状態を有効に設定する

- [コントロールパネル]を開き、[パフォーマンスとメンテナンス]をク リックする
- ② [東芝省電力] をクリックする
- ③ [休止状態] タブで [休止状態をサポートする] をチェックする
- ④ [OK] ボタンをクリックする

休止状態が有効になります。

 2 [スタート] ボタンをクリックし①、[終了オプション] をクリック する②

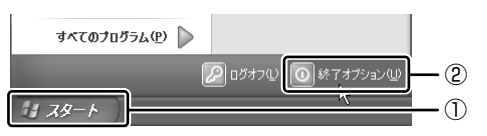

3 Shift)キーを押したまま [休止状態] をクリックする (Shift)キーを押している間は、「スタンバイ] が「休止状態」に変わります。

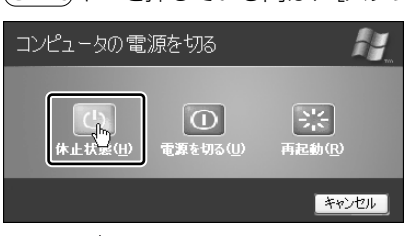

Power 🕛 LED が点灯中は、バッテリパックを取りはずさないでください。

## 【方法2- Fn+F4キーを使う】

#### 1 休止状態を有効に設定する

- [コントロールパネル]を開き、[パフォーマンスとメンテナンス]をク リックする
- ② [東芝省電力] をクリックする
- ③ [休止状態] タブで [休止状態をサポートする] をチェックする
- ④ [OK] ボタンをクリックする

休止状態が有効になります。

- 2 Fn+F4)キーを押す
- 3 [はい] ボタンをクリックする

| THotkey            |
|--------------------|
| 休止状態に切り替えますか。      |
| □ 今後、このメッセージを表示しない |
| [] Luiz            |

[今後、このメッセージを表示し ない]をチェック(▼)して [はい]ボタンをクリックすると、 次回からこの画面は表示されません。

Power 🕛 LED が点灯中は、バッテリパックを取りはずさないでください。

## 3) 簡単に電源を切る/パソコンの使用を中断する

[スタート] メニューから操作せずに、電源スイッチを押したときやディスプレイを 閉じたときに、電源を切る(電源オフ)、またはスタンバイ/休止状態にすることが できます。

休止状態にするには、あらかじめ設定が必要です。購入時は、休止状態が有効に設定されています。解除した場合は、「本節 2-1 休止状態の実行方法」手順 1 を参照して、設定しておいてください。

#### 1 電源スイッチを押す

#### 1 電源スイッチを押したときの動作を設定する

- [コントロールパネル]を開き、[パフォーマンスとメンテナンス]をク リックする
- ② [東芝省電力] をクリックする
- ③ [電源設定] タブで設定する省電力モードを選択し、[詳細] ボタンをク リックする
- ④ [動作] タブの [電源ボタンを押したとき] で [入力を求める] [スタン バイ] [休止状態] [電源オフ] のいずれかを選択する [何もしない] に設定すると、特に変化はありません。
- ⑤ [OK] ボタンをクリックする
- ⑥ [東芝省電力のプロパティ] 画面で [OK] ボタンをクリックする

#### 2 電源スイッチを押す

選択した状態で電源を切る、または作業を中断します。 手順1の④で[入力を求める]を選択したときは、[コンピュータの電源を 切る] 画面が表示されます。

#### 2 ディスプレイを閉じる

ディスプレイを閉じることによって[スタンバイ][休止状態]のうち、あらかじめ 設定した状態へ移行する機能を、パネルスイッチ機能といいます。

#### 1 ディスプレイを閉じたときの動作を設定する

- [コントロールパネル]を開き、[パフォーマンスとメンテナンス]をク リックする
- ② [東芝省電力] をクリックする
- ③ [電源設定] タブで設定する省電力モードを選択し、[詳細] ボタンをク リックする
- ④ [動作] タブの [コンピュータを閉じたとき] で [スタンバイ] [休止状態] のいずれかを選択する
  [何もしない] に設定すると、パネルスイッチ機能は働きません。
- ⑤ [OK] ボタンをクリックする
- ⑥ [東芝省電力のプロパティ] 画面で [OK] ボタンをクリックする

#### 2 ディスプレイを閉じる

設定した状態へ移行します。

[スタンバイ] [休止状態] に設定した場合は、次にディスプレイを開くと、 自動的にディスプレイを閉じる前の状態が再現されます。

6章

# アプリケーションについて

アプリケーションについて知っておきたいことを説 明しています。

1 アプリケーションを追加(インストール)する 138
 2 アプリケーションを削除(アンインストール)する 139

# 1 アプリケーションを追加 (ィンストール) する

インストールとは、必要なファイルなどをパソコンに組み込んで、アプリケーションを使えるようにすることです。

新規に購入したアプリケーションを使うときに必要な作業です。

また、購入時にすでにインストール済みであることをプレインストールといいます。

お願い アプリケーションの追加や削除を行う前に、必ずデータを保存し、その他のア プリケーションを終了させてください。終了せずに、追加や削除を行うと、 データが消失するおそれがあります。

アプリケーションのインストールは、コンピュータの管理者アカウントで行います。 ここでは[プログラムの追加と削除]からアプリケーションをインストールする方 法を説明します。

手動で [プログラムの追加と削除] を実行しなくても、CD-ROM などを挿入したときに自動的にインストールのプログラムが起動する場合もあります。その場合は表示されるメッセージに従って操作してください。

#### 1 操作手順

- 1 インストールしたいアプリケーションのフロッピーディスクまたは CD-ROM をセットする
- 2 [コントロールパネル]を開き、[ ひ プログラムの追加と削除]を クリックする
- 3 [プログラムの追加] ボタン( 🆙 )をクリックする
- 4 [CDまたはフロッピー] ボタンをクリックする

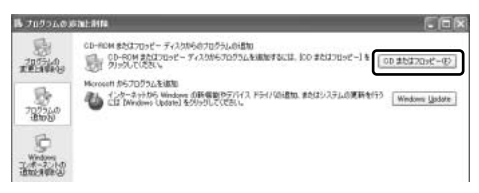

この後の作業はアプリケーションによって異なります。表示されるメッセージに従って操作してください。

# 2 アプリケーションを削除(アンインストール)する

アプリケーションを削除することを、アンインストールといいます。

本製品にプレインストールされているアプリケーションは、いったん削除した場合で もアプリケーション DVD-ROM から、再インストールして使用することができます。

> ● 再インストールについて 『困ったときは 4章 3 アプリケーションを再インストールする』

アプリケーションを削除する方法を説明します。 アプリケーションの削除は、コンピュータ管理者アカウントで行います。 アプリケーションの削除は、本当に削除してよいか、よく確認してから行ってくだ さい。

#### メモ

アプリケーションによっては、アンインストールするためのユーティリティ (アンインストーラ)が用意されています。削除したいアプリケーションが一 覧にないときは、アンインストーラを使用して削除できる場合があります。詳 しくは、アプリケーションのヘルプや『アプリケーションに付属の説明書』を 確認してください。

#### 1 操作手順

- 2 現在インストールされているプログラムの一覧から削除したいアプ リケーションをクリックする
- 3 [削除] または [変更と削除] ボタンをクリックする

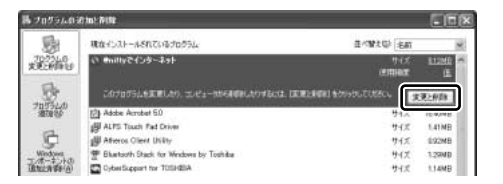

表示されるメッセージに従って操作してください。

7章

# システム環境の変更

本製品を使用するときの、システム上のさまざまな 環境を設定する方法について説明しています。

- 1 システム環境の変更とは 142
- 2 東芝 HW セットアップを使う 143
  - 3 パスワードセキュリティ 149
  - 4 BIOS セットアップを使う 153

# 1 システム環境の変更とは

本製品は、次のようなパソコンのシステム環境を変更できます。

- ハードウェア環境(パソコン本体)の設定
- パスワードセキュリティの設定
- 起動方法の設定
- 省電力の設定

システム環境を変更するには、Windows上のユーティリティで変更するか、または BIOS セットアップで変更するか、2つの方法があります。

Windows 上のユーティリティには、「東芝省電力ユーティリティ」、「東芝 HW セットアップ」などがあります。

◎ 東芝省電力ユーティリティについて「5章2省電力の設定をする」

通常は、Windows上のユーティリティで変更することを推奨します。 BIOS セットアップと Windows上のユーティリティで設定が異なる場合、 Windows の設定が優先されます。

# 2 東芝 HW セットアップを使う

東芝 HW セットアップを使い、Windows 上でハードウェアの設定を変更できます。 パスワード、パソコンの起動などのさまざまな項目について設定ができます。 複数のユーザで使用する場合も、設定内容は全ユーザで共通になります。

#### 1 起動方法

- [コントロールパネル]を開き、[シンプリンタとその他のハード ウェア]をクリックする
- 2 [ 🔊 東芝 HW セットアップ] をクリックする

#### 2 使用方法

■ [全般] タブ ■

BIOSセットアップのバージョンと日付などを表示します。

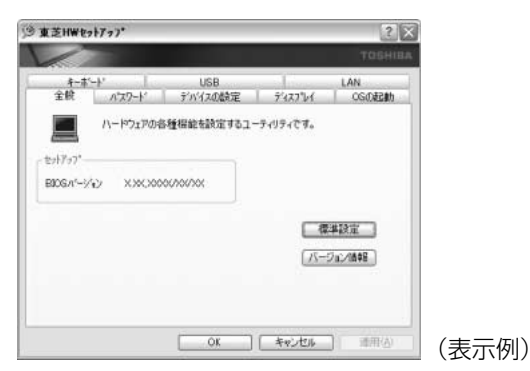

#### 【標準設定】

このボタンをクリックすると、「東芝 HW セットアップ」の[パスワード]タブ以外のタブの項目がご購入時の設定状態に戻ります。

#### 【バージョン情報】

このボタンをクリックすると、「東芝 HW セットアップ」のバージョン情報を表示します。

#### ■ [パスワード] タブ ■

パソコンの電源を入れたときに入力するユーザパスワードの登録や削除を行います。 ユーザパスワードについて「本章 3 パスワードセキュリティ」

| 1          |                       |                |          | тобн    |
|------------|-----------------------|----------------|----------|---------|
| 4-#-<br>全般 | אי <u>ו</u><br>איזקאי | USB<br>デバイ2の設定 | 7423%    | LAN     |
| R          | バソコンの電源<br>ます。        | を入れたときに入力する    | パスワードの設定 | や根理論を行い |

### ■ [デバイスの設定] タブ ■

パソコンが起動したときに BIOS セットアップが初期化する装置を指定します。

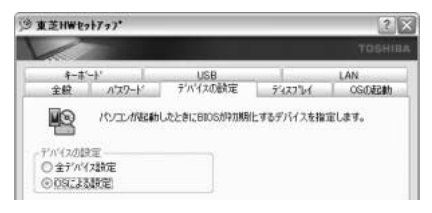

## 【デバイスの設定】

全デバイス設定

システムが起動したときに BIOS が初期化するデバイスを指定します。

OSによる設定(標準値)

システムをロードするのに必要な装置のみ初期化します。それ以外の装置はシス テムが初期化します。通常はこちらに設定します。

#### ■ [ディスプレイ] タブ ■

起動時の Windows ロゴを表示する表示装置を選択します。

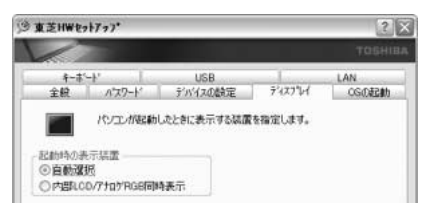
#### 【起動時の表示装置】

自動選択(標準値)

システム起動時に、外部ディスプレイが接続されている場合は、外部ディスプレ イだけに表示します。システム起動時に、外部ディスプレイが接続されていない 場合は、内部液晶ディスプレイに表示します。

内部 LCD/アナログ RGB 同時表示

システム起動時に、外部ディスプレイ(アナログ RGB)が接続されている場合は、内部液晶ディスプレイと外部ディスプレイの両方に表示します。

▶ 外部ディスプレイの接続「4章6外部ディスプレイを接続する」

Windowsの起動後は、前回電源を切る前に接続していた表示装置が存在すればその 表示装置に表示します。前回電源を切る前の表示装置が存在しない場合は、内部液 晶ディスプレイに表示されます。

## ■ [OS の起動] タブ ■

パソコンの起動について設定します。

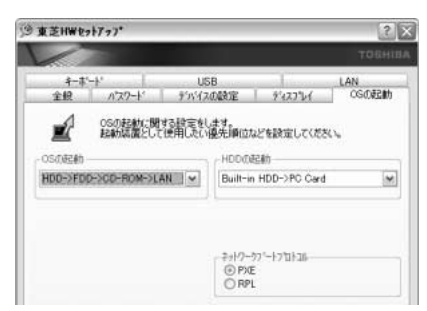

# 【 OS の起動 】

システムを起動するディスクドライブの順番を選択します。 通常は [HDD → FDD → CD-ROM → LAN] に設定してください。

#### 【HDD の起動】

ハードディスクドライブを複数使用する場合に、システムを起動する順番を設定し ます。

- Built-in HDD → PC Card (標準値) パソコン本体のハードディスク→ PC Card タイプのハードディスクの順で起動し ます。
- PC Card → Built-in HDD
   PC Card タイプのハードディスク→パソコン本体のハードディスクの順で起動します。

#### 【 ネットワークブートプロトコル 】

ネットワークからの起動について設定します。

- PXE (標準値)
   PXE プロトコルに設定します。
- RPL
   RPL プロトコルに設定します。

# ■ [キーボード] タブ ■

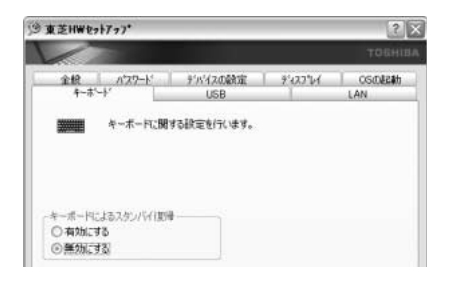

# 【キーボードによるスタンバイ復帰】

この機能を有効にすると、スタンバイ時にどれかキーを押して復帰させることができます。

2 東芝 HW セットアップを使う

# <u>■</u> [USB] タブ ■

USB 対応機器について設定します。

#### 

#### 【 USB キーボード / マウス レガシーサポート 】

USB キーボードやマウスのレガシーサポートを行うかどうかを設定します。

有効にする(標準値)

レガシーサポートを行います。ドライバなしで USB キーボード、USB マウスが 使用可能になります。通常はこちらに設定します。

無効にする
 レガシーサポートを行いません。

#### 【 USB フロッピーディスク レガシーサポート】

USB フロッピーディスクのレガシーサポートを行うかどうかを設定します。

有効にする(標準値)

レガシーサポートを行います。フロッピーディスクから起動する場合は、こちらに設定します。

● 無効にする

レガシーサポートを行いません。

# ■ [LAN] タブ ■

LAN 機能について設定します。

| 東芝村₩セ?                        | +7 77*              |                |          | ?        |
|-------------------------------|---------------------|----------------|----------|----------|
| 1                             |                     |                |          | TOGHI    |
| 金統<br>キーボ                     | /******             | デバイスの設定<br>USB | 9°422°64 | CSIDLEAT |
| 5                             | LAN限能に開             | する設定をします。      |          |          |
| -LANのウェイ<br>〇 使用する<br>〇 使用する  | 77-77*<br>5<br>20.9 |                |          |          |
| - 内蔵LAN -<br>④ 使用する<br>〇 使用する | 5                   |                |          |          |

# 【LANのウェイクアップ】

LANのウェイクアップ機能とは、ネットワークで接続された管理者のパソコンからの呼び出しにより、自動的に電源を入れる機能です。

LANのウェイクアップ機能を使用する場合は、必ず AC アダプタを接続してください。

### 【内蔵LAN】

内蔵 LAN を使用するかどうかを設定します。

### ヘルプの起動方法

- 1 [東芝 HW セットアップ] を起動後、画面右上の 2 をクリックする ポインタが 2 に変わります。
- 2 画面上の知りたい項目にポインタを置き、クリックする

# 3 パスワードセキュリティ

本製品ではパスワードを登録できます。パスワードには大きく分けて次の2種類 があります。

Windows のログオンパスワード
 Windows にログオンするとき
 インスタントセキュリティ状態やパスワード保護の設定をしたスクリーン
 セーバを解除するとき

インスタントセキュリティ機能
 「1章 3-3-(Fn)キーを使った特殊機能キー」

• ユーザパスワード

電源を入れたとき、スタンバイ状態、休止状態から復帰するとき

ここでは、「東芝 HW セットアップ」を使ってユーザパスワードを登録する方法について説明します。

キーフロッピーディスク\*<sup>1</sup>を作成したい場合は、BIOS セットアップで登録してく ださい。

\*1ユーザパスワードを忘れてしまった場合に使用します。

●キーフロッピーディスクの作成 「本章 4-3-4-キーフロッピーディスクの作成」

メモ

パスワードを登録した場合は、忘れたときのために必ずパスワードを控えてお いてください。

# (1) ユーザパスワード

#### 1 登録

ユーザパスワードの登録は、「東芝 HW セットアップ」を使用することをおすすめします。キーフロッピーディスクを作成したい場合は、BIOS セットアップで登録してください。

- 1 「東芝HW セットアップ」を起動する
- 2 [パスワード] タブで [ユーザパスワード] の [登録] をチェックする

 ユーザパスワード] 画面の [パスワードの入力] にパスワードを入 力し、[OK] ボタンをクリックする

パスワードは10文字以内で入力できます。パスワードに使用できる文字は次のとおりです。

パスワードは「\*\*\*\*\*(アスタリスク)」で表示されますので画面で確認できません。よく確認してから入力してください。

アルファベットの大文字と小文字は区別されません。

|          | アルファベット(半角)                                                                                                    | A B C D E F G H I J K L M N<br>O P Q R S T U V W X Y Z |
|----------|----------------------------------------------------------------------------------------------------|--------------------------------------------------------|
| 使用できる文字  | 数字(半角)                                                                                                    | 0 1 2 3 4 5 6 7 8 9                                    |
|          | 記号の一部(半角)                                                                                                    | - ! @ < > ; : , . (スペース)                               |
| 使用できない文字 | <ul> <li>・全角文字(2バイト文字)</li> <li>・日本語入力システムの起動が必要な文字         【例】漢字、カタカナ(全角/半角)、ひらがな、         日本語入力システムが供給する記号 など         ・記号の一部(半角)         【例】 (バーチカルライン)、_(アンダーバー)、         ¥(エン)など     </li> </ul> |                                                        |

- 4 [パスワードの確認] 画面の [パスワードの確認] に同じパスワード を入力し、[OK] ボタンをクリックする
- 5 表示されるメッセージを確認し、[OK] ボタンをクリックする

#### 2 削除

- 1「東芝HW セットアップ」を起動する
- 2 [パスワード] タブで [ユーザパスワード] の [未登録] をチェック する
- ユーザパスワード] 画面の [パスワードの入力] にパスワードを入 力し、[OK] ボタンをクリックする パスワードが削除されます。
- 4 表示されるメッセージを確認し、[OK] ボタンをクリックする 手順3でパスワードの入力エラーが3回続いた場合は、パスワード削除の 操作ができなくなります。この場合は、パソコン本体の電源を入れ直し、も う1度設定を行ってください。

# 3 変更

ユーザパスワードを削除してから、登録を行ってください。

# 2)ユーザパスワードの入力

パスワードが登録されている場合、電源を入れると「Password=」と表示されます。 この場合は、次のようにするとパソコン本体が起動します。

1 登録したとおりにパスワードを入力し、Enter キーを押す Arrow Mode → LED、Numeric Mode ■ LED は、ユーザパスワードを 登録したときと同じ状態にしてください。 パスワードの入力ミスを3回繰り返した場合は、自動的に電源が切れます。 電源を入れ直してください。

## ユーザパスワードを忘れてしまった場合

キーフロッピーディスクを使用して、登録したユーザパスワードの解除と再登録が できます。また、再登録したユーザパスワードのキーフロッピーディスクも作成で きます。

キーフロッピーディスクの作成方法と使いかたについては、「本章 4-3-4 PASSWORD」を確認してください。

キーフロッピーディスクを作成していなかったときにユーザパスワードを忘れてしまった場合は、近くの保守サービスに相談してください。ユーザパスワードの解除を保守サービスに依頼する場合は、有償です。またそのとき、身分証明書(お客様自身を確認できる物)の提示が必要となります。

# **(3) スーパーバイザパスワード**

「スーパーバイザパスワードユーティリティ」で、Windows 上からスーパーバイザ パスワードの設定や設定の変更ができます。なお、BIOS セットアップでは設定で きません。

メモ

パスワードは、スーパーバイザパスワードとユーザパスワードでは、違うものを使用してください。

#### 起動方法

- 1 [スタート] → [ファイル名を指定して実行] をクリックする
- 2 [C:¥Program Files¥Toshiba¥Windows Utilities¥SVPWTool ¥SVPW32.exe」と入力する
- **3 [OK] ボタンをクリックする** 詳しくは、「README.HTM」を参照してください。

# 「README.HTM」の起動方法

- 1 [スタート] → [ファイル名を指定して実行] をクリックする
- 2 「C:¥Program Files¥Toshiba¥Windows Utilities¥SVPWTool ¥README.HTM」と入力する
- 3 [OK] ボタンをクリックする

# 4 BIOS セットアップを使う

BIOS セットアップとは、パソコンのシステム構成をパソコン本体から設定するプロ グラムのことです。

次のような設定ができます。

- ●ハードウェア環境(パソコン本体、周辺機器接続ポート)の設定
- ●セキュリティの設定 ●起動方法の設定 ●省電力の設定

#### BIOS セットアップを使用する前の注意

- 通常、システム構成の変更は Windows 上の「東芝 HW セットアップ」、「東芝省 電力ユーティリティ」、システムの「デバイスマネージャ」などで行ってください。
   BIOS セットアップと Windows 上の設定が異なる場合、Windows 上の設定が優 先されます。
- 使用しているシステムによっては、システム構成を変更しても、変更が反映され ない場合があります。
- BIOS セットアップで設定した内容は、電源を切っても消えません。しかし、内蔵 バッテリが消耗して取り換えた場合は標準設定値に戻ります。

起動と終了

#### 1 起動

- Esc キーを押しながら電源を入れる
   「Password = 」と表示された場合は、登録したユーザパスワードを入力
   し、Enter)キーを押してください。
   ユーザパスワードについて「本章 3 パスワードセキュリティ」
   「Check system. Then press [F1] key.」と表示されます。
- 2 (F1)キーを押す

BIOSセットアップが起動します。

## 2 終了

変更した内容を有効にして終了します。

- Fn+→キーを押す
   本製品では、Fn+→がEndキーの機能を持ちます。
   画面にメッセージが表示されます。
- (Y)キーを押す
   設定内容が有効になり、BIOSセットアップが終了します。
   変更した項目によっては、再起動されます。

### 途中で終了する方法

設定内容がよくわからなくなったり、途中で設定を中止する場合に行います。この 場合は変更した内容はすべて無効になります。設定値は変更前の状態のままです。

1 (Esc)キーを押す

画面にメッセージが表示されます。

2 (Y)キーを押す BIOS セットアップが終了します。

### 3 基本操作

基本操作は次のとおりです。

| 変更したい項目を選択する | <ul> <li>(↓、↓、→、→</li> <li>画面中で反転している部分が現在変更できる項目です。</li> </ul>                                                                            |  |
|--------------|----------------------------------------------------------------------------------------------------|--|
| 項目の内容を変更する   | (Space)または(BackSpace)                                                                                                    |  |
| 画面を切り替える     | (Fn)+↓または(Fn)+↑<br>本製品では、(Fn)+↓が(PgDn)キー、(Fn)+↑か<br>(PgUp)キーの機能を持ちます。<br>次の画面または前の画面に切り替わります。                                              |  |
| 設定内容を標準値にする  | <ul> <li>(Fn)+ ←</li> <li>本製品では、(Fn)+ ← が(Home)キーの機能を持ちます。</li> <li>次の項目は、この操作をしても変更されません。</li> <li>● PASSWORD ● Hard Disk Mode</li> </ul> |  |

# 2)BIOS セットアップの画面

BIOSセットアップには次の2つの画面があります。

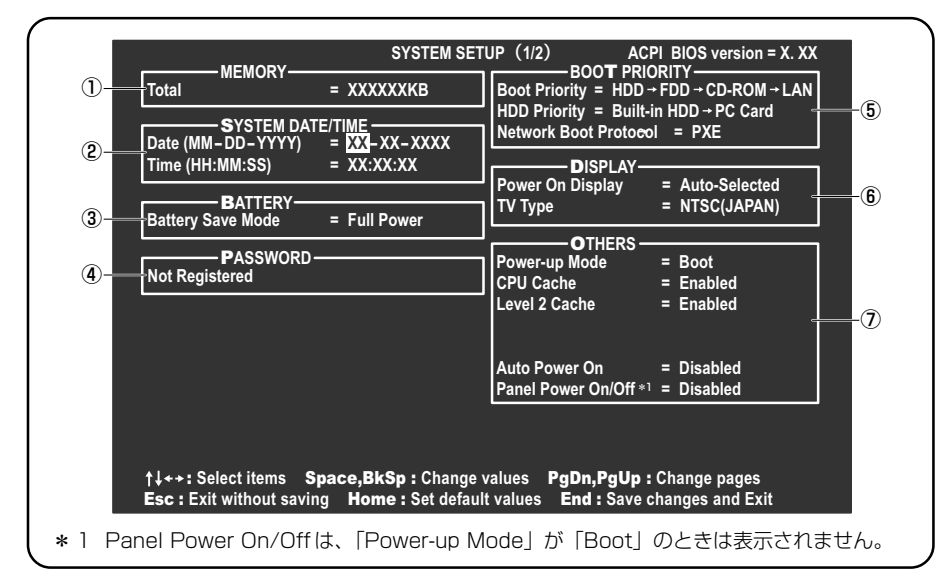

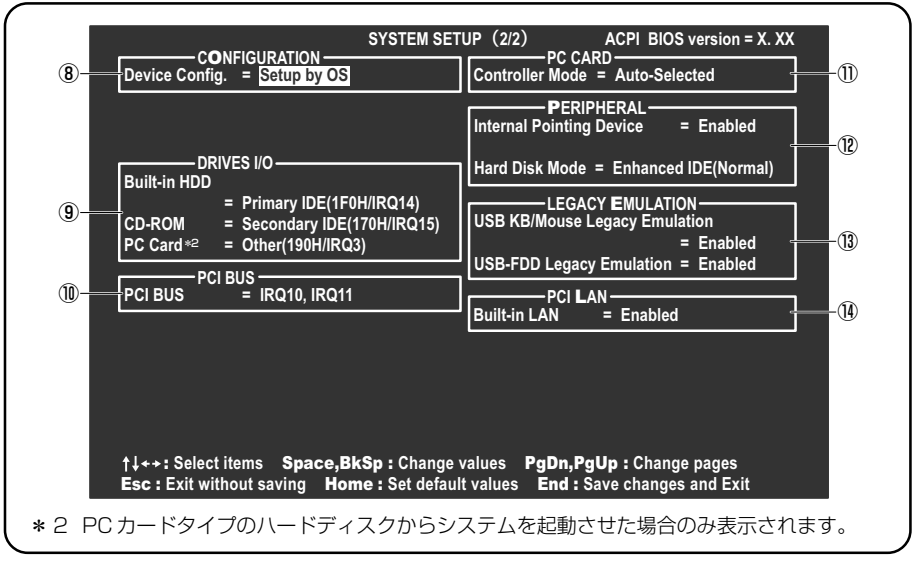

(注) 画面は標準設定値の表示例です。

診療 設定項目の詳細について 「本節 3 設定項目」

# 3 設定項目

カーソルが移動しない項目は、変更できません(参照のみ)。 ここでは、標準設定値を「標準値」と記述します。

# 1 MEMORYーメモリ容量を表示する

[ Total ]

本体に取り付けられているメモリの総メモリ容量が表示されます。

# **2** SYSTEM DATE/TIME-日付と時刻の設定をする

日付と時刻の設定は(Space)または(BackSpace)キーで行います。 月と日と年、時と分と秒の切り替えは、()()キーで行います。

【System Date】 日付を設定します。

【System Time】 時刻を設定します。

# 3 BATTERYーバッテリで長く使用するための設定をする

# [ Battery Save Mode ]

バッテリセーブモードを設定します。 「BATTERY SAVE OPTIONS」ウィンドウが開きます。 「User Setting」を選択した場合のみ、設定の変更ができます。

「BATTERY SAVE OPTIONS」ウィンドウの設定項目は次のように表示されます。

| ──●Full Power (標準値) ───              | ──●User Setting (設定例) ──           | Output     Development     Development |
|--------------------------------------|------------------------------------|----------------------------------------------------------------------------------------------------|
| Processing Speed = High              | Processing Speed = Low             | Processing Speed = Low                                                                                                    |
| CPU Sleep Mode = Enabled             | CPU Sleep Mode = Enabled           | CPU Sleep Mode = Enabled                                                                                                    |
| Display Auto Off = 30Min.            | Display Auto Off = 03Min.          | Display Auto Off = 03Min.                                                                                                    |
| HDD Auto Off = 30Min.                | HDD Auto Off = 03Min.              | HDD Auto Off = 03Min.                                                                                                    |
| System Auto Off = Disabled           | System Auto Off = 30Min.           | System Auto Off = 30Min.                                                                                                    |
| LCD Brightness = Super-Bright        | LCD Brightness = Semi-Bright       | LCD Brightness = Bright                                                                                                    |
| Cooling Method = Maximum Performance | Cooling Method = Battery Optimized | Cooling Method = Battery Optimized                                                                                                    |

(注) System Auto Off (システム自動停止時間)は、「Power-up Mode」が「Boot」のときは表示されません。 また LCD Brightness は、AC アダプタを接続している場合の表示内容です。

#### 4 BIOS セットアップを使う

「BATTERY SAVE OPTIONS」 ウィンドウを閉じるには、 (↑)↓+ーを押して選 択項目を「Cooling Method」の外に移動します。

次に「BATTERY SAVE OPTIONS」ウィンドウの項目について説明します。

#### Processing Speed

処理速度を設定します。

使用するアプリケーションソフトによっては設定を変更する必要があります。

- ・High...... 処理速度を高速に設定する

#### CPU Sleep Mode

CPUが処理待ち状態のとき、電力消費を低減します。 一部のアプリケーションソフトでは「Enabled」に設定すると処理速度が遅くなることがあります。その場合は「Disabled」に設定してください。

- ・Enabled ...... 電力消費を低減する
- ・Disabled ...... 電力消費を低減しない

Display Auto Off (表示自動停止時間)
 時間を設定すると、設定した時間以上キーを押さない場合(マウスやタッチパッドの操作も含む)にディスプレイを消灯して節電します。
 画面に表示されている内容が見えなくなりますが、これは故障ではありません。
 画面に表示するには、(Shift)キーを押すか、マウス、タッチパッドを操作してください。

・Disabled ......自動停止機能を使用しない

自動停止時間の設定は「01 Min.」~「30 Min.」から選択します。

#### HDD Auto Off (HDD 自動停止時間)

設定した時間以上ハードディスクの読み書きをしない場合に、ハードディスクの 回転を止めて節電します。

自動停止時間の設定は「O1Min.」~「30Min.」から選択します。ハードディス クドライブを保護するため、「Disabled」は設定できません。

#### System Auto Off(システム自動停止時間)

時間を設定すると、設定した時間以上システムを使用しない場合に、システムを 止めて節電します。

「Power-up Mode」が「Resume」の場合に設定できます。

・Disabled ......自動停止機能を使用しない

自動停止時間の設定は「10Min.」~「60Min.」から選択します。

- LCD Brightness (LCD 輝度) 画面の明るさを選択します。
  - ・Semi-Bright ...... 低輝度に設定する
  - ・Super-Bright ...... 最高輝度に設定する
  - ·Bright.....高輝度に設定する
- Cooling Method (CPU 熱制御方式)
   CPU の熱を冷ます方式を選択します。
   CPU が高熱を帯びると故障の原因になります。
  - ・Maximum Performance … CPU 温度が上昇したときに、本体内にあるファンを 高速回転させて CPU に風を送り、冷やします。
  - ・Performance ...... CPU が高温になったときに、本体内にあるファンが 作動し CPU に風を送り、冷します。
  - Battery Optimized ........ CPU が高温になったときに、CPU の処理速度を 「Low」にして温度を下げます。「Low」にしても、 温度が上がる場合はファンを作動させます。

#### 4 PASSWORDーユーザパスワードの登録/削除をする

パスワードの入力エラーが3回続いた場合は、以後パスワードの項目にカーソルが 移動できなくなります。この場合は、パソコン本体の電源を入れ直し、再度登録を 行ってください。

#### [ Not Registered ]

ユーザパスワードが登録されていないときに表示されます(標準値)。

#### [ Registered ]

ユーザパスワードが登録されているときに表示されます。

#### ■ ユーザパスワードの登録 ■

ユーザパスワードの登録は「東芝 HW セットアップ」で行うことを推奨します。 東芝 HW セットアップでのパスワード設定「本章 3-①-1 登録」

#### ■ キーフロッピーディスクの作成 ■

キーフロッピーディスクとは、ユーザパスワードを忘れた場合に使用するフロッピーディスクのことです。BIOS セットアップで作成してください。

キーフロッピーディスクを作成する場合は、フォーマット済みの 2DD または 2HD (1.44MB) フロッピーディスクとフロッピーディスクドライブが必要です。あらか じめ用意してください。

キーフロッピーディスクを作成すると、そのフロッピーディスクに保存されていた 内容はすべて消去されます。フロッピーディスクの内容をよく確認してから、使用 してください。

次のように操作して、キーフロッピーディスクを作成します。

- 1 BIOS セットアップを起動する
- カーソルバーを「PASSWORD」の「Not Registered」に合わせ、SpaceまたはBackSpaceキーを押す

パスワード入力画面が表示されます。 ユーザパスワードが登録されている場合は、「PASSWORD」に 「Registered」と表示されます。その場合は、ユーザパスワードを削除し てから、登録してください。

▶ ユーザパスワードの削除方法「本項 4- ユーザパスワードの削除」

3 パスワードを入力する

パスワードは10文字以内で入力できます。パスワードに使用できる文字は、「東芝 HW セットアップ」の場合と同様です。

● 東芝 HW セットアップからのパスワード登録「本章 3-0-1 登録」

パスワードは1文字ごとに\*が表示されますので、画面で確認できません。 よく確認してから入力してください。

4 (Enter)キーを押す

1回目のパスワードが確認され、パスワードの再入力画面が表示されます。

5 2回目のパスワードを入力する

パスワードは手順3と同じパスワードを入力してください。

6 (Enter)キーを押す

パスワードが登録されます。2回目のパスワードが1回目のパスワードと 異なる場合は、再度パスワードの入力画面が表示されます。手順3からや り直してください。

7 ユーザパスワードの設定が終了したら、Fn+→キーを押す 本製品では、Fn+→がEndキーの機能を持ちます。 次のようなメッセージが表示されます。

> Are you sure ? (Y/N) The changes you made will cause the system to reboot. Insert password service disk if necessary.

8 キーフロッピーディスクを作成する場合は、フロッピーディスクを セットして(Y)キーを押す

作成しないでそのまま終了する場合はフロッピーディスクをセットせずに (Ŷキーを押します。 BIOS セットアップの画面に戻るには(N)キーを押します。 手順9はキーフロッピーディスクを作成する場合の手順です。

9 キーフロッピーディスクを作成する

次のメッセージが表示されます。

Password Service Disk Type ? (1:2HD,2:2DD)

 セットされているフロッピーディスクが 2HD の場合は(1)キーを、2DD の場合は(2)キーを押す
 フロッピーディスクへの書き込みを開始します(フロッピーディスクが セットされていない場合は、そのまま終了します)。
 フロッピーディスクへの書き込みが終了すると、次のメッセージが表示 されます。

Remove the password service disk, then press any key.

② フロッピーディスクを取り出し、何かキーを押して終了する

キーフロッピーディスクの使いかた 「本項 ユーザパスワードを忘れてしまった場合」

#### ■ ユーザパスワードの削除 ■

「東芝 HW セットアップ」からの削除については「本章 3-❶-2 削除」を確認して ください。

- 1 BIOS セットアップを起動する
- カーソルバーを「PASSWORD」の「Registered」に合わせ、
   Space)または(BackSpace)キーを押す パスワード入力画面が表示されます。
- 3 登録してあるユーザパスワードを入力する 入力すると1文字ごとに\*が表示されます。
- 4 (Enter)キーを押す

パスワードが削除されます。

入力したパスワードが登録したユーザパスワードと異なる場合は、ビープ音 が鳴りエラーメッセージが表示された後、パスワードの入力画面が表示され ます。手順3からやり直してください。

#### ■ ユーザパスワードを忘れてしまった場合 ■

キーフロッピーディスクを使用して、登録したユーザパスワードの解除と再登録が できます。また、再登録したパスワードのキーフロッピーディスクも作成できます。 キーフロッピーディスクを作成していなかったときにユーザパスワードを忘れてし まった場合は、近くの保守サービスに相談してください。ユーザパスワードの解除 を保守サービスに依頼する場合は、有償です。またそのとき、身分証明書(お客様 自身を確認できる物)の提示が必要となります。

1 「Password=」と表示されたら、キーフロッピーディスクをフ ロッピーディスクドライブにセットして、Enter)キーを押す パスワードが解除され、次のメッセージが表示されます。

Set Password Again ? (Y/N)

2 パスワードを再登録する場合は、(Y)キーを押す

セットアップ画面が表示されます。「本項 4- キーフロッピーディスクの作成」の手順2以降を行ってください。再登録後、システムが再起動します。

パスワードを再登録しない場合は、(N)キーを押す

次のメッセージが表示されます。

Remove the Disk, then press any key.

フロッピーディスクを取り出し、何かキーを押すと、システムが再起動します。

#### ■ ユーザパスワードの変更 ■

ユーザパスワードを削除してから、登録を行ってください。

ユーザパスワードの削除と登録について
 「本項 ユーザパスワードの削除」、「本章 3-●-1 登録」

# **5** BOOT PRIORITYーブート優先順位を設定する

# [ Boot Priority ]

システムを起動するディスクドライブの順番を設定します。 通常は「HDD  $\rightarrow$  FDD  $\rightarrow$  CD-ROM  $\rightarrow$  LAN」に設定してください。

- · HDD → FDD → CD-ROM → LAN (標準値)
- $\cdot$  FDD  $\rightarrow$  HDD  $\rightarrow$  CD-ROM  $\rightarrow$  LAN —
- $\cdot \text{ HDD} \rightarrow \text{CD-ROM} \rightarrow \text{LAN} \rightarrow \text{FDD}$
- $\cdot \text{ FDD} \rightarrow \text{CD-ROM} \rightarrow \text{LAN} \rightarrow \text{HDD}$
- $\cdot \text{ CD-ROM} \rightarrow \text{LAN} \rightarrow \text{HDD} \rightarrow \text{FDD}$
- $\cdot$  CD-ROM  $\rightarrow$  LAN  $\rightarrow$  FDD  $\rightarrow$  HDD -----

# 【 HDD Priority 】

ハードディスクドライブを複数使用する場合に、システムを起動する順番を設定し ます。

– 指定のドライブ順に起動する

通常は「Built-in HDD → PC Card」に設定してください。

- · Built-in HDD → PC Card (標準値)
- · PC Card  $\rightarrow$  Built-in HDD

# [ Network Boot Protocol ]

ネットワークからの起動について設定します。

- ・PXE(標準値)……… PXE プロトコルに設定する
- ・RPL ..... RPL プロトコルに設定する

## 6 DISPLAYー表示装置の設定をする

#### [ Power On Display ]

起動時の Windows ロゴを表示する表示装置を選択します。

- ・Auto-Selected (標準値)..システム起動時に外部ディスプレイを接続している ときは外部ディスプレイだけに、接続していないと きは内部液晶ディスプレイだけに表示する
- LCD + AnalogRGB ......... 外部ディスプレイと内部液晶ディスプレイに同時表 示する

SVGA モードに対応していない外部ディスプレイを接続して、「LCD + Analog RGB」を選択した場合、外部ディスプレイには画面が表示されません。 Windowsの起動後は、前回電源を切る前に接続していた表示装置が存在すればその 表示装置に表示します。前回電源を切る前に接続していた表示装置が存在しない場 合は、内部液晶ディスプレイに表示されます。

# [ TV Type ]

テレビ受信機を選択します。

- ・NTSC (JAPAN) (標準値)...日本仕様の TV 受信機
- · PAL .....ヨーロッパ仕様の TV 受信機
- ・NTSC (US) ......米国仕様の TV 受信機

# 7 OTHERSーその他の設定をする

#### 【Power-up Mode (レジューム機能)】

レジューム機能を設定します。

- ・Boot(標準値)……… レジューム機能を無効にする
- ・Resume ......レジューム機能を有効にする

#### 【CPU Cache (キャッシュ)】

CPU内のキャッシュメモリを使用するかどうかの設定をします。 使用するアプリケーションソフトによっては設定を変更する必要があります。

- ・Enabled (標準値)... キャッシュメモリを使用する
- ・Disabled .....キャッシュメモリを使用しない

#### [Level 2 Cache]

2次キャッシュを使用するかどうかの設定をします。

「CPU Cache」が「Disabled」に設定されている場合は表示されません。

- ·Enabled (標準値)…2次キャッシュを使用する
- ・Disabled ......2次キャッシュを使用しない

#### 【 Auto Power On (タイマ・オン機能) 】

タイマ・オン機能の設定状態を示します。タイマ・オン機能は1回のみ有効です。 起動後は設定が解除されます。

Windows XPを使用している場合は「Auto Power On」の設定は無効になります。 Windowsのタスクスケジューラを使用してください。

- ・Disabled (標準値)… タイマ・オン機能、Wake-up on LAN 機能とも設定され ていない
- ・Enabled ...... タイマ・オン機能、Wake-up on LAN 機能が設定されている

タイマ・オン機能、Wake-up on LAN 機能の設定は「OPTIONS」ウィンドウで行います。

パスワードセキュリティで設定したパスワードと休止状態が設定してある状態で、 タイマ・オン機能(Auto Power On)を設定してシステムを起動させた場合、 「Password=」と表示されます。パスワードセキュリティで設定したパスワードを 入力すると、休止状態から Windows に復帰します。

▶ パスワードセキュリティの設定「本章3パスワードセキュリティ」

次に「OPTIONS」ウィンドウの項目について説明します。 アラームの時刻の設定は(Space)または(BackSpace)キーで行います。 時と分、月と日の切り替えは(↑)↓キーで行います。

Alarm Time

自動的に電源を入れる時間を設定します。

- ・Disabled ......時間を設定しない
- Alarm Date Option

自動的に電源を入れる月日を設定します。

「Alarm Time」が「Disabled」の場合は、設定できません。

· Disabled ......月日を設定しない

Ring Indicator

電話回線からの呼び出し信号により、自動的に電源を入れます。 「Power-up Mode」が「Resume」の場合に設定できます。 また、この機能は PC カードタイプのモデムで使用できません。 ・Disabled (標準値)… リングインジケータ機能を使用しない

・Enabled (標準値) … リングインジケータ機能を使用する

#### Wake-up on LAN

ネットワークで接続された管理者のパソコンからの呼び出しにより、自動的に電源を入れます。

「Built-in LAN」が「Enabled」の場合に設定できます。

Wake up on LAN 機能を使用する場合は、必ず AC アダプタを接続してください。

- ・Enabled ...... Wake up on LAN 機能を使用する
- ・Disabled (標準値)... Wake up on LAN 機能を使用しない

# 【Panel Power On/Off (パネルスイッチ機能)】

ディスプレイの開閉による電源の入/切を設定します。

「Power-up Mode」が「Resume」の場合に表示されます。

- ・Enabled .....パネルスイッチ機能を使用する
- ・Disabled (標準値) ... パネルスイッチ機能を使用しない

# **8** CONFIGURATION

# [ Device Config. ]

ブート時に BIOS が初期化する装置を指定します。

 Setup by OS (標準値) ... OS をロードするのに必要な装置のみ初期化する それ以外の装置は OS が初期化します。
 この場合、「PC カード」内の設定は、「Auto-Selected) 固定となり、変更できません。

· All Devices...... すべての装置を初期化する

プレインストールされている OS を使用する場合は、「Setup by OS」(標準値)を 選択することを推奨します。ただし「PC CARD」内の Controller Modeの設定を 「Auto-Selected」以外に設定する場合は「All Devices」に設定してください。

**診照** 「PC CARD」について「本項 11 PC CARD」

# 9 DRIVES I/O-HDD、CD-ROM、PCカードの設定

## 【 Built-in HDD 】

ハードディスクドライブのアドレス、割り込みレベルの設定を表示します。変更は できません。

# 【 CD-ROM 】

ドライブのアドレス、割り込みレベルの設定を表示します。変更はできません。 内蔵されているドライブが CD-ROM ドライブではない場合も、すべて「CD-ROM」 と表示されます。

#### [ PC Card ]

PC カードタイプ(TYPE II)のハードディスク(別売り)からシステムを起動さ せた場合のみ、表示されます。

システムを起動できる PC カードのタイプ(TYPE II)のハードディスク(別売り) を PC カードスロットに接続したときのアドレス、割り込みレベルの設定を表示し ます。

# 10 PCI BUS-PCIバスの割り込みレベルを表示する

#### [ PCI BUS ]

PCIバスの割り込みレベルを表示します。変更はできません。

# 11 PC CARD-PCカードのモードを選択する

#### [ Controller Mode ]

PC カードのモードを選択します。

- ・Auto-Selected (標準値) … プラグアンドプレイに対応した OS を使用している 場合、選択します。
- ・PCIC Compatible ...... Auto-Selected や CardBus/16-bit で正常に動
  - 作しない 16-bit PC カードを使用する場合に選択 します。
- ・CardBus/16-bit ...... Auto-Selected で正常に動作しない CardBus 対応の PC カードを使用する場合に選択します。

# **12** PERIPHERALーHDDや外部装置の設定をする

# [Internal Pointing Device]

タッチパッドを使用する/使用しないを設定します。

- ・Enabled (標準値)...... 使用する
- · Disabled ...... 使用しない

# [ Hard Disk Mode ]

ハードディスクのモードを設定します。 項目を変更する場合は、パーティションの再設定を行ってください。

· Enhanced IDE (Normal) (標準値) .... 通常はこちらを選択する

・Standard IDE ..... Enhanced IDE に対応していない OS を 使用する場合に選択する

この場合、528MBまでが使用可能となり、残りの容量は使用できません。

# **13 LEGACY EMULATION**

#### [ USB KB/Mouse Legacy Emulation ]

USB キーボードやマウスのレガシーサポートを行うかどうかを設定します。

・Enabled (標準値)… レガシーサポートを行う

ドライバなしで USB キーボード/ USB マウスが使用できます。

・Disabled .....レガシーサポートを行わない

#### [ USB-FDD Legacy Emulation ]

- Enabled (標準値)… レガシーサポートを行う
   ドライバなしで USB フロッピーディスクドライブが使用
   できます。フロッピーディスクから起動する場合は、こちらに設定します。
- ・Disabled .....レガシーサポートを行わない

[USB-FDD Legacy Emulation] が [Enabled] に設定されていても、⑤ 「BOOT PRIORITY」の [Boot Priority] が標準値の [HDD→FDD→CD-ROM→LAN] の場合は、本体ハードディスクから起動します。

# 14 PCI LAN

# [ Built-in LAN ]

内蔵LANの機能を有効にするかどうかの設定をします。

- ・Enabled (標準値)… 有効にする
- · Disabled ...... 無効にする

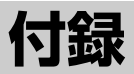

本製品のハードウェア仕様や技術基準適合について 記しています。

1 本製品の仕様 170

2 技術基準適合について 179

# 1 本製品の仕様

# 1 製品仕様

| 機種          |                       | dynabook A9シリーズ                                                                                                    |
|-------------|-----------------------|----------------------------------------------------------------------------------------------------|
| プロセッサ       | CPU                   | 東芝PC診断ツールを参照                                                                                                    |
| メモリ         | ROM                   | 512KB(フラッシュROM)、ACPI 1.0b、<br>APM1.2、Plug and Play 1.0a                                                                                                    |
|             | RAM                   | 東芝PC診断ツールを参照                                                                                                    |
|             | ビデオRAM                | 最大64MB(システムメモリと共用)*1                                                                                                    |
| 表示機能        | 表示装置                  | 14.1型TFT方式カラー液晶ディスプレイ                                                                                                    |
| 12/1/1/2/16 | グラフィック表示              | 横1024 x 縦768 1画面                                                                                                    |
| 入力装置        | キーボード                 | OADG109Aキータイプ準拠<br>87キー(文字キー、制御キーの合計)                                                                                                    |
|             | ポインティングデバイス           | タッチパッド内蔵                                                                                                    |
| 補助記憶<br>装置  | 2.5型ハードディスク<br>ドライブ   | 1台内蔵                                                                                                    |
|             | マルチドライブ               | CD-ROM<br>読み出し:最大24倍速<br>CD-R<br>書き込み:最大24倍速<br>CD-RW (マルチスピード)<br>書き換え:最大4倍速<br>High-Speed CD-RW<br>書き換え:最大10倍速<br>Ultra Speed CD-RW<br>書き換え:最大24倍速<br>DVD-ROM<br>読み出し:最大8倍速<br>8cm、12cmのディスク対応、マルチセッション |
|             | 3.5型フロッピー<br>ディスクドライブ | 外付けUSB接続<br>2DD、または2HDフロッピーディスクを使用<br>1.2MB(2HD)/720KB(2DD)、1.44MB                                                                                                    |
|             | RGB                   | 1個装備                                                                                                    |
|             | USB                   | 2個装備 USB2.0準拠 *2                                                                                                    |
| インタ<br>フェース | РСカード                 | 1個装備 PC Card Standard準拠(TYPEⅡx1)<br>CardBus対応                                                                                                    |
|             | サウンド                  | マイク入力(モノラル)<br>ミニジャック 1個装備(φ3.5mmミニジャック)<br>ヘッドホン出力(ステレオ)<br>ミニジャック 1個装備(φ3.5mmミニジャック)<br>内蔵スピーカ(ステレオ)装備                                                                                                  |
|             | ビデオ                   | S-Video出力 1個装備                                                                                                    |

| 通信機能        | LAN    | 1個装備 100BASE-TX/10BASE-T                                           |  |
|-------------|--------|--------------------------------------------------------------------|--|
|             | モデム    | 1個装備<br>データ:最大56kbps(V.90対応、ボイスレス、<br>世界61地域対応)<br>FAX :最大14.4kbps |  |
| カレンダ機能      |        | 日付、時計機能を標準装備<br>充電型電池によるバックアップ                                     |  |
| 電源          | ACアダプタ | AC100V~240V(50Hz、または60Hz)<br>ACアダプタ                                |  |
|             | バッテリ   | バッテリパック Li-Ion 10.8V/3600mAh                                       |  |
| 最大消費電力      |        | 約60W                                                               |  |
| 使用環境条件      |        | 温度:5℃~35℃ 湿度:20%~80%Rh                                             |  |
| 外形寸法(突起部除く) |        | 331.6 (幅) x 292.9 (奥行) x 33.4/39.8 (高さ) mm                         |  |
| 質量          |        | 約2.9kg                                                             |  |

\* 1 システムメモリが 256MB 以上の場合はビデオ RAM の容量は最大 64MB ですが、システムメ モリを 128MB まで減らすとビデオ RAM の容量は最大 32MB になります。

\*2 従来の USB1.1 規格と安全な互換性を持つとともに、USB1.1 と比べて 40 倍(理論値)の高 速データ転送の可能な HighSpeed モードをサポートします。 ただし、すべての USB1.1 / 2.0 対応機器の動作を保証するものではありません。

#### 【東芝PC診断ツール】

基本仕様の一部は「東芝 PC 診断ツール」で確認することができます。

- 【スタート】→ [すべてのプログラム] → [TOSHIBA] → [ユーティ リティ】→ [PC 診断ツール] をクリックする
- 2 [基本情報の表示] ボタンをクリックする

#### メモ

「東芝PC診断ツール」で表示される内容は、その時点での設定内容です。購入後に設定を変更された場合は、変更後の設定内容が表示されます。ただし [CPU]の項目には、搭載されている CPU の最大クロック数(固定値)が表示され、これはユーティリティなどによる設定値には影響されません。

#### 【電源コードの仕様】

本製品に同梱されている電源コードは、アメリカ合衆国、カナダ、日本の規格にの み準拠しています。

その他の地域で使用する場合は、当該国・地域法令・安全規格に適合した電源コードを購入してください。

アメリカ合衆国 : 125V

カナダ : 125V

日本 :100V

使用できる電圧(AC)は100Vです。必ずAC100Vのコンセントで使用してください。

※取得規格は、アメリカ合衆国:UL規格、カナダ:CSA、日本:電気用品安全法です。

#### 【AC アダプタの仕様】

本製品に同梱されている AC アダプタは海外でも使用できます。

入力 : AC100V~240V、90~264VA、50/60Hz

出力 : DC15V 4A

# 2 外形寸法図

※数値は突起部を含みません。

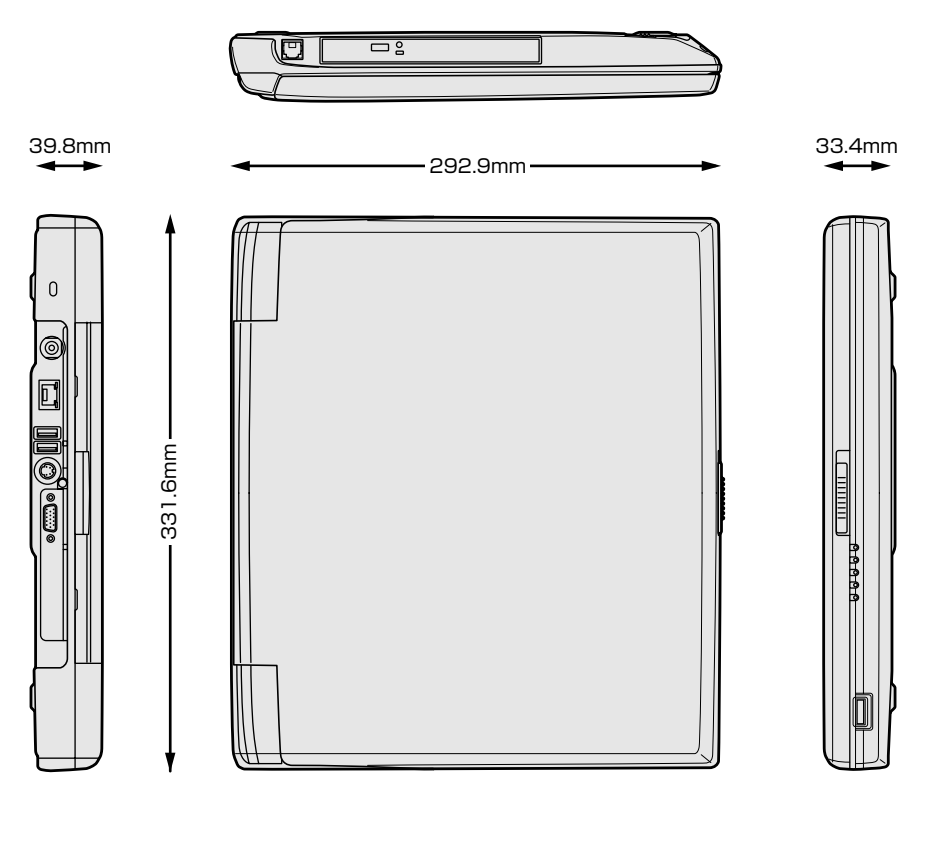

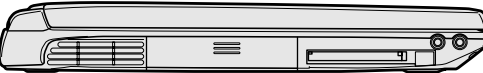

# 3 サポートしているビデオモード

ディスプレイコントローラによって制御される画面の解像度と表示可能な最大色数 を定めた規格をビデオモードと呼びます。

表示可能色数の詳細について「1章5-①-1表示可能色数」 本製品でサポートしている英語モード時のすべてのビデオモードを次に示します。 モードナンバは一般に、プログラマがそれぞれのモードを識別するのに用いられま す。アプリケーションソフトがモードナンバによってモードを指定してくる場合、 そのナンバが図のナンバと一致していないことがあります。この場合は解像度と フォントサイズと色の数をもとに選択し直してください。

| ビデオ<br>モード | 形式             | 解像度           | フォントサイズ     | 色数        | CRTリフレッシュ<br>レート(Hz) |
|------------|----------------|---------------|-------------|-----------|----------------------|
| 0.1        |                | 40 x 25字      | 8x8<br>8x14 | 16/256K   |                      |
| 2,3        |                | 80 x 25字      |             | 16/256K   |                      |
| 0*,1*      | VGA            | 40 x 25字      |             | 16/256K   |                      |
| 2*,3*      | テキスト           | 80 x 25字      |             | 16/256K   |                      |
| 0+,1+      |                | 40 x 25字      | 0(0) y 10   | 16/256K   |                      |
| 2+,3+      |                | 80 x 25字      | 0(9) X 10   | 16/256K   |                      |
| 4,5        | VGA            | 320 x 200 ドット | 0, , 0      | 4/256K 70 |                      |
| 6          | グラフィックス        | 640 x 200 ドット |             | 2/256K    | 70                   |
| 7          | VGA<br>テキスト    | 80 x 25字      | 8(9) x 14   | モノクロ      |                      |
| 7+         |                | 80 x 25字      | 8(9) x 16   | モノクロ      |                      |
| D          | VGA<br>グラフィックス | 320 x 200 ドット | 0,0         | 16/256K   |                      |
| E          |                | 640 x 200 ドット | 0.00        | 16/256K   |                      |
| F          |                | 640 x 350 ドット | 0 y 1 /     | モノクロ      |                      |
| 10         |                | 640 x 350 ドット | 0 1 4       | 16/256K   |                      |
| 11         |                | 640 x 480 ドット | 9 v 16      | 2/256K    | 60                   |
| 12         |                | 640 x 480 ドット |             | 16/256K   | 00                   |
| 13         |                | 320 x 200 ドット | 8x8         | 256/256K  | 70                   |

| ビデオ<br>モード | 形式              | 解像度                           | フォントサイズ | 色数       | CRTリフレッシュ<br>レート(Hz) |
|------------|-----------------|-------------------------------|---------|----------|----------------------|
| —          |                 | 640 x 480 ドット                 | —       |          |                      |
| —          |                 | 800 x 600 ドット                 | _       | •        | 60/75/85/            |
| —          |                 | 1024x768ドット                   | —       |          | 100                  |
| —          |                 | 1280 x 1024 ドット* <sup>1</sup> | —       | 256/256K |                      |
| —          |                 | 1400 x 1050 ドット* <sup>1</sup> | —       |          | 60/75/85             |
| —          |                 | 1600 x 1200 ドット*1             | _       | •        | 00//0/00             |
| —          |                 | 1920x1440ドット*1                | _       | •        | 60                   |
| —          |                 | 640 x 480 ドット                 | —       |          |                      |
| —          |                 | 800 x 600 ドット                 | —       | 64K/64K  | 60/75/85/<br>100     |
| —          | SVGA<br>グラフィックス | 1024x768ドット                   | —       |          |                      |
| -          |                 | 1280 x 1024 ドット*1             | —       |          |                      |
| —          |                 | 1400 x 1050 ドット*1             | —       |          | 60/75/95             |
| —          |                 | 1600 x 1200 ドット*1             | _       | •        | 00//0/00             |
| —          |                 | 1920x1440ドット*1                | —       |          | 60                   |
| —          |                 | 640 x 480 ドット                 | —       |          |                      |
| —          | -               | 800 x 600 ドット                 | —       |          | 60/75/85/            |
| —          |                 | 1024x768ドット                   | _       | •        | 100                  |
| —          |                 | 1280 x 1024 ドット*1             | _       | 16M/16M  |                      |
| —          |                 | 1400 x 1050 ドット*1             | _       |          | 60/75/95             |
| —          |                 | 1600 x 1200 ドット*1             | _       |          | 00/70/00             |
| _          |                 | 1920x1440ドット*1                | _       |          | 60                   |

\*1:LCDに表示する場合は、実際の画面(1024×768)内に、仮想スクリーン表示します。

注)一部の画面モードはディファレントリフレッシュモード、マルチモニターでは使用できません。

### **4** ハードウェアリソースについて

メモリマップ、I/O ポートマップ、IRQ 使用リソース、DMA 使用リソースは次の方法で確認できます。

使用している環境(ハードウェア/ソフトウェア)によって変更される場合があり ます。

- 【スタート】→ [すべてのプログラム] → [アクセサリ] → [システムツール] → [システム情報] をクリックする
- 2 画面左側のツリーから [ハードウェアリソース] をダブルクリック する
- 3 調べたい項目をクリックする

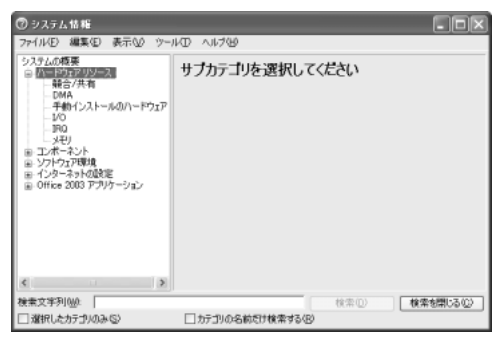

メモリマップ : [メモリ] I/O ポートマップ : [I/O] IRQ 使用リソース : [IRQ] DMA 使用リソース : [DMA]

# **5** キートップがはずれてしまったとき

Enter)キー、(Shift)キー、(Space)キー以外のキートップがはずれた場合は、キートップをキーボードの取り付け部にあわせ、「カチッ」と音がするまで押し込んでください。

Enterキー、(Shift)キー、(Space)キーがはずれた場合は、次のように取り付けてください。

# 1 キートップ裏面から、針金のバネを取りはずす

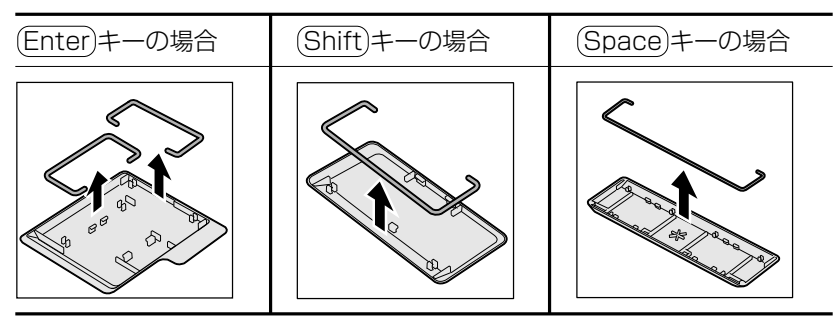

2 キーボードの突起部に、バネを引っかけてセットする

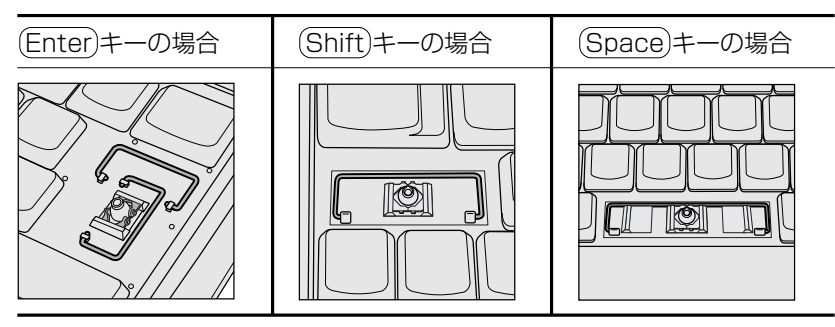

#### 3 キートップの取り付け部にバネをあわせ、「カチッ」と音がするまで 押し込む

キートップの中央と四隅をしっかり押してください。

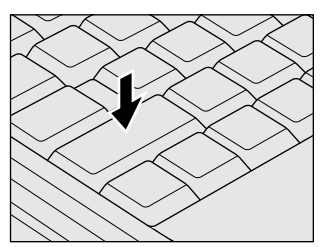

## 【 キートップと一緒にバネもはずれてしまったとき 】

キートップがはずれたときに、プラスチックのバネも一緒にはずれてしまった場合 は、次のように取り付けてください。

1 キートップの裏面から、プラスチックのバネを取りはずす

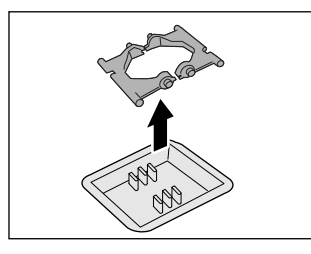

2 バネの平らな面を下にして、キーボードに取り付ける バネの向きを確認して取り付けてください。

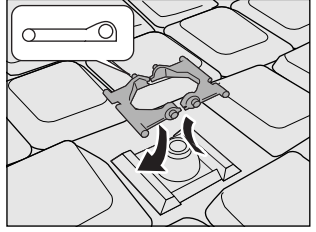

3 キートップをキーボードの取り付け部にあわせ、「カチッ」と音がするまで押し込む

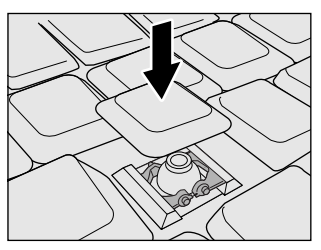

お願い

- キートップを故意にはずさないでください。故障の原因となります。
- 取り付けるときに無理に力を加えると破損の原因となります。取り扱いには 十分ご注意ください。

# 2 技術基準適合について

#### 瞬時電圧低下について

この装置は、社団法人 電子情報技術産業協会の定めたパーソナルコンピュー タの瞬時電圧低下対策のガイドラインを満足しております。しかし、ガイドラ インの基準を上回る瞬時電圧低下に対しては、不都合を生じることがあります。

#### 電波障害自主規制について

この装置は、情報処理装置等電波障害自主規制協議会(VCCI)の基準に基づく クラスB情報技術装置です。この装置は、家庭環境で使用することを目的とし ていますが、この装置がラジオやテレビジョン受信機に近接して使用されると、 受信障害を引き起こすことがあります。

取扱説明書に従って正しい取り扱いをしてください。

◎ 『困ったときは3章

Q パソコンの近くにあるテレビやラジオの調子がおかしい」

高調波対策について

本装置は、「高調波ガイドライン適合品」です。

国際エネルギースタープログラムについて

当社は国際エネルギースタープログラムの参加事業者として、 本製品が国際エネルギースタープログラムの対象製品に関する基 準を満たしていると判断します。

◎ 省電力設定について「5章2省電力の設定をする」

# **FCC** information

Product name : dynabook A9 series Model number : PSA10N

# FCC notice "Declaration of Conformity Information"

This equipment has been tested and found to comply with the limits for a Class B digital device, pursuant to Part 15 of the FCC rules. These limits are designed to provide reasonable protection against harmful interference in a residential installation. This equipment generates, uses and can radiate radio frequency energy and, if not installed and used in accordance with the instructions, it may cause harmful interference to radio communications. However, there is no guarantee that interference will not occur in a particular installation. If this equipment does cause harmful interference to radio or television reception, which can be determined by turning the equipment off and on, the user is encouraged to try to correct the interference by one or more of the following measures:

- Reorient or relocate the receiving antenna.
- □ Increase the separation between the equipment and receiver.
- Connect the equipment into an outlet on a circuit different from that to which the receiver is connected.
- Consult the dealer or an experienced radio/TV technician for help.

**WARNING** : Only peripherals complying with the FCC rules class B limits may be attached to this equipment. Operation with non-compliant peripherals or peripherals not recommended by TOSHIBA is likely to result in interference to radio and TV reception. Shielded cables must be used between the external devices and the computer's RGB connector, USB connector and Microphone jack. Changes or modifications made to this equipment, not expressly approved by TOSHIBA or parties authorized by TOSHIBA could void the user's authority to operate the equipment.

# FCC conditions

This device complies with Part 15 of the FCC Rules. Operation is subject to the following two conditions:

- 1. This device may not cause harmful interference.
- 2. This device must accept any interference received, including interference that may cause undesired operation.

# Contact

| Address :   | TOSHIBA America Information Systems, Inc. |
|-------------|-------------------------------------------|
|             | 9740 Irvine Boulevard                     |
|             | Irvine, California 92618-1697             |
| Telephone : | (949) 583-3000                            |
# EU Declaration of Conformity

TOSHIBA declares, that the product: PSA10N\* conforms to the following Standards:

Supplementary Information : "The product complies with the requirements of the Low Voltage Directive 73/23/EEC, the EMC Directive 89/336/EEC and/or the R&TTE Directive 1999/5/EEC."

This product is carrying the CE-Mark in accordance with the related European Directives. Responsible for CE-Marking is TOSHIBA Europe, Hammfelddamm 8, 41460 Neuss, Germany.

#### モデム使用時の注意事項

本製品の内蔵モデムをご使用になる場合は、次の注意事項を守ってください。

内蔵モデムは、財団法人 電気通信端末機器審査協会により電 気通信事業法第50条1項に基づき、技術基準適合認定を受 けたものです。

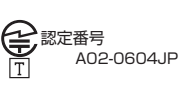

#### ●使用地域

内蔵モデムは、次の地域で使用できます。

アイスランド、アイルランド、アメリカ合衆国、アラブ首長国連邦、アルゼンチン、 イギリス、イスラエル、イタリア、インド、インドネシア、エジプト、エストニア、 オーストラリア、オーストリア、オマーン、オランダ、カナダ、韓国、ギリシャ、クウェート、 サウジアラビア、シンガポール、スイス、スウェーデン、スペイン、スリランカ、 スロバキア、スロベニア、タイ、台湾、チェコ、中国、デンマーク、ドイツ、トルコ、 日本、ニュージーランド、ノルウェー、パキスタン、ハンガリー、バングラデシュ、 フィリピン、フィンランド、ブラジル、フランス、ブルガリア、ベルギー、ポーランド、 ポルトガル、香港、マルタ、マレーシア、南アフリカ、メキシコ、モロッコ、ラトビア、 リトアニア、ルーマニア、ルクセンブルグ、レバノン、ロシア

(2003年10月現在)

なお、その他の地域での許認可は受けていないため、その他の地域では使用できま せん。注意してください。

内蔵モデムが使用できない地域では、その地域で許認可を受けているモデムを購入 してください。

内蔵モデムに接続する回線が PBX 等を経由する場合は使用できない場合があります。 上記の注意事項を超えてのご使用における危害や損害などについては、当社では責 任を自えませんのであらかじめ了承してください。

#### ●自動再発信の制限

内蔵モデムは2回を超える再発信(リダイヤル)は、発信を行わず『BLACK LISTED』 を返します(『BLACK LISTED』の応答コードが問題になる場合は、再発信を2回 以下または再発信間隔を1分以上にしてください)。

\* 内蔵モデムの自動再発信機能は、電気通信事業法の技術基準(アナログ電話端 末)「自動再発信機能は2回以内(但し、最初の発信から3分以内)」に従って います。

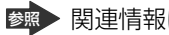

廖
厨
連
情報は
《
サイバーサポート》

#### **Conformity Statement**

The equipment has been approved to [Commission Decision "CTR21"] for pan-European single terminal connection to the Public Switched Telephone Network (PSTN).

However, due to differences between the individual PSTNs provided in different countries/regions the approval does not, of itself, give an unconditional assurance of successful operation on every PSTN network termination point.

In the event of problems, you should contact your equipment supplier in the first instance.

#### **Network Compatibility Statement**

This product is designed to work with, and is compatible with the following networks. It has been tested to and found to confirm with the additional requirements conditional in EG 201 121.

| Germany                     | - ATAAB AN005,AN006,AN007,AN009,AN010 and DE03,04,05,08,09,12,14,17 |
|-----------------------------|---------------------------------------------------------------------|
| Greece                      | - ATAAB AN005, AN006 and GR01, 02, 03, 04                           |
| Portugal                    | - ATAAB AN001,005,006,007,011 and P03,04,08,10                      |
| Spain                       | - ATAAB AN005,007,012, and ES01                                     |
| Switzerland                 | - ATAAB AN002                                                       |
| All other countries/regions | - ATAAB AN003,004                                                   |

Specific switch settings or software setup are required for each network, please refer to the relevant sections of the user guide for more details.

The hookflash (timed break register recall) function is subject to separate national type approvals. If has not been tested for conformity to national type regulations, and no guarantee of successful operation of that specific function on specific national networks can be given.

# Pursuant to FCC CFR 47, Part 68:

When you are ready to install or use the modem, call your local telephone company and give them the following information:

- The telephone number of the line to which you will connect the modem
- The registration number that is located on the device

The FCC registration number of the modem will be found on either the device which is to be installed, or, if already installed, on the bottom of the computer outside of the main system label.

- The Ringer Equivalence Number (REN) of the modem, which can vary. For the REN of your modem, refer to your modem's label.

The modem connects to the telephone line by means of a standard jack called the USOC RJ11C.

# Type of service

Your modem is designed to be used on standard-device telephone lines.

Connection to telephone company-provided coin service (central office implemented systems) is prohibited. Connection to party lines service is subject to state tariffs. If you have any questions about your telephone line, such as how many pieces of equipment you can connect to it, the telephone company will provide this information upon request.

# Telephone company procedures

The goal of the telephone company is to provide you with the best service it can. In order to do this, it may occasionally be necessary for them to make changes in their equipment, operations, or procedures. If these changes might affect your service or the operation of your equipment, the telephone company will give you notice in writing to allow you to make any changes necessary to maintain uninterrupted service.

# If problems arise

If any of your telephone equipment is not operating properly, you should immediately remove it from your telephone line, as it may cause harm to the telephone network. If the telephone company notes a problem, they may temporarily discontinue service. When practical, they will notify you in advance of this disconnection. If advance notice is not feasible, you will be notified as soon as possible. When you are notified, you will be given the opportunity to correct the problem and informed of your right to file a complaint with the FCC.

In the event repairs are ever needed on your modem, they should be performed by TOSHIBA Corporation or an authorized representative of TOSHIBA Corporation.

## Disconnection

If you should ever decide to permanently disconnect your modem from its present line, please call the telephone company and let them know of this change.

# Fax branding

The Telephone Consumer Protection Act of 1991 makes it unlawful for any person to use a computer or other electronic device to send any message via a telephone fax machine unless such message clearly contains in a margin at the top or bottom of each transmitted page or on the first page of the transmission, the date and time it is sent and an identification of the business, other entity or individual sending the message and the telephone number of the sending machine or such business, other entity or individual.

In order to program this information into your fax modem, you should complete the setup of your fax software before sending messages.

# Instructions for IC CS-03 certified equipment

1 NOTICE : The Industry Canada label identifies certified equipment. This certification means that the equipment meets certain telecommunications network protective, operational and safety requirements as prescribed in the appropriate Terminal Equipment Technical Requirements document(s). The Department does not guarantee the equipment will operate to the user's satisfaction.

Before installing this equipment, users should ensure that it is permissible to be connected to the facilities of the local telecommunications company. The equipment must also be installed using an acceptable method of connection.

The customer should be aware that compliance with the above conditions may not prevent degradation of service in some situations.

Repairs to certified equipment should be coordinated by a representative designated by the supplier. Any repairs or alterations made by the user to this equipment, or equipment malfunctions, may give the telecommunications company cause to request the user to disconnect the equipment.

Users should ensure for their own protection that the electrical ground connections of the power utility, telephone lines and internal metallic water pipe system, if present, are connected together. This precaution may be particularly important in rural areas.

Caution: Users should not attempt to make such connections themselves, but should contact the appropriate electric inspection authority, or electrician, as appropriate.

2 The user manual of analog equipment must contain the equipment's Ringer Equivalence Number (REN) and an explanation notice similar to the following: The Ringer Equivalence Number (REN) of the modem, which can vary. For the REN of your modem, refer to your modem's label.

NOTICE : The Ringer Equivalence Number (REN) assigned to each terminal device provides an indication of the maximum number of terminals allowed to be connected to a telephone interface. The termination on an interface may consist of any combination of devices subject only to the requirement that the sum of the Ringer Equivalence Numbers of all the devices does not exceed 5.

**3** The standard connecting arrangement (telephone jack type) for this equipment is jack type(s): USOC RJ11C. CANADA:1353A-L4AINT

# Notes for Users in Australia and New Zealand

## Modem warning notice for Australia

Modems connected to the Australian telecoms network must have a valid Austel permit. This modem has been designed to specifically configure to ensure compliance with Austel standards when the region selection is set to Australia.

The use of other region setting while the modem is attached to the Australian PSTN would result in you modem being operated in a non-compliant manner.

To verify that the region is correctly set, enter the command ATI which displays the currently active setting.

To set the region permanently to Australia, enter the following command sequence:

AT%TE=1 AT\$133=1 AT&F AT&W AT%TE=0 ATZ

Failure to set the modem to the Australia region setting as shown above will result in the modem being operated in a non-compliant manner. Consequently, there would be no permit in force for this equipment and the Telecoms Act 1991 prescribes a penalty of \$12,000 for the connection of non-permitted equipment.

### Notes for use of this device in New Zealand

- The grant of a Telepermit for a device in no way indicates Telecom acceptance of responsibility for the correct operation of that device under all operating conditions. In particular the higher speeds at which this modem is capable of operating depend on a specific network implementation which is only one of many ways of delivering high quality voice telephony to customers. Failure to operate should not be reported as a fault to Telecom.
- In addition to satisfactory line conditions a modem can only work properly if:
  - a/ it is compatible with the modem at the other end of the call and

b/ the application using the modem is compatible with the application at the other end of the call - e.g., accessing the Internet requires suitable software in addition to a modem.

- This equipment shall not be used in any manner which could constitute a nuisance to other Telecom customers.

- Some parameters required for compliance with Telecom's PTC Specifications are dependent on the equipment (PC) associated with this modem. The associated equipment shall be set to operate within the following limits for compliance with Telecom Specifications:

a/ There shall be no more than 10 call attempts to the same number within any 30 minute period for any single manual call initiation, and

b/ The equipment shall go on-hook for a period of not less than 30 seconds between the end of one attempt and the beginning of the next.

c/ Automatic calls to different numbers shall be not less than 5 seconds apart.

- Immediately disconnect this equipment should it become physically damaged, and arrange for its disposal or repair.
- The correct settings for use with this modem in New Zealand are as follows:

ATB0 (CCITT operation) AT&G2 (1800 Hz guard tone) AT&P1 (Decadic dialing make-break ratio =33%/67%) ATS0=0 (not auto answer) ATS10=less than 150 (loss of carrier to hangup delay, factory default of 15 recommended) ATS11=90 (DTMF dialing on/off duration=90 ms) ATX2 (Dial tone detect, but not (U.S.A.) call progress detect)

- When used in the Auto Answer mode, the S0 register must be set with a value between 3 or 4. This ensures:
- (a) a person calling your modem will hear a short burst of ringing before the modem answers. This confirms that the call has been successfully switched through the network.
- (b) caller identification information (which occurs between the first and second ring cadences) is not destroyed.
- The preferred method of dialing is to use DTMF tones (ATDT...) as this is faster and more reliable than pulse (decadic) dialing. If for some reason you must use decadic dialing, your communications program must be set up to record numbers using the following translation table as this modem does not implement the New Zealand "Reverse Dialing" standard.

Number to be dialed: 0 1 2 3 4 5 6 7 8 9

Number to program into computer: 0987654321

Note that where DTMF dialing is used, the numbers should be entered normally.

- The transmit level from this device is set at a fixed level and because of this there may be circumstances where the performance is less than optimal.

Before reporting such occurrences as faults, please check the line with a standard Telepermitted telephone, and only report a fault if the phone performance is impaired.

- It is recommended that this equipment be disconnected from the Telecom line during electrical storms.
- When relocating the equipment, always disconnect the Telecom line connection before the power connection, and reconnect the power first.
- This equipment may not be compatible with Telecom Distinctive Alert cadences and services such as Fax Ability.

# NOTE THAT FAULT CALL OUT CAUSED BY ANY OF THE ABOVE CAUSES MAY INCUR A CHARGE FROM TELECOM

#### **General conditions**

As required by PTC 100, please ensure that this office is advised of any changes to the specifications of these products which might affect compliance with the relevant PTC Specifications.

The grant of this Telepermit is specific to the above products with the marketing description as stated on the Telepermit label artwork. The Telepermit may not be assigned to other parties or other products without Telecom approval.

A Telepermit artwork for each device is included from which you may prepare any number of Telepermit labels subject to the general instructions on format, size and colour on the attached sheet.

The Telepermit label must be displayed on the product at all times as proof to purchasers and service personnel that the product is able to be legitimately connected to the Telecom network.

The Telepermit label may also be shown on the packaging of the product and in the sales literature, as required in PTC 100.

The charge for a Telepermit assessment is \$337.50. An additional charge of \$337.50 is payable where an assessment is based on reports against non-Telecom New Zealand Specifications. \$112.50 is charged for each variation when submitted at the same time as the original.

An invoice for \$NZ1237.50 will be sent under separate cover.

#### Panasonic CD-RW / DVD-ROM ドライブ UJDA750 (マルチドライブ) 安全にお使いいただくために

本装置を正しくご使用いただくために、この説明書をよくお読みください。 また、お読みになった後は、必ず保管してください。

| 注意                                  |           |                                                                             |
|-------------------------------------|-----------|-----------------------------------------------------------------------------|
| 1. 本装置はレーザーシステムを                    |           | CLASS 1 LASER PRODUCT                                                       |
| ます。                                 | l         | LASER KLASSE 1                                                              |
| 本装置の定格銘板には、右                        |           |                                                                             |
| 記の表示がされています。                        | CAUTION   | VISIBLE AND INVISIBLE LASER RADIATION<br>WHEN OPEN. AVOID EXPOSURE TO BEAM. |
| 本装置はヨーロッパ共通の                        | ATTENTION | RAYONNEMENT LASER VISIBLE ET INVISIBLE                                      |
| レーザ規格 EN60825 で                     |           | EN CAS D'OUVERTURE.<br>EXPOSITION DANGEREUSE AU FAISCEAU.                   |
| "クラス1レーザー機器"に                       | VORSICHT  |                                                                             |
| 分類されています。                           |           | GEÖFFNET. NICHT DEM STRAHL AUSSETZEN.                                       |
| レーザー光を直接被爆する                        | ADVARSEL  | SYNLIG OG USYNLIG LASERSTRÅLING VED                                         |
| ことを防ぐために、この装                        | ADVARSEL  | SYNLIG OG USYNLIG LASERSTRÅLING NÅR                                         |
| 置の筐体を開けないでくだ                        |           | DEKSEL ÅPNES. UNNGÅ EKSPONERING FOR                                         |
| さい。                                 | VARNING   | SYNLIG OCH OSYNLIG LASERSTRÅLNING NÄR                                       |
| 2. 分解および改造をしないで                     | VARO I    | DENNA DEL AR OPPNAD. STRALE AR FARLIG.                                      |
| ください。感電の原因にな                        |           | ALTTIINA LASERSÄTEILYLLE, ÄLÄ KATSO                                         |
| ります。信頼性、安全性、                        |           | SATEESEN.                                                                   |
| 性能の保証をすることができなくなります。                |           |                                                                             |
| 3. 本装置はある確率で読み取り                    | )誤りをおこす   | 「ことがあります。従って、本装置を                                                           |
| 使用するシステムには、これらの誤りや故障に起因する二次的な損失、障害お |           |                                                                             |
| よび事故を防止するために、安全性や保全性に関する十分な配慮が必要です。 |           |                                                                             |
| 本装置の故障、取り出された                       | データの誤り    | )によって、人体への危害や物質的損                                                           |
| 害を誘発する可能性があるシステムには、本装置を使用しないでください。  |           |                                                                             |
| 4. ご使用のディスクが損傷を受けても保証はいたしません。       |           |                                                                             |
| 5. ご使用中に異常が生じた場合                    | は、電源を切    | ]って、お買い上げの販売店にご相談                                                           |

ください。

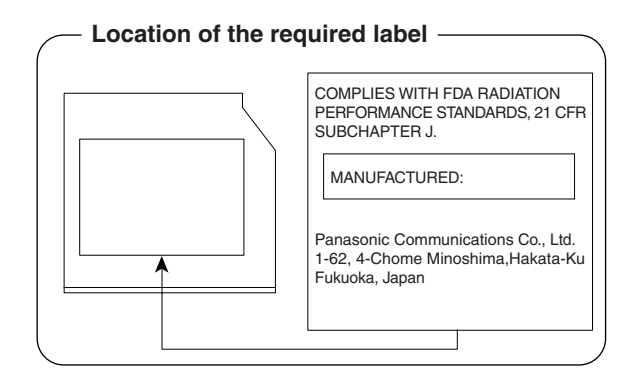

#### TEAC CD-RW / DVD-ROM ドライブ DW-224E (マルチドライブ) 安全にお使いいただくために

本装置を正しくご使用いただくために、この説明書をよくお読みください。 また、お読みになった後は、必ず保管してください。

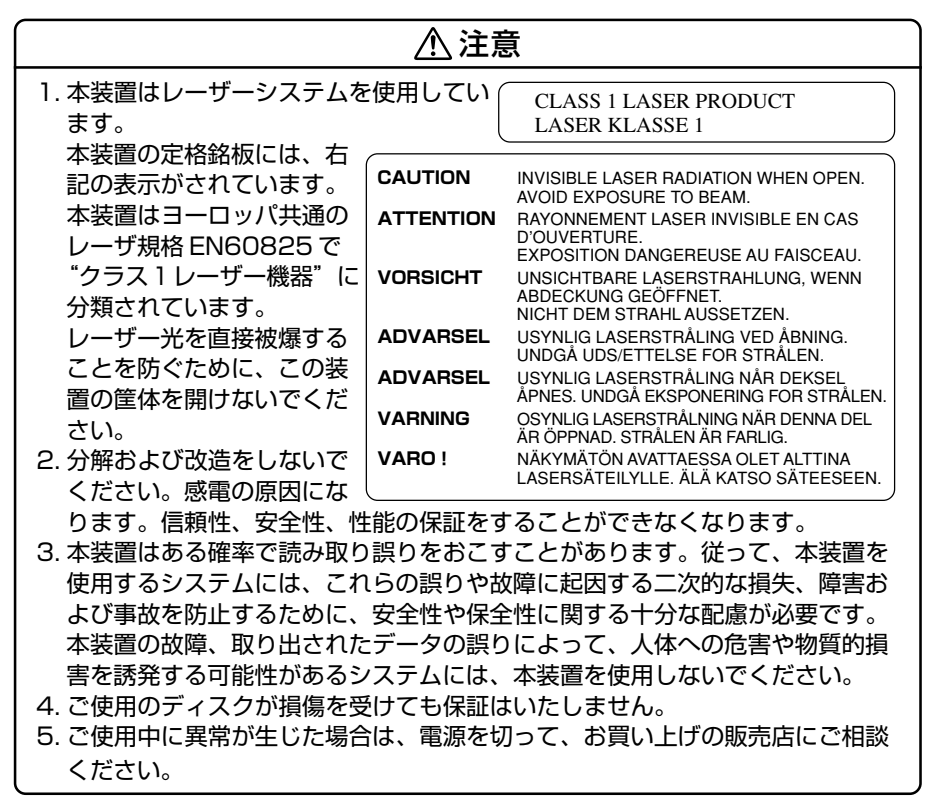

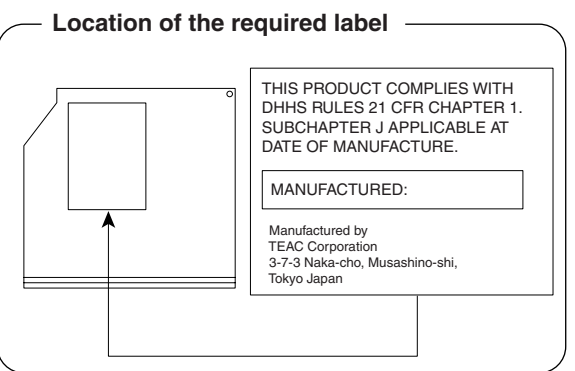

# 総合さくいん

| (記号) | .NET Passport                                                                                                    | 『基本をマスター』119<br>『応用ガイド』22<br>『広田ガイド』27                                                                                                    |
|------|----------------------------------------------------------------------------------------------------|----------------------------------------------------------------------------------------------------|
| (A)  | AC アダプタの仕様<br>Alt キー<br>Arrow Mode LED                                                                                                    | 『応用ガイド』27<br>『応用ガイド』19<br>『応用ガイド』22, 23<br>『応用ガイド』23, 24                                                                                                    |
| (B)  | BackSpace キー<br>BATTERY<br>Battery LED<br>BCC<br>BeatJam<br>BIOS セットアップ<br>BOOT PRIORITY                                                                  | 『応用ガイド』23<br>『応用ガイド』156<br>『応用ガイド』21<br>『基本をマスター』82<br>『応用ガイド』52,56<br>『応用ガイド』153<br>『応用ガイド』162                                                               |
| (C)  | Caps Lock LED<br>Caps Lock 英数キー<br>CC<br>CD-ROM LED<br>CDのセット<br>CDの取り扱い<br>CDの取り出し<br>ConfigFree<br>CONFIGURATION<br>Ctrl キー<br>CyberSupport for TOSHIBA | 『応用ガイド』22,24<br>『応用ガイド』22<br>『基本をマスター』82<br>『基本をマスター』16<br>『基本をマスター』16<br>『基本をマスター』17<br>『基本をマスター』17<br>『応用ガイド』78<br>『応用ガイド』165<br>『応用ガイド』22,23<br>『困ったときは』14 |
| (D)  | DC IN LED<br>Del キー<br>Disk LED<br>DISPLAY<br>DMA 使用リソース<br>Drag'n Drop CD + DVD<br>DRIVES I/O<br>DVD-Video を観る<br>DVD のセット                               | 『応用ガイド』21<br>                                                                                                    |

|     | DVDの取り扱い<br>DVDの取り出し<br>dynabook.com (サポート情報)                                                                                                    | 『応用ガイド』49<br>『基本をマスター』17<br>『困ったときは』20                                                                                                    |
|-----|----------------------------------------------------------------------------------------------------|----------------------------------------------------------------------------------------------------|
| (E) | Enter +—<br>Esc +—                                                                                                    | 『応用ガイド』23<br>『応用ガイド』22                                                                                                    |
| (F) | Fn キー<br>Fn キーを使った特殊機能キー                                                                                                    | 『応用ガイド』22<br>『応用ガイド』25                                                                                                    |
| (H) | Home Style+<br>HTML 形式                                                                                                    | 『基本をマスター』105<br>『基本をマスター』79                                                                                                    |
| (1) | I/O ポートマップ<br>IME パッド<br>Ins キー<br>Internet Explorer 画面<br>Internet Explorer の起動<br>Internet Explorer の起動<br>Internet Explorer の終了<br>InterVideo WinDVD<br>IRQ 使用リソース | 『応用ガイド』176<br>『基本をマスター』34<br>『応用ガイド』23<br>『基本をマスター』58<br>『基本をマスター』59<br>『基本をマスター』58<br>『基本をマスター』58<br>『基本をマスター』60<br>『基本をマスター』60<br>『応用ガイド』68 |
| (L) | LAN ケーブルの接続<br>LAN コネクタ<br>LAN コネクタに関するインジケータ<br>LAN へ接続する<br>LEGACY EMULATION                                                                                        | 『応用ガイド』76<br>『応用ガイド』17<br>『応用ガイド』77<br>『応用ガイド』76<br>『応用ガイド』167                                                                                |
| (M) | MEMORY<br>Microsoft IME スタンダードのプロパティ                                                                                                    | 『応用ガイド』156<br>『基本をマスター』26                                                                                                    |
| (N) | Norton AntiVirus<br>Norton Internet Security<br>Numeric Mode LED                                                                                                    | 『困ったときは』 33<br>『困ったときは』 32<br>『応用ガイド』 23, 24                                                                                                  |
| (0) | OTHERS<br>Outlook 2003<br>Outlook 2003 画面                                                                                                    | 『応用ガイド』163<br>『基本をマスター』98<br>『基本をマスター』99                                                                                                    |

|            | Outlook 2003の起動         | 『基本をマスター』98   |
|------------|-------------------------|---------------|
|            | Outlook 2003の終了         | 『基本をマスター』104  |
|            | Outlook 2003 のバックアップ    | 『困ったときは』47    |
|            | Outlook Express         | 『基本をマスター』74   |
|            | Outlook Express 画面      | 『基本をマスター』75   |
|            | Outlook Expressの起動      | 『基本をマスター』74   |
|            | Outlook Expressの終了      | 『基本をマスター』76   |
|            | Outlook Express のバックアップ | 『困ったときは』44    |
| (P)        | PASSWORD                | 『応用ガイド』158    |
|            | Pause +—                | 『応用ガイド』23     |
|            | PC CARD                 | 『応用ガイド』166    |
|            | PCI BUS                 | 『応用ガイド』166    |
|            | PCI LAN                 | 『応用ガイド』168    |
|            | PC カードスロット              | 『応用ガイド』16     |
|            | PC カードの取り付け             | 『応用ガイド』97     |
|            | PC カードの取りはずし            | 『応用ガイド』97     |
|            | PC カードを接続する             | 『応用ガイド』96     |
|            | PERIPHERAL              | 『応用ガイド』167    |
|            | Power LED               | 『応用ガイド』21     |
|            | PrtSc +                 | 『応用ガイド』23     |
| (R)        | RGB コネクタ                | 『応用ガイド』17     |
| (S)        | S-Video 出力コネクタ          | 『応用ガイド』17     |
|            | Shift +                 | 『応用ガイド』22.23  |
|            | Space +                 | 『応用ガイド』22     |
|            | SYSTEM DATE/TIME        | 『応用ガイド』156    |
| <b>(T)</b> | Tab +—                  | 『応用ガイド』22     |
| (U)        | USB コネクタ                | 『応用ガイド』17     |
|            | USB 対応機器の取り付け           |               |
|            | USB 対応機器の取りはずし          |               |
|            | USB 対応機器を接続する           | 『応用ガイド』99     |
|            |                         |               |
| (W)        | Windows Media Player    | 『応用ガイド』52, 59 |
|            | Windows のネットワーク設定       | 『応用ガイド』77     |

| (ア) | 宛先                            | 『基本をマスター』82    |
|-----|-------------------------------|----------------|
|     | アドレス                          | 『基本をマスター』61    |
|     | アドレス帳のバックアップ(Outlook Express) | 『困ったときは』45     |
|     | アドレス帳を使う(Outlook Express)     | 『基本をマスター』94    |
|     | アプリケーション DVD-ROM              | 『困ったときは』71, 77 |
|     | アプリケーションキー                    | 『応用ガイド』23      |
|     | アプリケーションを起動する                 | 『基本をマスター』36    |
|     | アプリケーションを削除する                 | 『応用ガイド』139     |
|     | アプリケーションを終了する                 | 『基本をマスター』36    |
|     | アプリケーションを追加する                 | 『応用ガイド』138     |
|     | アロー状態                         | 『応用ガイド』24      |
|     | アンインストール                      | 『応用ガイド』139     |
| (イ) | イジェクトホール                      | 『基本をマスター』18    |
|     | イジェクトボタン                      | 『基本をマスター』18    |
|     | インスタントセキュリティ機能                | 『応用ガイド』25      |
|     | インストール                        | 『応用ガイド』138     |
|     | インターネット接続を終了する                | 『基本をマスター』56    |
|     | インターネットに接続する                  | 『基本をマスター』55    |
|     | インターネットへの接続について               | 『基本をマスター』46    |
| (ウ) | ウィンドウ                         | 『基本をマスター』19    |
|     | ウィンドウズキー                      | 『応用ガイド』22      |
|     | ウィンドウの大きさを変える                 | 『基本をマスター』20    |
|     | ウィンドウを移動する                    | 『基本をマスター』21    |
|     | ウィンドウを閉じる                     | 『基本をマスター』21    |
|     | ウィンドウを開く                      | 『基本をマスター』20    |
| (I) | 英数字を入力する                      | 『基本をマスター』30    |
|     | 液晶ディスプレイの取り扱い                 | 『応用ガイド』42      |
| (才) | オーバレイキー                       | 『応用ガイド』23      |
|     | 大文字ロック状態                      | 『応用ガイド』24      |
|     | [お気に入り]からホームページを表示する          | 『基本をマスター』65    |
|     | [お気に入り]に登録する                  | 『基本をマスター』63    |
|     | [お気に入り]のバックアップ                | 『困ったときは』43     |
|     | [お気に入り]を整理する                  | 『基本をマスター』66    |
|     | オプションの設定 (Outlook 2003)       | 『基本をマスター』101   |

|     | オプションの設定(Outlook Express) | 『基本をマスター』77 |
|-----|---------------------------|-------------|
|     | オリジナル音楽 CD を作る            | 『応用ガイド』63   |
|     | 音楽 CD を聴く                 | 『応用ガイド』52   |
|     | 音楽ファイルを聴く                 | 『応用ガイド』56   |
| (カ) | 海外でインターネットに接続する           | 『応用ガイド』83   |
|     | 外形寸法図                     | 『応用ガイド』173  |
|     | 回線切換器                     | 『応用ガイド』83   |
|     | 解像度を変更する                  | 『応用ガイド』36   |
|     | 書き込み可能状態                  | 『応用ガイド』92   |
|     | 書き込み禁止状態                  | 『応用ガイド』92   |
|     | カタカナ/ひらがなキー               | 『応用ガイド』23   |
|     | カタカナを入力する                 | 『基本をマスター』28 |
|     | 型番                        | 『応用ガイド』18   |
|     | カテゴリ                      | 『応用ガイド』76   |
|     | かな入力                      | 『基本をマスター』25 |
|     | 漢字を入力する                   | 『基本をマスター』27 |
| (+) | キーシフトインジケータ               | 『応用ガイド』24   |
|     | キートップがはずれたとき              | 『応用ガイド』177  |
|     | キーフロッピーディスクの作成            | 『応用ガイド』159  |
|     | キーボード                     | 『応用ガイド』16   |
|     | キーボードの取り扱い                | 『応用ガイド』28   |
|     | 記号を入力する                   | 『基本をマスター』29 |
|     | 休止状態                      | 『応用ガイド』133  |
| (ク) | クリック(タッチパッド)              | 『基本をマスター』9  |
|     |                           | 『応用ガイド』30   |
|     | クリック(マウス)                 | 『基本をマスター』13 |
|     | くるくる壁紙チェンジャー              | 『応用ガイド』36   |
| (⊐) | ごみ箱                       | 『基本をマスター』42 |
|     | コントロールパネル                 | 『困ったときは』22  |
| (サ) | 再インストール                   | 『困ったときは』77  |
|     | 最小化                       | 『基本をマスター』22 |
|     | [最小化]ボタン                  | 『基本をマスター』19 |
|     | 再起動                       | 『困ったときは』25  |

|     | 再セットアップ                     | 『困ったときは』70    |
|-----|-----------------------------|---------------|
|     | 最大化                         | 『基本をマスター』22   |
|     | [最大化]ボタン                    | 『基本をマスター』19   |
|     | サイバーサポート                    | 『困ったときは』14    |
|     | サウンド機能                      | 『応用ガイド』44     |
| (シ) | システムインジケータ                  | 『応用ガイド』16, 21 |
|     | システム環境の変更                   | 『応用ガイド』142    |
|     | 知っておきたいマナー                  | 『基本をマスター』106  |
|     | 充電完了までの時間                   | 『応用ガイド』119    |
|     | 受信したメールを見る(Outlook 2003)    | 『基本をマスター』103  |
|     | 受信したメールを見る(Outlook Express) | 『基本をマスター』87   |
|     | 使用できる CD                    | 『応用ガイド』47     |
|     | 使用できる DVD                   | 『応用ガイド』48     |
|     | 使用できるフロッピーディスク              | 『応用ガイド』91     |
|     | 使用できるメディアと対応するアプリケーション      | 『応用ガイド』46     |
|     | 省電力モード                      | 『応用ガイド』126    |
|     | 省電力ユーティリティ                  | 『応用ガイド』125    |
|     | 署名を入れる(Outlook Express)     | 『基本をマスター』83   |
| (ス) | 数字ロック状態                     | 『応用ガイド』24     |
|     | スクロール(タッチパッド)               | 『基本をマスター』10   |
|     | スクロール(マウス)                  | 『基本をマスター』14   |
|     | スクロールバー                     | 『基本をマスター』19   |
|     | スタンバイ                       | 『応用ガイド』132    |
|     | スピーカ                        | 『応用ガイド』16     |
| (セ) | 静電気について                     | 『応用ガイド』111    |
|     | 製品仕様                        | 『応用ガイド』170    |
|     | セキュリティロック                   | 『応用ガイド』50     |
|     | セキュリティロック・スロット              | 『応用ガイド』17     |
| (ソ) | 操作メニュー                      | 『基本をマスター』19   |
|     | 増設メモリスロット                   | 『応用ガイド』18     |
|     | 増設メモリの取り付け                  | 『応用ガイド』111    |
|     | 増設メモリの取りはずし                 | 『応用ガイド』113    |

| (タ) | タイトルバー                     | 『基本をマスター』19    |
|-----|----------------------------|----------------|
|     | タッチパッド                     | 『基本をマスター』8     |
|     |                            | 『応用ガイド』16      |
|     | タッピング                      | 『応用ガイド』30      |
|     | ダブルクリック(タッチパッド)            | 『基本をマスター』9     |
|     |                            | 『応用ガイド』30      |
|     | ダブルクリック(マウス)               | 『基本をマスター』13    |
| (ツ) | ツールバー                      | 『基本をマスター』19    |
|     | 通知領域                       | 『基本をマスター』22    |
|     | 通風孔                        | 『応用ガイド』16      |
| (テ) | ディザリング                     | 『応用ガイド』35      |
|     | ディスクトレイ LED                | 『基本をマスター』18    |
|     | ディスプレイ                     | 『応用ガイド』 16, 35 |
|     | ディスプレイ開閉ラッチ                | 『応用ガイド』16      |
|     | テキスト形式                     | 『基本をマスター』79    |
|     | テレビに表示する                   | 『応用ガイド』101     |
|     | テレビを接続する                   | 『応用ガイド』101     |
|     | 電源コードの仕様                   | 『応用ガイド』19      |
|     | 電源コードの取り扱い                 | 『応用ガイド』20      |
|     | 電源コネクタ                     | 『応用ガイド』17      |
|     | 電源スイッチ                     | 『応用ガイド』16      |
|     | 添付ファイルを開く(Outlook Express) | 『基本をマスター』88    |
|     | 電話回線を接続する                  | 『基本をマスター』48    |
| (ト) | 東芝 HW セットアップ               | 『応用ガイド』143     |
|     | 東芝 PC 診断ツール                | 『応用ガイド』171     |
|     |                            | 『困ったときは』27     |
|     | 特殊機能キー                     | 『応用ガイド』28      |
|     | 時計用バッテリ                    | 『応用ガイド』119     |
|     | [閉じる]ボタン                   | 『基本をマスター』19    |
|     | ドライブ                       | 『応用ガイド』17,46   |
|     | ドラッグアンドドロップ(タッチパッド)        | 『基本をマスター』10    |
|     |                            | 『応用ガイド』30      |
|     | ドラッグアンドドロップ(マウス)           | 『基本をマスター』14    |

199

| (ナ) | 内蔵モデム                  | 『応用ガイド』83    |
|-----|------------------------|--------------|
|     | 内蔵モデム用地域選択ユーティリティ      | 『応用ガイド』83    |
|     | ナチュラルインプット             | 『基本をマスター』25  |
| (=) | 日本語入力システム MS-IME を起動する | 『基本をマスター』25  |
|     | 入力に関する制御キー             | 『基本をマスター』32  |
| (ハ) | ハードウェアリソース             | 『応用ガイド』176   |
|     | ハードディスクドライブ            | 『応用ガイド』43    |
|     | パスワードの削除               | 『基本をマスター』112 |
|     |                        | 『応用ガイド』150   |
|     | パスワードの設定               | 『基本をマスター』110 |
|     | パスワードの登録               | 『応用ガイド』149   |
|     | パスワードの入力               | 『基本をマスター』111 |
|     | パスワードの変更               | 『基本をマスター』112 |
|     |                        | 『応用ガイド』151   |
|     | パスワードを忘れたときのために        | 『基本をマスター』113 |
|     | パソコン本体の取り扱い            | 『応用ガイド』20    |
|     | パソコンの設定                | 『基本をマスター』53  |
|     | バックアップ                 | 『困ったときは』36   |
|     | バックライト用蛍光管             | 『応用ガイド』42    |
|     | バッテリ                   | 『応用ガイド』116   |
|     | バッテリ安全ロック              | 『応用ガイド』18    |
|     | バッテリ駆動での使用時間           | 『応用ガイド』121   |
|     | バッテリ充電量を確認する           | 『応用ガイド』117   |
|     | バッテリの充電方法              | 『応用ガイド』120   |
|     | バッテリの充電保持時間            | 『応用ガイド』121   |
|     | バッテリパック                | 『応用ガイド』18    |
|     | バッテリパックの交換方法           | 『応用ガイド』123   |
|     | バッテリ・リリースラッチ           | 『応用ガイド』18    |
|     | バッテリを長持ちさせるには          | 『応用ガイド』122   |
|     | パネルスイッチ機能              | 『応用ガイド』136   |
|     | 半/全キー                  | 『応用ガイド』22    |
| (ヒ) | ピクセル                   | 『応用ガイド』35    |
|     | 左ボタン(タッチパッド)           | 『基本をマスター』8   |
|     |                        | 『応用ガイド』16    |
|     | 左ボタン(マウス)              | 『基本をマスター』11  |

|     | ビデオモード                   | 『応用ガイド』174     |
|-----|--------------------------|----------------|
|     | 表示可能色数                   | 『応用ガイド』35      |
|     | ひらがなを入力する                | 『基本をマスター』27    |
| (フ) | ファイル                     | 『基本をマスター』37    |
|     | ファイルの圧縮方法                | 『基本をマスター』107   |
|     | ファイルの解凍方法                | 『基本をマスター』107   |
|     | ファイルのコピー                 | 『基本をマスター』40    |
|     | ファイルの作成                  | 『基本をマスター』38    |
|     | ファイルの名前を変更する             | 『基本をマスター』40    |
|     | ファイルを削除する                | 『基本をマスター』42    |
|     | ファンクションキー                | 『応用ガイド』22      |
|     | フォルダ                     | 『基本をマスター』37    |
|     | フォルダのコピー                 | 『基本をマスター』40    |
|     | フォルダの作成                  | 『基本をマスター』38    |
|     | フォルダの名前を変更する             | 『基本をマスター』40    |
|     | フォルダを削除する                | 『基本をマスター』42    |
|     | 複数のユーザで使用する              | 『基本をマスター』114   |
|     | プラグアンドプレイ                | 『応用ガイド』89      |
|     | ブロードバンドについて              | 『基本をマスター』47    |
|     | フロッピーディスクドライブの手入れ        | 『応用ガイド』95      |
|     | フロッピーディスクの取り扱い           | 『応用ガイド』95      |
|     | プロバイダと契約する               | 『基本をマスター』51    |
|     | 分岐アダプタ                   | 『応用ガイド』83      |
|     | 文書を保存する                  | 『基本をマスター』30    |
| (^) | ヘッドホン                    | 『応用ガイド』108     |
|     | ヘッドホン出力端子                | 『応用ガイド』16, 109 |
|     | ヘルプの起動(日本語入力システム MS-IME) | 『基本をマスター』35    |
|     | ヘルプの起動方法(Outlook 2003)   | 『基本をマスター』105   |
|     | 変換キー                     | 『応用ガイド』23      |
|     | 変換し直す                    | 『基本をマスター』34    |
|     | 変換の区切りを変える               | 『基本をマスター』33    |
| (木) | ホームページの画像を壁紙に設定する        | 『基本をマスター』69    |
|     | ホームページの画像を保存する           | 『基本をマスター』69    |
|     | ホームページの検索                | 『基本をマスター』62    |
|     | ホームページの表示                | 『基本をマスター』61    |

|              | ホームページを保存する                 | 『基本をマスター』68     |
|--------------|-----------------------------|-----------------|
|              | ホイール(タッチパッド)                | 『基本をマスター』10     |
|              | ホイール (マウス)                  | 『基本をマスター』11     |
|              | ポインタ                        | 『基本をマスター』8      |
|              | ポインタを動かす(タッチパッド)            | 『基本をマスター』9      |
|              | ポインタを動かす(マウス)               | 『基本をマスター』13     |
|              | ボリュームコントロール                 | 『応用ガイド』44       |
|              | ボリュームダイヤル                   | 『応用ガイド』16, 44   |
| (マ)          | マイク入力端子                     | 『応用ガイド』16 108   |
| ( • )        | マイクロホン                      | 『応用ガイド』107      |
|              | マウス                         | 『基本をマスター』]]     |
|              |                             |                 |
| (ミ)          | 右クリック(タッチパッド)               | 『基本をマスター』10     |
|              | 右クリック (マウス)                 | 『基本をマスター』13     |
|              | 右ボタン(タッチパッド)                | 『基本をマスター』8      |
|              |                             | 『応用ガイド』16       |
|              | 右ボタン(マウス)                   | 『基本をマスター』11     |
|              | 未使用時の充電保持時間                 | 『応用ガイド』121      |
| ( <u>L</u> ) | 無変換キー                       | 『応用ガイド』22       |
| (X)          | メールにファイルを添付する(Outlook Expre | ss)『基本をマスター』 84 |
|              | メールを検索する(Outlook Express)   | 『基本をマスター』97     |
|              | メールを削除する(Outlook Express)   | 『基本をマスター』92     |
|              | メールを作成する(Outlook 2003)      | 『基本をマスター』102    |
|              | メールを作成する(Outlook Express)   | 『基本をマスター』81     |
|              | メールを受信する(Outlook 2003)      | 『基本をマスター』103    |
|              | メールを受信する(Outlook Express)   | 『基本をマスター』87     |
|              | メールを整理する(Outlook Express)   | 『基本をマスター』93     |
|              | メールを送信する(Outlook 2003)      | 『基本をマスター』103    |
|              | メールを送信する(Outlook Express)   | 『基本をマスター』85     |
|              | メールを転送する(Outlook 2003)      | 『基本をマスター』104    |
|              | メールを転送する(Outlook Express)   | 『基本をマスター』91     |
|              | メールを返信する(Outlook 2003)      | 『基本をマスター』104    |
|              | メールを返信する(Outlook Express)   | 『基本をマスター』90     |
|              | $\gamma = - 1^{\circ}$      | 『甘木をフフク 』 10    |
|              | ×/                          |                 |

|                  | メモリマップ                                                                    | 『応用ガイド』176                                                              |
|------------------|---------------------------------------------------------------------------|-------------------------------------------------------------------------|
|                  | メモリ容量の確認                                                                  | 『応用ガイド』114                                                              |
|                  | メモリを増設する                                                                  | 『応用ガイド』110                                                              |
| ( <del>E</del> ) | 文字キー<br>文字化け<br>文字を削除する<br>モジュラージャック<br>[元に戻す(縮小)] ボタン                    | 『基本をマスター』23<br>『基本をマスター』79<br>『基本をマスター』33<br>『基本をマスター』17<br>『基本をマスター』19 |
| (ヤ)              | 矢印キー                                                                      | 『応用ガイド』23                                                               |
| (ב)              | ユーザアカウントの設定を変更する<br>ユーザアカウントを切り替える<br>ユーザアカウントを追加する<br>ユーザパスワードを忘れてしまった場合 | 『基本をマスター』117<br>『基本をマスター』115<br>『基本をマスター』114<br>『基本をマスター』114            |
| (E)              | 読みかたがわからない文字を入力する                                                         | 『基本をマスター』34                                                             |
| (ラ)              | ライトプロテクトタブ                                                                | 『応用ガイド』92                                                               |
| (ע)              | リカバリ DVD-ROM<br>リリース情報<br>履歴                                              | 『困ったときは』71<br>『応用ガイド』9<br>『基本をマスター』71                                   |
| (ロ)              | ローマ字入力<br>ローマ字入力一覧表<br>録音レベルの調整                                           | 『基本をマスター』25<br>『基本をマスター』122<br>『基本をマスター』122                             |